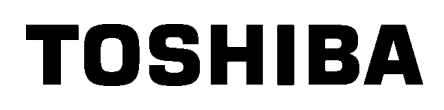

Pisač za naljepnice TOSHIBA 2ST SERIJE DB-EA4D

Vlasnički priručnik Mode d'emploi Bedienungsanleitung Manual de instrucciones Gebruikershandleiding Manuale Utente Manual do Utilizador

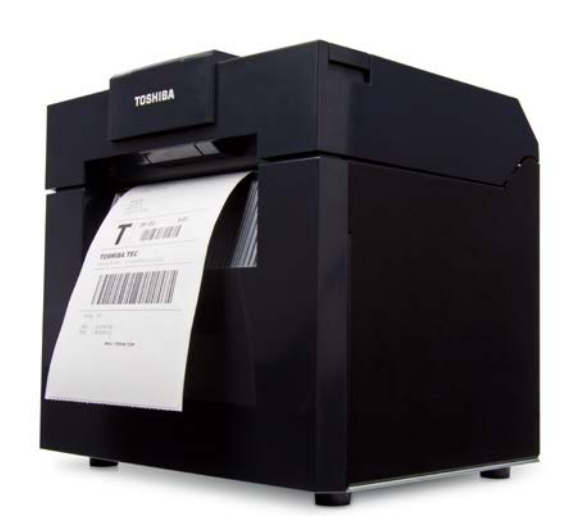

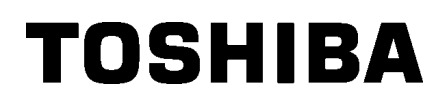

Pisač za naljepnice TOSHIBA 2ST SERIJE DB-EA4D

Vlasnički priručnik

#### Sažetak informacija o sigurnosti

Iznimno je važna osobna sigurnost pri rukovanju i održavanju ovog uređaja. Upozorenja i mjere opreza potrebni za sigurno rukovanje uključeni su u ovaj priručnik. Sva upozorenja i mjere opreza navedeni u ovom priručniku moraju se pročitati i proučiti prije rukovanja uređajem i njegova održavanja.

Nemojte pokušavati popravljati opremu ili vršiti izmjene na njoj. Ako dođe do pogreške koja se ne može ispraviti postupcima opisanim u ovom priručniku, isključite napajanje, iskopčajte utikač, a zatim zatražite pomoć ovlaštenog predstavnika tvrtke TOSHIBA TEC CORPORATION.

### Značenje simbola

|                                                                                                  | NJE                                                                                                    | Ovaj simbol ukazuje na<br>može izazvati smrt, teš<br>obližnjim predmetima.                                                                                                    | a moguću opasnu situaci<br>šku ozljedu, ozbiljno ošte                                | ju koja, ako se ne izbjegne,<br>ćenje ili požar na opremi ili                                                                                                    |  |
|--------------------------------------------------------------------------------------------------|----------------------------------------------------------------------------------------------------|----------------------------------------------------------------------------------------------------|--------------------------------------------------------------------------------------|----------------------------------------------------------------------------------------------------|--|
|                                                                                                  |                                                                                                    | Ovaj simbol ukazuje na moguću opasnu situaciju koja, ako se ne izbjegne,<br>može izazvati manju ili umjerenu ozljedu, djelomično oštećenje opreme ili<br>obližnjih predmeta ili gubitak podataka.                                           |                                                                                      |                                                                                                    |  |
|                                                                                                  | Α                                                                                                    | Ovaj simbol prikazuje :<br>Sadržaj specifičnih upo<br>(Simbol na lijevoj stran                                                                                                    | zabranjene radnje (zabra<br>ozorenja označen je u sir<br>ni upućuje na to da nije do | njene stavke).<br>nbolu                                                                                                    |  |
| OBVEZN<br>BEC provedba                                                                           | A<br>a                                                                                                    | Ovaj simbol odnosi se na radnje koje se moraju provesti.<br>Specifične upute označene su unutar simbola ili pored □.<br>(Simbol na lijevoj strani označava da treba iskopčati kabel za napajanje iz<br>utičnice.)                           |                                                                                      |                                                                                                    |  |
| NAPOMENA:                                                                                        | Ukaz<br>uređa                                                                                                    | zuje na informacije na k<br>ajem.                                                                                                    | coje trebate obratiti pozor                                                          | nost prilikom rukovanja                                                                                                    |  |
|                                                                                                  | REN                                                                                                    | IJE <sup>To</sup> znači da pos<br>nepravilnog pos                                                                                                    | toji opasnost od <b>smrti</b> ili<br>tupanja uređajem suproti                        | <b>teških ozljeda</b> u slučaju<br>no od navedenih uputa.                                                                                                    |  |
| Zabranjena je uporaba<br>bilo kojih drugih napona<br>izmjenične struje osim<br>navedenog.<br>© @ | Ne upoti<br>napona<br>naveden<br>podacim<br>izazvati                                                                       | ebljavajte napone osim<br>izmjenične struje<br>log na pločici s<br>a jer biste time mogli<br><b>požar</b> ili <b>strujni udar</b> .                                                                                                    | Zabrana                                                                              | Nemojte uključivati i isključivati<br>kabel za napajanje mokrim rukama<br>jer biste mogli izazvati <b>strujni udar</b> .                                                                                                    |  |
| Zabrana                                                                                          | Ako je u<br>električn<br>uređajim<br>količine<br>velikih fli<br>velikih fli<br>prilikom<br>Svakako<br>utičnicu<br>izazvati | ređaj uključen u istu<br>u utičnicu s drugim<br>la koji troše velike<br>energije, doći će do<br>uktuacija napona uvijek<br>rada tih uređaja.<br>o osigurajte zasebnu<br>za uređaj jer biste mogli<br><b>požar</b> ili <b>strujni udar</b> . | Zabrana<br>(***********************************                                      | Na uređaj nemojte stavljati metalne<br>predmete ili spremnike s vodom<br>poput vaza za cvijeće, posuda za<br>cvijeće ili vrčeva itd. Ako u uređaj<br>prodru metalni predmeti ili prolivena<br>voda, mogli bi izazvati <b>požar</b> ili<br><b>strujni udar</b> .        |  |
| Zabrana                                                                                          | Ne stavlj<br>metalne,<br>druga st<br>ventilacij<br>biste mo<br><b>strujni t</b>                                            | jajte i ne ubacujte<br>, zapaljive predmete ili<br>rana tijela kroz<br>jske otvore uređaja jer<br>gli izazvati <b>požar</b> ili<br><b>Idar</b> .                                                                                            | Zabrana<br>Zabrana                                                                   | Nemojte grepsti, oštećivati ili vršiti<br>izmjene na kabelima za napajanje.<br>Također nemojte stavljati teške<br>predmete na uređaj, povlačiti ili<br>prejako savijati kabele za napajanje<br>jer biste time mogli izazvati <b>požar</b> ili<br><b>strujni udar</b> . |  |

#### Sigurnosne mjere

#### HRVATSKA VERZIJA

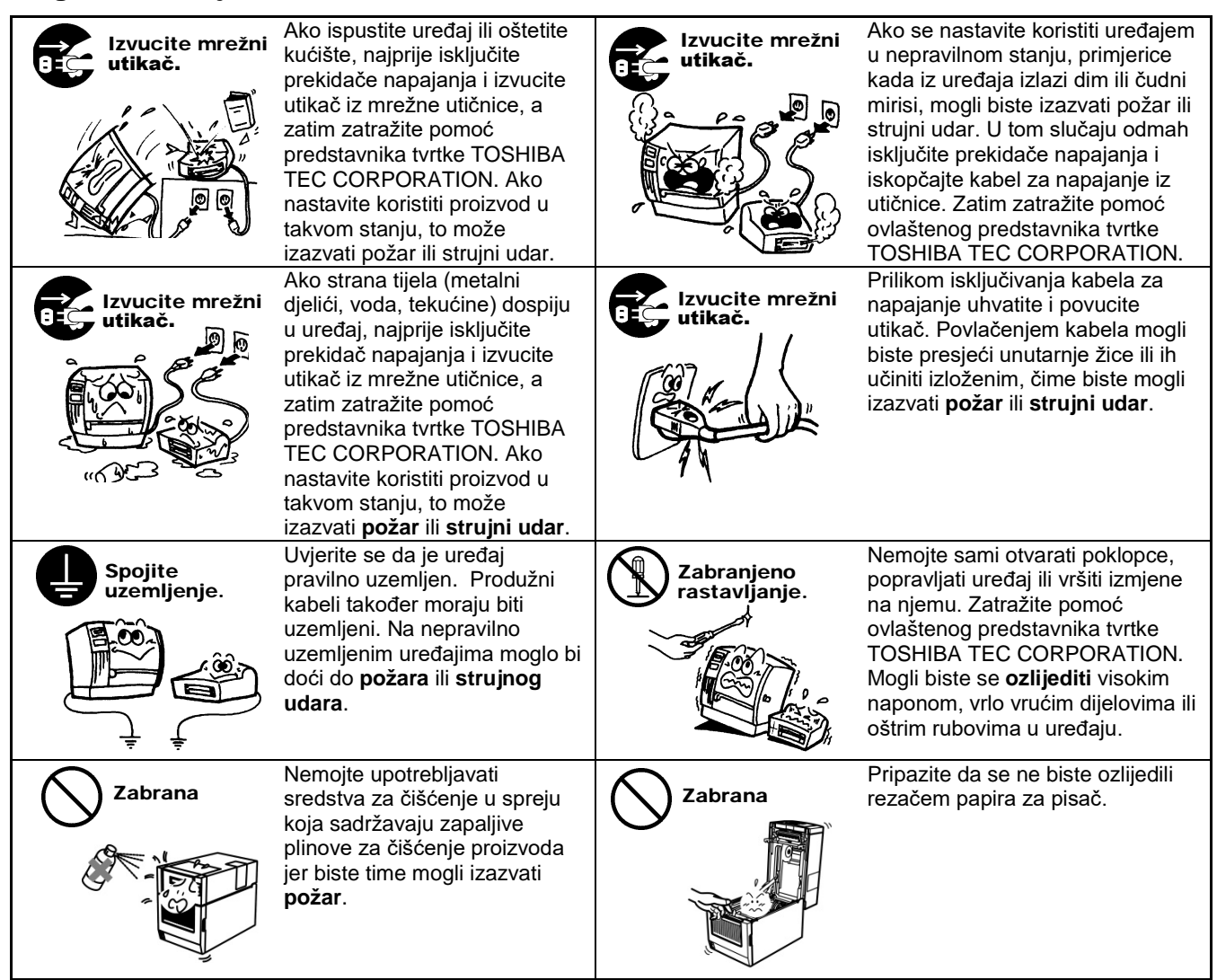

# 🔨 OPREZ

To znači da postoji opasnost od **ozljede** ili **oštećenja** predmeta u slučaju nepravilnog postupanja uređajem suprotno od navedenih uputa.

#### Mjere opreza

Sljedeće mjere opreza pomoći će vam da osigurate kontinuiran pravilan rad ovog uređaja.

- Pokušajte izbjeći mjesta sa sljedećim nepovoljnim uvjetima:
  - temperature izvan specifikacija
  - zajednički izvor napajanja
- izravna sunčeva svjetlost
   prekomjerne vibracije
- velika vlažnost prašina/plinovi
- Poklopac se mora čistiti brisanjem suhom krpom ili krpom malo navlaženom blagom otopinom sredstva za čišćenje. NIKADA NEMOJTE UPOTREBLJAVATI RAZRJEĐIVAČ ILI BILO KOJE DRUGO HLAPLJIVO OTAPALO na plastičnim poklopcima.
- KORISTITE SE SAMO papirom i trakama KOJE JE SPECIFICIRALA TVRTKA TOSHIBA TEC CORPORATION.
- NEMOJTE ČUVATI papir ili trake na mjestima izloženim izravnoj sunčevoj svjetlosti, visokim temperaturama, velikoj vlažnosti, prašini ili plinovima.
- Svi podaci koji se nalaze u memoriji pisača mogli bi biti izgubljeni tijekom kvara pisača.
- Pokušajte izbjeći uporabu ovog uređaja iz zajedničkog izvora napajanja s visokonaponskom opremom ili opremom koja bi mogla izazvati smetnje na mrežnom napajanju.
- Iskopčajte uređaj uvijek kada radite unutar njega ili ga čistite.
- Osigurajte okruženje bez statičkog elektriciteta.
- Nemojte stavljati teške predmete na uređaj jer bi mogli izgubiti ravnotežu i pasti te izazvati ozljede.
- Nemojte blokirati ventilacijske otvore uređaja jer ćete time izazvati nakupljanje topline u uređaju, što bi posljedično moglo izazvati **požar**.
- Nemojte se oslanjati na uređaj. Mogao bi pasti na vas i izazvati ozljede.
- Kada se uređaj dulje vrijeme ne koristi, izvucite utikač iz utičnice.
- Postavite uređaj na čvrstu i ravnu podlogu i ondje rukujte njime.
- Ne upotrebljavajte ovaj proizvod na mjestima gdje to može biti zabranjeno, primjerice u zrakoplovu ili bolnici. Ako
  niste sigurni je li uporaba zabranjena, provjerite i poštujte smjernice zrakoplovne kompanije ili zdravstvene
  ustanove. U protivnom to može utjecati na navigacijske instrumente ili medicinsku opremu te izazvati teške
  nesreće.
- Budući da proizvod koristi iznimno nizak napon napajanja u usporedbi s mobilnim telefonima, ne može ometati
  rad elektrostimulatora srca i defibrilatora. Međutim, ako postoji vjerojatnost da bi uporaba ovog proizvoda mogla
  utjecati na rad elektrostimulatora srca ili defibrilatora, odmah prekinite uporabu i obratite se prodajnom agentu
  tvrtke TOSHIBA TEC.
- Ovaj proizvod komunicira s drugim uređajima putem radijskih valova. Ovisno o mjestu instalacije, usmjerenju, okruženju itd., rezultati komunikacijskog rada mogu se pogoršati ili utjecati na druge uređaje instalirane u blizini.
- Držite ga podalje od mikrovalnih uređaja. Komunikacija može biti smanjena ili može doći do komunikacijskih pogrešaka zbog radijskog zračenja koje emitira mikrovalni uređaj.
- Budući da se pri povezivanju putem Bluetooth priključka i bežične LAN mreže koristi isti radiofrekvencijski pojas, radijski se valovi mogu međusobno ometati kada se upotrebljavaju istovremeno, čime se uzrokuje smanjenje komunikacijskih performansi ili isključivanje mreže. Ako postoji bilo kakav problem s povezivanjem, prestanite upotrebljavati Bluetooth vezu ili bežični LAN.
- Da biste izbjegli ozljede, pripazite da ne prikliještite prste tijekom otvaranja ili zatvaranja poklopca.
- Ne dodirujte pokretne dijelove. Da biste smanjili opasnost od povlačenja prstiju, nakita, odjeće itd. u pokretne dijelove, isključite prekidač napajanja kako biste zaustavili kretanje.
- Držite ih podalje od plamena i drugih izvora topline. U protivnom može doći do požara ili kvara uređaja.
- Tijekom nevremena s grmljavinom isključite uređaj i držite se podalje od njega zbog opasnosti od strujnog udara i kvara.
- Izbjegavajte mjesta podložna velikim promjenama temperature jer to uzrokuje kondenzaciju koja može prouzrokovati strujni udar ili kvar uređaja.
- Nemojte oštećivati glavu za ispis, ispisni valjak ili valjak za skidanje podloge oštrim predmetima. Time biste mogli izazvati kvar uređaja.
- Nemojte dodirivati element glave za ispis čvrstim predmetima. Time biste mogli izazvati kvar uređaja.
- OPASNOST OD EKSPLOZIJE U SLUČAJU UMETANJA BATERIJE NEODGOVARAJUĆEG TIPA. PRAZNE BATERIJE ODLOŽITE U SKLADU S UPUTAMA.

#### Zahtjev u vezi s održavanjem

- Koristite se našim uslugama održavanja. Nakon kupnje uređaja jednom godišnje obratite se ovlaštenom predstavniku tvrtke TOSHIBA TEC CORPORATION radi čišćenja unutrašnjosti uređaja. U uređaju će se nakupiti prašina koja može izazvati **požar** ili kvar. Čišćenje je posebno učinkovito prije vlažne kišne sezone.
- Naša ekipa za preventivne servise obavlja povremene provjere i druge radove potrebne za održavanje kvalitete i učinkovitosti uređaja te unaprijed sprječava nezgode.
- U vezi s pojedinostima zatražite pomoć ovlaštenog predstavnika tvrtke TOSHIBA TEC CORPORATION.
  Uporaba insekticida i drugih kemikalija Ne izlažite uređaj insekticidima i drugim hlapljivim otapalima. To izaziva propadanje kućišta ili drugih dijelova ili ljuštenje boje.

#### Napomene

- Ovaj priručnik ne smije se kopirati, ni u cijelosti niti djelomično, bez prethodne pismene suglasnosti tvrtke TOSHIBA TEC.
- Sadržaj ovog priručnika može se promijeniti bez prethodne obavijesti.
- Ako imate bilo kakvih pitanja u vezi s ovim priručnikom, obratite se lokalnom ovlaštenom serviseru.
- U slučaju ponovnog izvoza ovog pisača, pobrinite se da korisnik prije ponovnog izvoza pribavi potrebne potvrde u državama gdje se pisač upotrebljava.

Izmjene ili preinake koje proizvođač odgovoran za sukladnost nije izričito odobrio mogu poništiti ovlaštenje korisnika da rukuje opremom.

Centronics je registrirani trgovački znak tvrtke Centronics Data Computer Corp. Microsoft je registrirani zaštitni znak tvrtke Microsoft Corporation. Windows je zaštitni znak tvrtke Microsoft Corporation.

Ovaj je proizvod namijenjen komercijalnoj uporabi i nije predviđen za opću potrošnju.

### Samo za EU

CE sukladnost:

Ovaj proizvod nosi CE oznaku u skladu s odredbama važećih

europskih direktiva, posebice Direktive o niskonaponskim uređajima 2014/35/EU, Direktive o elektromagnetskoj kompatibilnosti 2014/30/EU, Direktive RoHS 2011/65/EU, (EU) 2015/863 za ovaj proizvod i električnu opremu. Dodjela CE oznake odgovornost je tvrtke TOSHIBA TEC GERMANY IMAGING SYSTEMS GmbH, Carl-Schurz-Str. 7, 41460 Neuss, Njemačka, telefon +49-(0)-2131-1245-0.

Primjerak odgovarajuće CE Izjave o sukladnosti možete dobiti od svojeg distributera ili tvrtke TOSHIBA TEC.

Upozorenje:

Ovaj je uređaj proizvod klase A. U stambenom okruženju može izazvati radiofrekvencijske smetnje. U tom slučaju korisnik će možda morati poduzeti odgovarajuće mjere.

#### Sljedeće se informacije odnose samo na države članice EU-a: Odlaganje proizvoda (na temelju direktive EU-a 2012/19/EU Direktiva o otpadnoj električnoj i elektroničkoj opremi – WEEE)

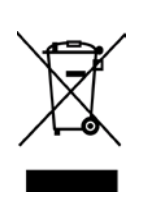

Upotreba odgovarajućeg simbola označava da se ovaj proizvod ne smije odložiti kao mješoviti otpad iz kućanstva i da se mora posebno prikupiti. Ugrađene baterije i akumulatori mogu se odložiti zajedno s proizvodom. Oni se razdvajaju u centrima za recikliranje. Crna crta označava da je proizvod pušten na tržište nakon 13. kolovoza 2005. Pravilnim zbrinjavanjem ovog proizvoda korisnik doprinosi sprječavanju mogućih štetnih posljedica za okoliš i zdravlje koje bi mogle biti prouzročene nepravilnim rukovanjem otpadom od ovog proizvoda. Detaljnije informacije o povratu i recikliranju ovog proizvoda možete dobiti od dobavljača kod kojega ste kupili ovaj proizvod.

# Samo za SAD i Kanadu

#### Obavijest u vezi s pravilima FCC

Ovaj je uređaj ispitan i utvrđeno je da je usklađen s ograničenjima za digitalne uređaje Klase A, u skladu s FCC pravilima, Dio 15. Ova su ograničenja namijenjena za osiguravanje razumne zaštite od štetnih smetnji kada uređaj radi u komercijalnom okruženju. Ovaj uređaj generira, koristi i može zračiti radiofrekvencijsku energiju i, ako se ne instalira i koristi u skladu s uputama iz priručnika, može izazvati štetne smetnje u radijskoj komunikaciji. Rad uređaja u stambenom području vjerojatno će uzrokovati štetne smetnje, a u tom će se slučaju od korisnika tražiti da ispravi smetnje o vlastitom trošku.

#### UPOZORENJE

Izmjene ili preinake koje nisu izričito odobrene od strane tijela odgovornog za sukladnost mogu poništiti korisnikovo dopuštenje za rukovanje opremom.

(samo za SAD)

Upozorenje navedeno u kalifornijskom propisu Proposition 65: Samo za SAD - Kaliforniju

# UPOZORENJE:

Ovaj proizvod može uzrokovati izlaganje ftalatima za koje se u državi Kaliforniji zna da izazivaju karcinom, urođene mane ili druga reproduktivna oštećenja. Dodatne informacije potražite na <u>https://www.p65warnings.ca.gov/product</u>

# Samo za Kanadu

#### CAN ICES-3 (A) / NMB-3 (A)

Digitalni uređaj Klase A u skladu je s kanadskom normom ICES-003.

# <u>SADRŽAJ</u>

|      |              |                  |                                                                     | Str. |  |  |
|------|--------------|------------------|---------------------------------------------------------------------|------|--|--|
| 1.   | UVO          | D                |                                                                     | E1-1 |  |  |
|      | 1.1          | Model            | na koji se odnosi priručnik                                         | E1-1 |  |  |
|      | 1.2          | Dodati           | na oprema                                                           | E1-1 |  |  |
| 2. S | <b>SPECI</b> | FIKACI           | JE                                                                  | E2-1 |  |  |
|      | 2.1          | Specifi          | kacije pisača                                                       | E2-2 |  |  |
|      | 2.2          | Specifi          | kacije medija                                                       | E2-2 |  |  |
|      |              | 2.2.1            | Veličina i oblik medija                                             | E2-2 |  |  |
|      |              | 2.2.2            | Područje prepoznavanja propusnog senzora (senzor razmaka uvlačenja) | E2-4 |  |  |
|      |              | 2.2.3            | Područje prepoznavanja refleksivnog senzora (senzor crnih oznaka)   | E2-5 |  |  |
|      |              | 2.2.4            | Efektivno područje ispisa na papiru                                 | E2-6 |  |  |
|      | 2.3          | Dodati           | ne opcije                                                           | E2-6 |  |  |
| 3.   | IZGL         | ED               |                                                                     | E3-1 |  |  |
|      | 3.1          | Dimen            | zije                                                                | E3-1 |  |  |
|      | 3.2          | Pogled           | I sprijeda                                                          | E3-1 |  |  |
|      | 3.3          | Pogled           | I straga                                                            | E3-1 |  |  |
|      | 3.4          | Radna            | ploča                                                               | E3-2 |  |  |
|      | 3.5          | UnutrašnjostE3-2 |                                                                     |      |  |  |
| 4. ( | OSNO         | VNE FU           | NKCIJE RADNE PLOČE                                                  | E4-1 |  |  |
|      | 4.1          | LED in           | dikatori                                                            | E4-1 |  |  |
|      |              | 4.1.1            | LED indikator napajanja (mrežni rad)                                | E4-1 |  |  |
|      |              | 4.1.2            | LED indikator pogreške                                              | E4-1 |  |  |
|      |              | 4.1.3            | LED indikatori i njihovo značenje                                   | E4-1 |  |  |
|      | 4.2          | Gumbi            | u normalnom načinu rada                                             | E4-1 |  |  |
|      |              | 4.2.1            | Gumb Menu                                                           | E4-1 |  |  |
|      |              | 4.2.2            | Gumb Pause                                                          | E4-2 |  |  |
|      |              | 4.2.3            | Gumb Feed                                                           | E4-3 |  |  |
|      | 4.3          | Poseb            | ne funkcije                                                         | E4-4 |  |  |
|      |              | 4.3.1            | Ispis konfiguracije                                                 | E4-5 |  |  |
|      |              | 4.3.2            | Tvorničke postavke                                                  | E4-6 |  |  |
|      |              | 4.3.3            | Način izbornika                                                     | E4-7 |  |  |
| 5.   | POS          | TAVLJA           | ANJE PISAČA                                                         | E5-1 |  |  |
|      | 5.1 lı       | nstalacij        | a                                                                   | E5-2 |  |  |
|      |              | 5.1.1 F          | Postavljanje držača role s papirom                                  | E5-2 |  |  |
|      |              | 5.1.2 F          | Postavljanje papira                                                 | E5-3 |  |  |

|     | 5.3  | Postav  | Ijanje položaja senzora                                                         | E5-5  |
|-----|------|---------|---------------------------------------------------------------------------------|-------|
|     |      | 5.3.1   | Postavljanje položaja senzora crnih oznaka                                      | E5-5  |
|     |      | 5.3.2   | Postavljanje položaja senzora razmaka uvlačenja                                 | E5-6  |
|     | 5.4  | Način i | izbornika                                                                       | E5-7  |
|     | 5.5  | Postav  | /ljanje priključaka                                                             | E5-8  |
|     |      | 5.5.1   | Postavljanje paralelnog priključka                                              | E5-8  |
|     |      | 5.5.2   | Postavljanje Ethernet priključka                                                | E5-9  |
|     | 5.6  | Postav  | ljanje vrste papira                                                             | E5-11 |
|     | 5.7  | Kalibra | icija senzora                                                                   | E5-12 |
|     |      | 5.7.1   | Kalibracija senzora sa crnim oznakama                                           | E5-13 |
|     |      | 5.7.2   | Kalibracija senzora s bijelim papirom                                           | E5-14 |
|     |      | 5.7.3   | Kalibracija senzora s papirom za naljepnice                                     | E5-15 |
|     |      | 5.7.4   | Kalibracija senzora s perforiranim papirom                                      | E5-16 |
|     | 5.8  | Instala | cija upravljačkog programa pisača                                               | E5-17 |
|     |      | 5.8.1   | Zahtjevi za sustav                                                              | E5-17 |
|     |      | 5.8.2   | Vodič za instalaciju upravljačkih programa pomoću USB ili paralelnog priključka | E5-17 |
|     |      | 5.8.3   | Vodič za instalaciju upravljačkih programa pomoću priključka za LAN             | E5-20 |
|     | 5.9  | Postav  | rljanje parametara u načinu izbornika                                           | E5-25 |
|     |      | 5.9.1   | Kategorija "Verzija ugrađenog programa, Crc"                                    | E5-25 |
|     |      | 5.9.2   | Kategorija "Komunikacijski priključak"                                          | E5-25 |
|     |      | 5.9.3   | Kategorija "Konfiguracija pisača"                                               | E5-26 |
|     |      | 5.9.4   | Kategorija "Podešavanje pisača"                                                 | E5-29 |
|     |      | 5.9.5   | Kategorija "Način testiranja pisača"                                            | E5-30 |
| 6.  | ODR  | ŽAVAN   | JE/RUKOVANJE PAPIROM                                                            | E6-1  |
| 7.  | OPĆI | E ODRŽ  | ŹAVANJE                                                                         | E7-1  |
|     | 7.1  | Čišćen  | je                                                                              | E7-1  |
|     | 7.2  | Poklop  | ci                                                                              | E7-2  |
|     | 7.3  | Uklanja | anje zaglavljenog papira                                                        | E7-2  |
| 8.  | RJEŠ | SAVAN.  | JE PROBLEMA                                                                     | E8-1  |
|     | 8.1  | Poruke  | e o pogreškama                                                                  | E8-1  |
|     | 8.2  | Moguć   | i problemi                                                                      | E8-3  |
| DOI | DATA | KISU    | ČELJE                                                                           | A-1   |
| DOI | DATA | кіі ст  | ABLO IZBORNIKA                                                                  | A-3   |
|     |      |         |                                                                                 |       |

# Str.

# 1. UVOD

Zahvaljujemo vam na odabiru pisača serije TEC DB-EA4D 2ST za naljepnice od 4 inča. Ova nova generacija kvalitetnih pisača velikog kapaciteta sadržava najnoviji hardver, uključujući novorazvijene verzije

U ovom priručniku sadržane su informacije o postavljanju i održavanju koje trebate pažljivo pročitati kako biste ostvarili maksimalne performanse i vijek trajanja pisača. Za većinu upita pogledajte ovaj priručnik i čuvajte ga na sigurnom mjestu kao buduću referencu.

# 1.1 Model na koji se odnosi priručnik

- DB-EA4D-GS10-QM-R
- DB-EA4D-GS12-QM-R

Opis naziva modela

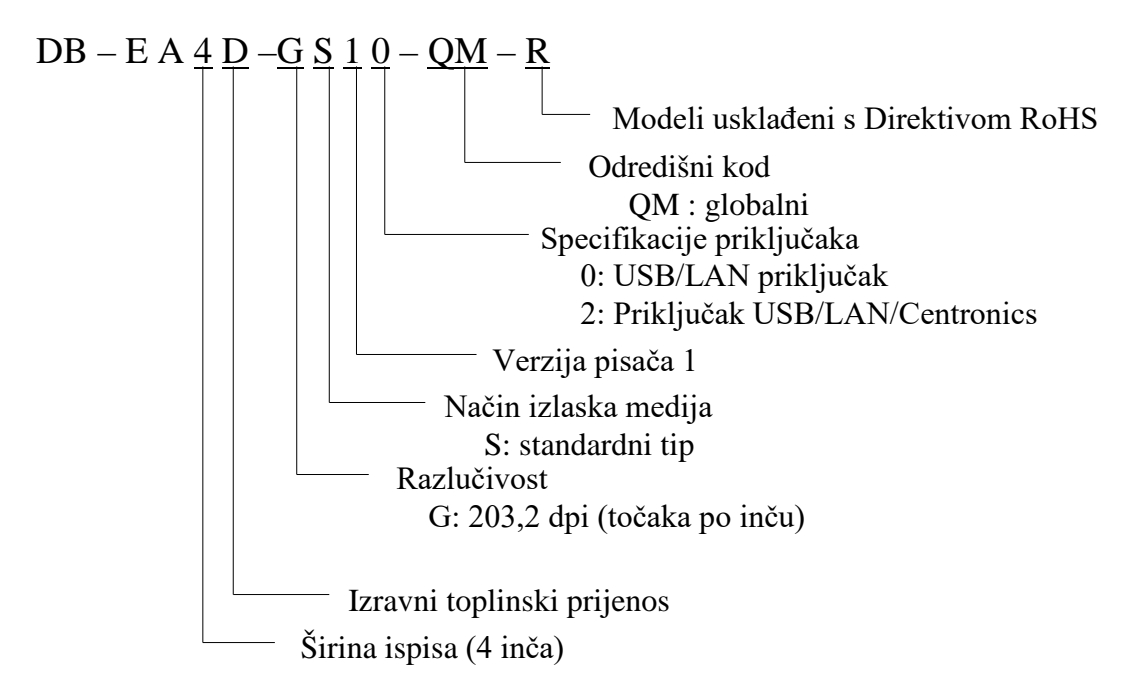

# 1.2 Dodatni pribor

Prilikom otpakiravanja pisača provjerite nalazi li se u kutiji sljedeća dodatna oprema.

- □ Priručnik za brzu instalaciju (dok. br: EO1-33092)
- List sa sigurnosnim mjerama opreza (dok. br: EO2-33038)
- Kabel za napajanje

### NAPOMENE:

- 1. Provjerite ima li na pisaču oštećenja ili ogrebotina. Međutim, imajte na umu da tvrtka TOSHIBA TEC ne preuzima odgovornost za bilo kakva oštećenja koja su nastala tijekom transporta proizvoda.
- 2. Kartone i podloške sačuvajte za budući transport pisača.

# 2. SPECIFIKACIJE

# 2.1 Specifikacije pisača

|                          | Poz.              |                                                                           |  |
|--------------------------|-------------------|---------------------------------------------------------------------------|--|
| Napon napajanja          |                   | $100 - 120$ V izmjenične struje, 50/60 Hz $\pm$ 10 %;                     |  |
|                          |                   | $220 - 240$ V izmjenične struje, 50 Hz $\pm$ 10 %;                        |  |
| Potrošnja e              | nergije           | 100 V – 240 V 3,3 A – 1,4 A (obostrano, omjer ispisa                      |  |
| -                        |                   | 14 % Duty Slant Pattern, 6 inča/s)                                        |  |
| Radna temp               | peratura          | $0 - 40$ °C (u slučaju 0 °C $- 5$ °C $\square$ : maks. brzina: 4 inča/s). |  |
| Relativna v              | lažnost           | 25 % do 85 % (bez kondenzacije)                                           |  |
| Glava za is              | pis               | Toplinski ispis redaka od 8 točaka po mm (203,2 točaka                    |  |
|                          |                   | po inču)                                                                  |  |
| Načini ispis             | sivanja           | linijski toplinski ispis (izravni toplinski način)                        |  |
| Brzine ispis             | sivanja           | Maks. 6 inča/s (obostrani ispis)                                          |  |
| Maksimalna širina ispisa |                   | 104 mm                                                                    |  |
| Načini izlaska medija    |                   | Serijski (kontinuirani)                                                   |  |
| Zaslon za prikaz poruka  |                   | 16 znamenki x 2 retka                                                     |  |
| Dimenzije                |                   | 240 mm (širina) x 237 mm (visina) x 226 mm (dubina), s                    |  |
|                          |                   | lijevkom za papir 470 mm (dubina)                                         |  |
| Težina                   |                   | Pisač: 7,5 kg (bez medija)                                                |  |
|                          |                   | USB I/F (V2.0 visoka brzina)                                              |  |
|                          | DB-EA4D-GS10-QM-R | IEEE802.3 (LAN 10 Base-T/100 Base-TX)                                     |  |
| Priključci               |                   | USB I/F (V2.0 visoka brzina)                                              |  |
|                          | DB-EA4D-GS12-QM-R | IEEE802.3 (LAN 10 Base-T/100 Base-TX)                                     |  |
|                          |                   | Priključak IEEE1284 (SPP, Nibble način rada)                              |  |

# 2.2 Specifikacije medija

### 2.2.1 Veličina i oblik medija

|    |                                 |                     | [jedinica: mm]                   |
|----|---------------------------------|---------------------|----------------------------------|
|    |                                 |                     | Serijski način rada              |
|    |                                 | Naljepnica          |                                  |
| 1  | D 111                           | Oznaka              | 40.0 554.8                       |
| 1  | Duijina medija                  | Perforacija         | 40,0-334,8                       |
|    |                                 | Potvrda             |                                  |
| 2  | Duljina naljepnice              |                     | 37,0-551,8                       |
|    |                                 | Naljepnica          |                                  |
| 2  | Širina medija                   | Oznaka              | 59.0.120.0                       |
| 3  | (pogledajte NAPOMENU 4).        | Perforacija         | 58,0-150,0                       |
|    |                                 | Potvrda             |                                  |
| 4  | Širina naljepnice               |                     | 55,0-127,0                       |
| 5  | Duljina razmaka                 |                     | 3,0-20,0                         |
| 6  | Duljina crne oznake             |                     | 2,0-10,0                         |
| 7  | Efektivna širina ispisa         |                     | 104,0 +/- 0,2                    |
|    |                                 | Naljepnica          | 33,0-547,8                       |
| 0  | Efektivna duljina ispisa        | Oznaka              |                                  |
| 0  |                                 | Perforacija         | 36,0-547,8                       |
|    |                                 | Potvrda             |                                  |
| 9  | Širina crnih oznaka             |                     | Min 12.0                         |
| 10 | Duljina rupice                  |                     | 2,0-10,0                         |
| 11 | Širina rupice                   |                     | Min 12.0                         |
|    | Debljina papira                 |                     | 0,06-0,22                        |
|    | Maksimalna efektivna duljina ko | ontinuiranog ispisa | 547,8                            |
|    | Maks. vanjski promjer role      |                     | Promjer 203,2 (8")               |
|    | Smjer namatanja role            |                     | Naljepnice izvana                |
|    | Unutarnji promjer jezgre        |                     | Promjer 38,0, 42,0, 76,2 +/- 0,3 |

#### NAPOMENE:

- 1. Da biste osigurali kvalitetu ispisa i dug vijek trajanja glave za ispis, upotrebljavajte samo medije koje je specificirala tvrtka TOSHIBA TEC.
- 2. Pri označavanju crnih oznaka na rolama s naljepnicama morate ih označiti na razmacima.
- 3. U slučaju da upotrebljavate perforirani papir s pravokutnim rupicama, pisač ne može uvlačiti papir unatrag.

Ako pošaljete pojedinačne podatke, pisač će preskočiti 2. stranicu bez ispisa nakon ispisivanja prvih podataka na prvoj stranici. Nakon toga pisač će ispisati 2. podatak na 3. stranici.

Ako istovremeno pošaljete sve podatke u pisač, ispis će biti moguć bez preskakanja stranice.
Maksimalna širina papira od 128 mm primjenjuje se kada je instaliran dodatni držač role s papirom.

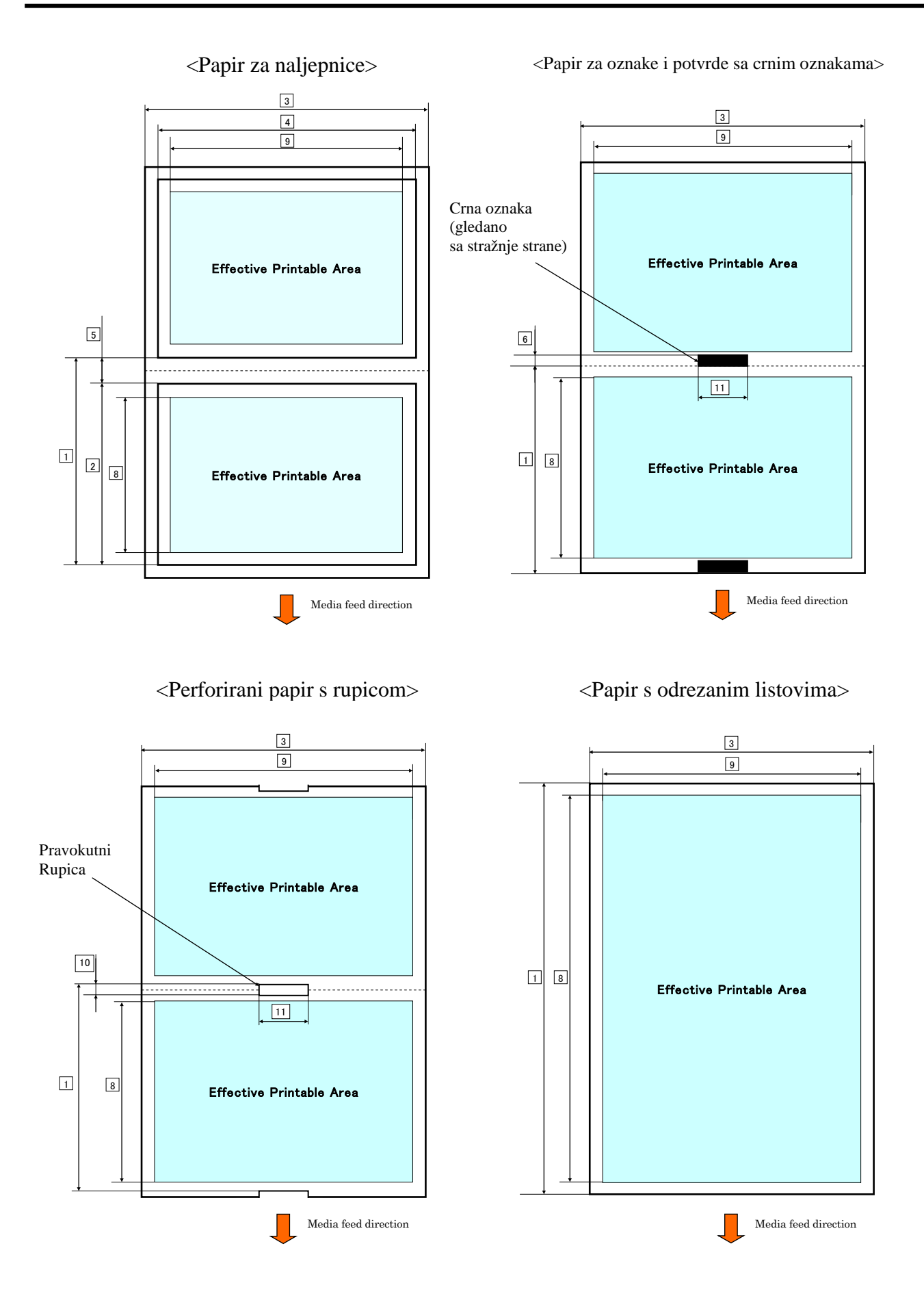

### 2.2.2 Područje prepoznavanja propusnog senzora (senzor razmaka uvlačenja)

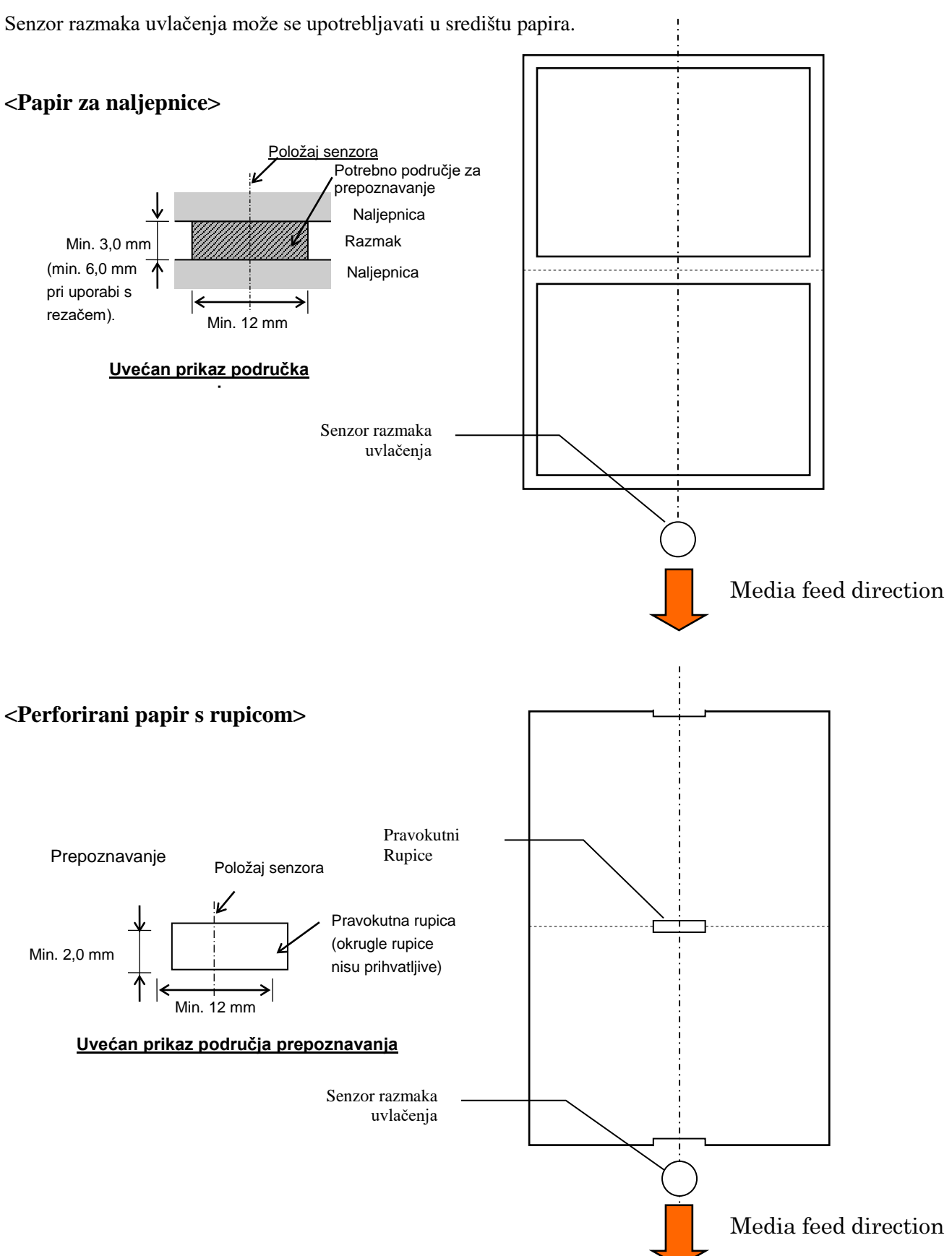

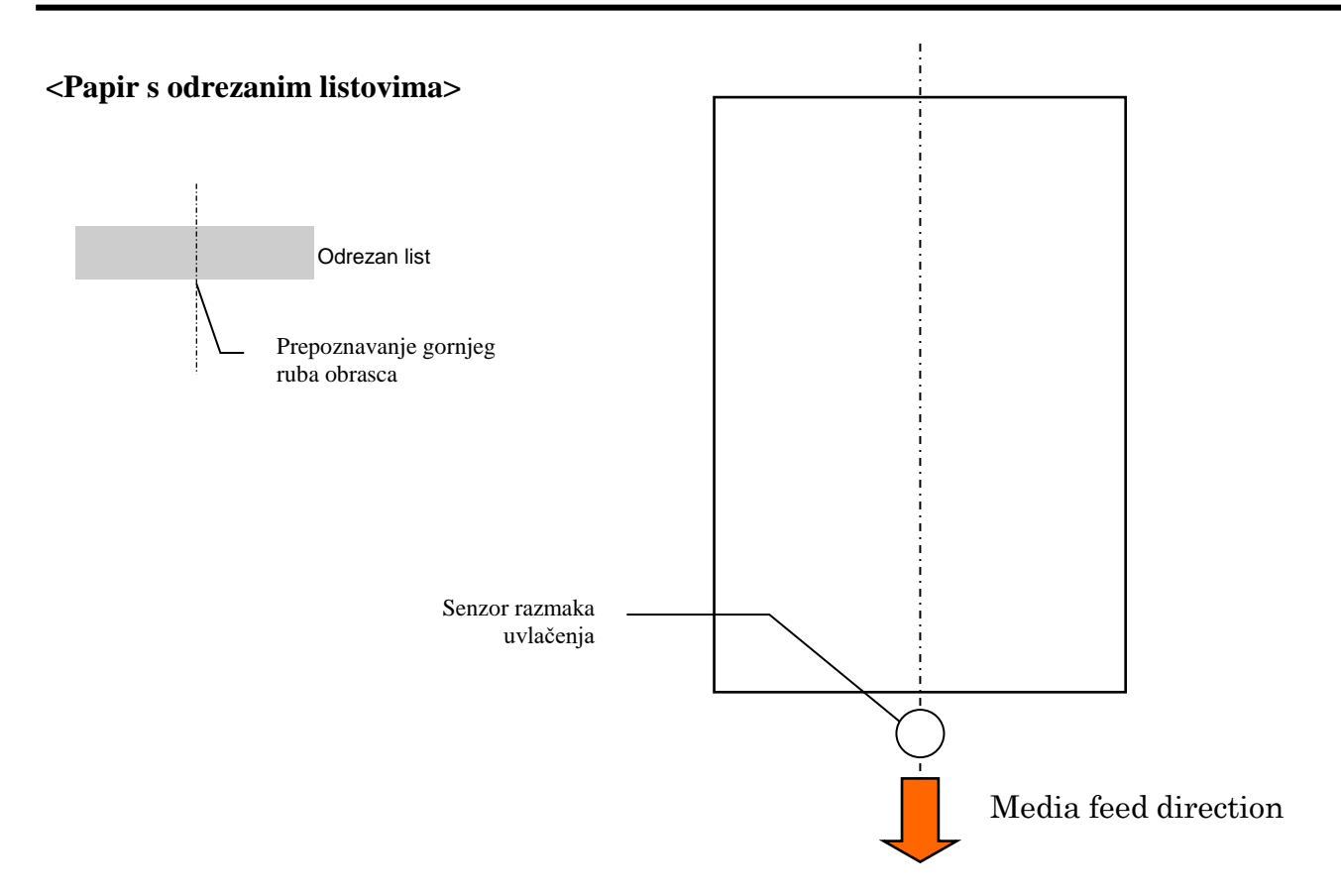

#### 2.2.3 Područje prepoznavanja refleksivnog senzora (senzor crnih oznaka)

Senzor crnih oznaka može se pomicati u rasponu od 6,0 mm do 66,5 mm na lijevu stranu.

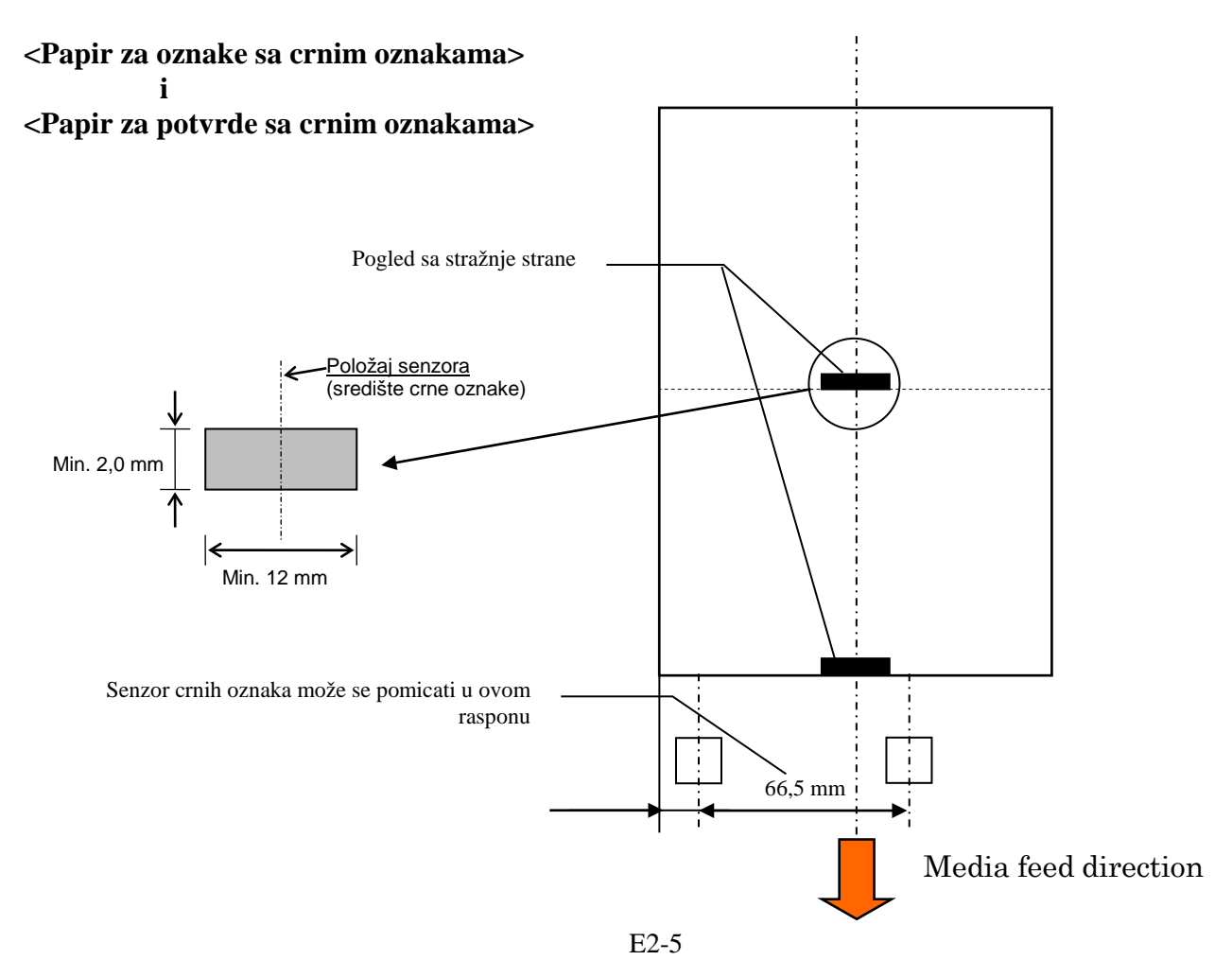

#### 2.2.4 Efektivno područje ispisa na papiru

Na donjoj slici prikazan je odnos između efektivne širine ispisa glave i širine medija.

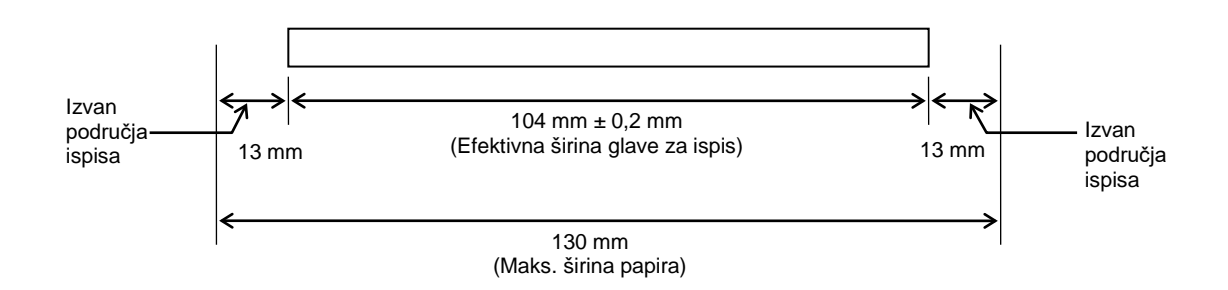

### **2.3 DODATNE OPCIJE**

| Naziv dodatne opcije | Тір              | Opis                                                                                                    |
|----------------------|------------------|----------------------------------------------------------------------------------------------------|
| Držač role s papirom | DB-EA904-PH-QM-R | Vješalica za role s medijem vanjskog promjena role<br>203,2 mm (8") i unutarnjeg promjera jezgre 76,2 mm<br>(3"). |

#### NAPOMENA:

Informacije o nabavi dodatnih KOMPLETA možete dobiti od predstavnika tvrtke TOSHIBA TEC ili u sjedištu tvrtke TOSHIBA TEC.

# 3. IZGLED

# 3.1 Dimenzije

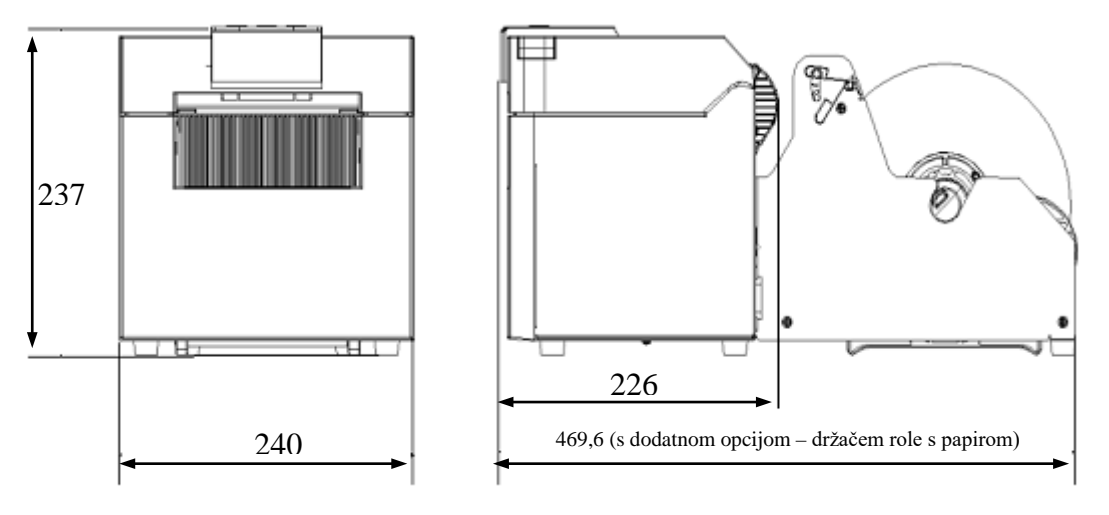

Sve dimenzije su u mm

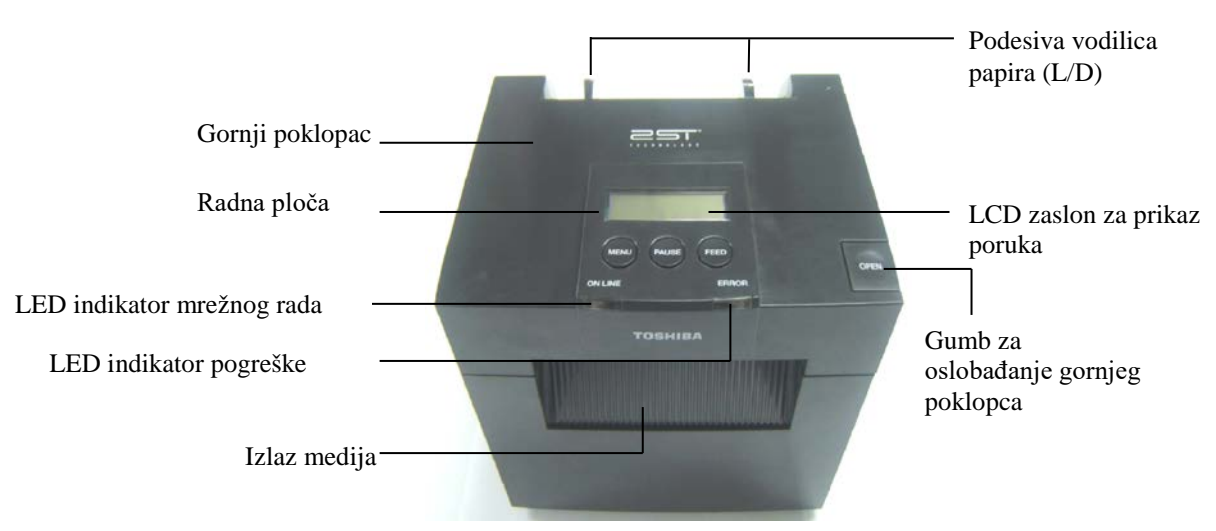

# 3.2 Pogled sprijeda

# 3.3 Pogled straga

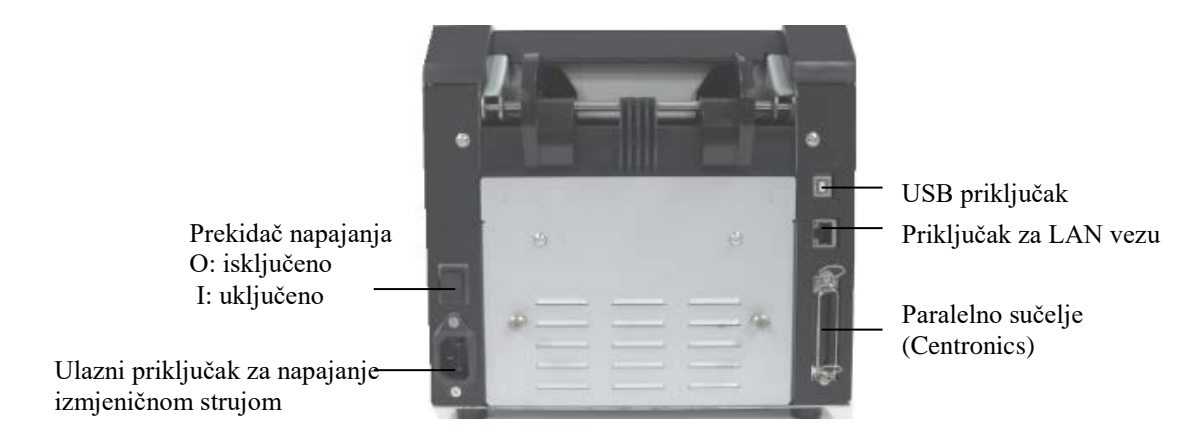

# 3.4 Radna ploča

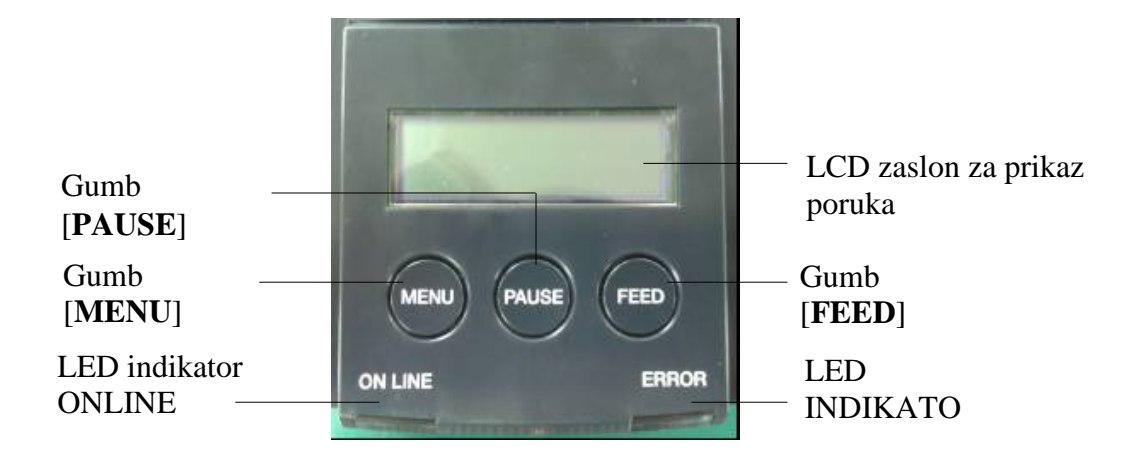

(Dodatne informacije o radnoj ploči potražite u Odjeljku 4).

# 3.5 Unutrašnjost

### **UPOZORENJE!**

- Nemojte dodirivati glavu za ispis ili područje oko nje neposredno nakon ispisa. Mogli biste se opeći jer se ona jako zagrijava tijekom ispisivanja.
- Ne dodirujte pokretne dijelove. Da biste smanjili opasnost od povlačenja prstiju, nakita, odjeće itd. u pisač.
- 3. Da biste izbjegli ozljede, pripazite da ne prikliještite prste tijekom otvaranja ili zatvaranja poklopca.

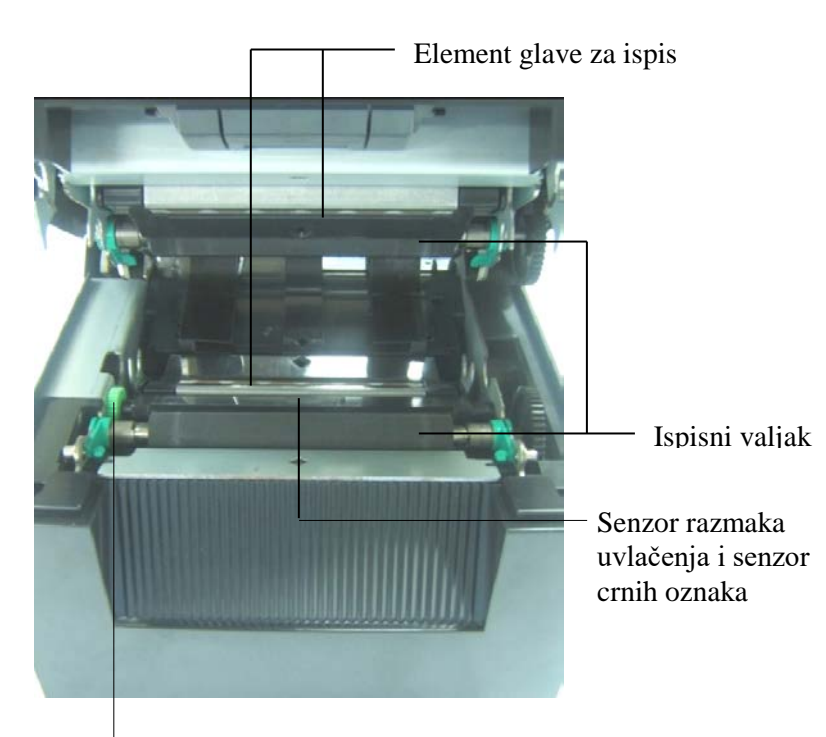

Gumb senzora

# 4. OSNOVNE FUNKCIJE RADNE PLOČE

### 4.1 LED indikatori

#### 4.1.1 LED indikator napajanja (ONLINE)

- 1. Pokazuje stanje uključenog napajanja.
- 2. Uključuje se kada je uključeno napajanje.
- 3. Treperi sporo kada pisač ukazuje na upozorenja.
- 4. Treperi brzo kada je pisač u IPL načinu rada.

#### 4.1.2 LED indikator pogreške (ERROR)

- 1. Označava stanje pogreške.
- 2. Uključuje se kada pisač otkrije fatalnu pogrešku.
- 3. Treperi sporo kada pisač otkrije da nema papira ili je otvoren gornji poklopac.
- 4. Treperi brzo kada pisač otkrije uobičajenu pogrešku.

#### 4.1.3 LED indikatori i njihovo značenje

| Stanje pisača                           | LED indikator<br>mrežnog rada | LED indikator<br>pogreške |
|-----------------------------------------|-------------------------------|---------------------------|
| Bez pogreške i bez upozorenja           | uključeno                     | isključeno                |
| Fatalna pogreška                        | uključeno                     | uključeno                 |
| Nema papira ili otvoren gornji poklopac | uključeno                     | Sporo treperenje          |
| Uobičajena pogreška                     | uključeno                     | Brzo treperenje           |
| Upozorenje                              | Sporo treperenje              | isključeno                |
| IPL način rada                          | Brzo treperenje               | isključeno                |

### 4.2 Gumbi u normalnom načinu rada

#### 4.2.1 Gumb MENU

Pritiskom ovog gumba prelazi se u način rada izbornika.

- 1. Pritisnite i zadržite gumb [**MENU**] 3 sekunde dok je pisač u stanju READY ili PAUSE. Ovaj se gumb ne aktivira ako je pisač u stanju ERROR, provodi mehaničke radnje ili su podaci u međuspremniku.
- 2. Da biste pokrenuli način izbornika, na LCD zaslonu prikazat će se poruka prikazana dolje.

Način izbornika Pritisnite gumb

Ako pritisnete gumb [MENU] dok je prikazana gornja poruka, pisač će se vratiti u mrežni način rada

(Pogledajte Odjeljak 4.3.3 Način izbornika te potražite detaljna objašnjenja o načinu rada izbornika).

#### 4.2.2 Gumb PAUSE

1 ' D

п

Ovim gumbom pisač se prebacuje između načina rada READY/PAUSE naizmeničnim pritiskom na gumb.

USB, paralelni i Ethernet priključak spremni su za rad tijekom stanja READY ili PAUSE.

Ovaj se gumb ne aktivira ako je pisač u stanju ERROR.

- Ako pritisnete gumb [**PAUSE**] tijekom mehaničkih radnji, pisač se zaustavlja nakon ispisivanja i uvlačenja stranice s podacima u međuspremniku i zatim prelazi u stanje PAUSE.
- Ako pritisnete gumb [PAUSE] u stanju PAUSE, pisač prelazi u stanje READY.

| Reauy         | ГБUSУ                 |       |                                                                                                    |
|---------------|-----------------------|-------|----------------------------------------------------------------------------------------------------|
| LF<br>POWER   | LED LCD zaslon Stanje |       | Stanje                                                                                                    |
| Uključen<br>o | Isključen<br>o        | READY | Pisač je u stanju READY i nema pogreške.<br>Signali USB, paralelnog i Ethernet priključka<br>spremni su za rad.<br>Mehaničke radnje su valjane.                  |
| Uključen<br>o | Isključen<br>o        | PAUSE | Pisač je u stanju PAUSE i nema pogreške.<br>Signali USB, paralelnog i Ethernet priključka<br>spremni su za rad.<br>Mehaničke radnje se prekidaju i obustavljaju. |

Ako pritisnete ovaj gumb i zadržite ga dulje od 1 sekunde u stanju READY ili stanju triju pogrešaka (LABEL ERROR/BM ERROR/PERFORATION ERROR), uvučeni papir bit će parkiran (povučen) u parkirni položaj.

Poruka na LCD zaslonu je Parking. . . tijekom parkiranja papira (povlačenja).

Ako je parkiranje papira dovršeno, poruka na LCD zaslonu je PARK.

- Ako u tom stanju pritisnete gumb [FEED], papir se uvlači i na LCD zaslonu prikazuje se READY.

Ako parkiranje papira nije dovršeno iako se uvučeni papir povuče za maks. 20", na LCD zaslonu prikazuje se ista poruka kao i prije. (READY)

- Ako u tom stanju pritisnete gumb [FEED], papir se uvlači i na LCD zaslonu prikazuje se READY.

#### 4.2.3 Gumb FEED

Ovim gumbom se uvlači ili postavlja papir.

Ovaj se gumb ne aktivira ako je pisač u stanju ERROR i obavlja mehaničke radnje.

- Ako pritisnete gumb [**FEED**] kada je odabran način duljine dokumenta i papir je postavljen, pisač će uvući papir.
- Pritisnite gumb [**FEED**] kada je odabran način duljine dokumenta i papir je postavljen, Kada je okretni rezač postavljen na OFF,
  - ako je papir prisutan u TOF položaju (pripravnost), papir će se uvući do sljedećeg TOF položaja.
  - ako je papir prisutan u položaju za ručno rezanje, papir će se uvući do sljedećeg položaja za ručno rezanje.
  - ako je papir prisutan u nekom drugom položaju (primjerice obavljeno je samo ispisivanje), papir će se uvući do sljedećeg položaja za ručno rezanje.

Kada okretni rezač nije postavljen na OFF,

- papir se uvlači do TOF položaja naljepnice.
- Pritisnite gumb [FEED] kada je odabran način crnih oznaka i papir je postavljen,
  - Kada je okretni rezač postavljen na OFF,
    - ako je papir prisutan u TOF položaju (pripravnost), papir će se uvući do sljedećeg TOF položaja za crne oznake.
    - ako je papir prisutan u položaju za ručno rezanje, papir će se uvući do sljedećeg položaja za ručno rezanje.
    - ako je papir prisutan u nekom drugom položaju (primjerice obavljeno je samo ispisivanje), papir će se uvući do sljedećeg položaja za ručno rezanje.

Kada okretni rezač nije postavljen na OFF,

- papir se uvlači do TOF položaja crnih oznaka.

• Pritisnite gumb [FEED] kada je odabran način perforacije i papir je postavljen,

Kada je okretni rezač postavljen na OFF,

- ako je papir prisutan u TOF položaju (pripravnost), papir će se uvući do sljedećeg TOF položaja perforacije.
- ako je papir prisutan u položaju za ručno rezanje, papir će se uvući do sljedećeg položaja za ručno rezanje.
- ako je papir prisutan u nekom drugom položaju (primjerice obavljeno je samo ispisivanje), papir će se uvući do sljedećeg položaja za ručno rezanje.

Kada okretni rezač nije postavljen na OFF,

- papir se uvlači do TOF položaja perforacije.
- Ako pritisnete gumb [**FEED**] kada je odabran način rezanja lista i papir je postavljen, pisač će uvući papir za izbacivanje.
- U slučaju da je postavka postavljanja papira Ručno, a u pisaču nije postavljen papir, pritisnite gumb [**FEED**] nakon što ručno postavite papir i PE senzor ga prepozna. Pisač će uvući papir u TOF položaj u svim načinima rada.
- Ako pritisnete gumb [**FEED**] kada je na LCD zaslonu prikazana poruka PARK, pisač će uvući papir.

# 4.3 Posebne funkcije

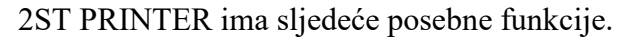

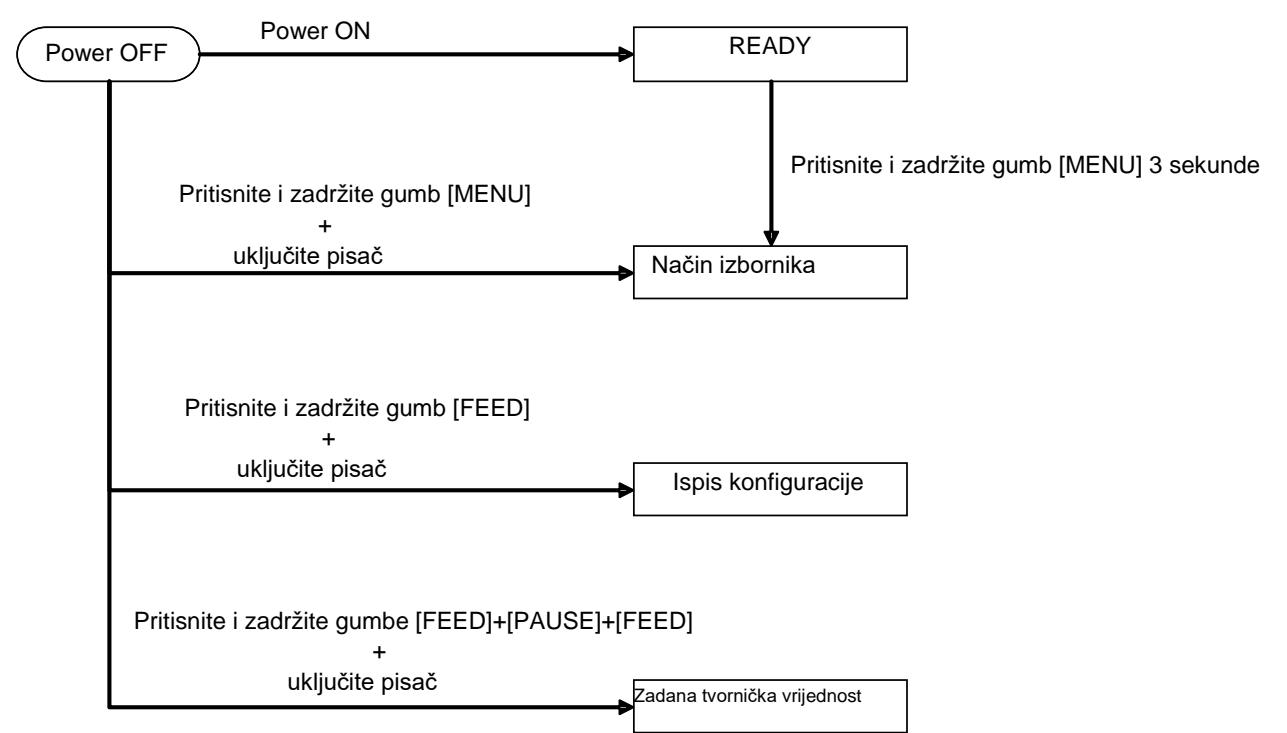

- 1. Ispis konfiguracije Uključivanje + gumb [FEED]
- 2. Zadani EEPROM Uključivanje + gumbi [MENU]+ [PAUSE] + [FEED]
- 3. Način izbornika

#### 4.3.1 Ispis konfiguracije

U načinu ispisa konfiguracije obavlja se ispisivanje postavki koje se nalaze u načinu izbornika. It is premised on use of more than 58mm width size paper in this mode.

Postupak:

 Pritisnite i zadržite gumb [FEED], zatim uključite pisač. Tijekom ovog načina rada svi I/F priključci u stanju su BUSY. Na LCD zaslonu prikazat će se poruka prikazana dolje.

| Print Config.  |
|----------------|
| Press FEED Key |

2. Nakratko pritisnite gumb [**FEED**], pisač će prijeći u načina ispisa konfiguracije i istovremeno je ispisati.

| Printer Config. |  |
|-----------------|--|
| Printing        |  |

3. Na LCD zaslonu prikazat će se poruka prikazana dolje.

| Printer Config. |  |
|-----------------|--|
| Completed       |  |

4. Nakratko ili malo duže pritisnite gumb [**FEED**]. Nakon resetiranja pisača na LCD zaslonu prikazat će se poruka prikazana dolje.

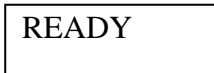

#### NAPOMENE:

- 1. Ako je za tip papira odabran način odrezanog lista, nije moguć ispis konfiguracije.
- Promijenite tip papira i pokušajte ponovno.
- 2. Tijekom ispisivanja konfiguracije pisača svi su gumbi deaktivirani.

#### 4.3.2 Tvorničke postavke

Ovim načinom rada EEPROM memorija vraća se na zadanu vrijednost. Funkcijski izbornici u kategoriji Communication Interface i Printer Configuration vraćaju se na zadane vrijednosti. U slučaju načina rada s LAN povezivanjem, parametri Ethernet priključka (npr. IP adresa pisača itd.) vratit će se na zadane vrijednosti.

(Pogledajte Odjeljak 4.3.3 Način izbornika te potražite detaljna objašnjenja o kategoriji i zadanim postavkama u načinu izbornika).

#### Postupak:

- 1. Pritisnite i zadržite gumbe [MENU]+ [PAUSE] + [FEED], a zatim uključite pisač.
  - ① Tijekom ovog načina rada svi I/F priključci u stanju su BUSY.
  - ② Na LCD zaslonu prikazat će se poruka prikazana dolje.

Zadana tvornička vrijednost

2. Nakratko pritisnite gumb [FEED] kako biste ušli u način FACTORY DEFAULT.

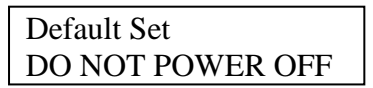

3. Nakon resetiranja pisača na LCD zaslonu prikazat će se poruka prikazana dolje.

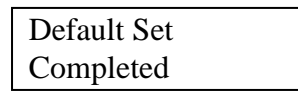

NAPOMENA:

1. Tijekom vraćanja na zadane postavke svi su gumbi deaktivirani.

#### 4.3.3 Način izbornika

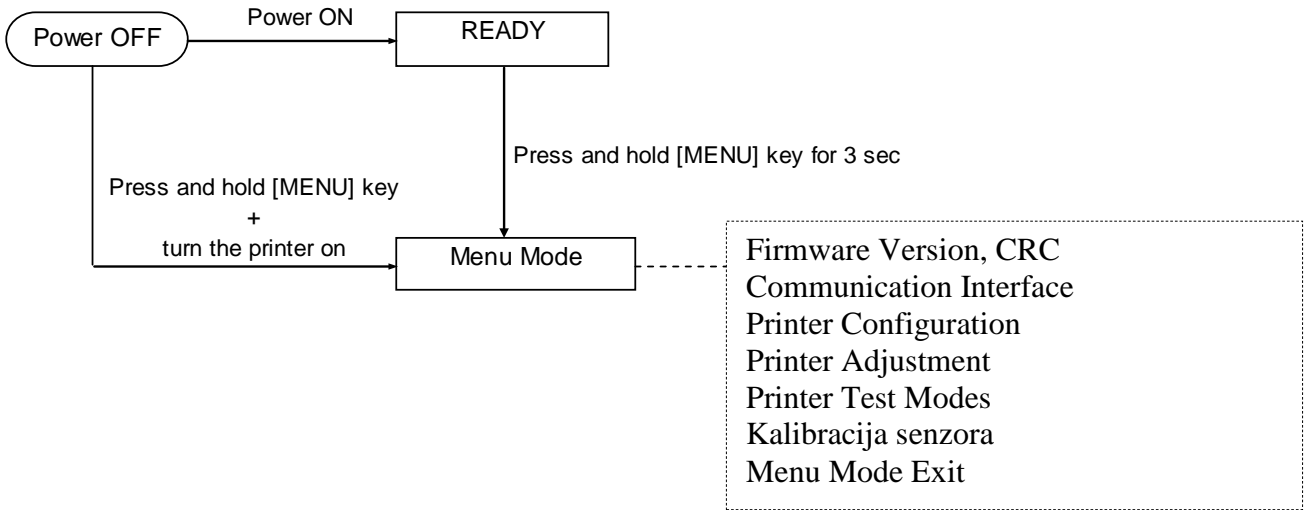

#### Postupak:

- 1. Postoje dva načina prebacivanja u način izbornika.
  - a) Kada je pisač isključen,
     pritisnite i zadržite gumb [MENU]
     i zatim uključite pisač.
  - b) Kada je pisač uključen i u stanju READY
  - ili PAUSE,

pritisnite i zadržite gumb [MENU] tri sekunde.

2. Tijekom ovog načina rada svi I/F priključci u stanju su BUSY. Na LCD zaslonu prikazat će se poruka prikazana dolje.

| Menu Mode      |
|----------------|
| Press FEED Key |

- 3. Tijekom prikazivanja gornje poruke:
  - a) Nakratko pritisnite gumb [FEED], pisač će se prebaciti u način izbornika.
  - b) Nakratko pritisnite gumb [MENU], pisač će izaći iz tog načina rada i prebaciti se u stanje READY.
  - c) Duže pritisnite gumb [**MENU**] (otprilike 3 sekunde), pisač će izaći iz tog načina rada i prebaciti se u stanje READY.

Funkcije gumba u načinu izbornika

| Gumb     | Funkcija                           |
|----------|------------------------------------|
|          | Prelazak na sljedeći niži izbornik |
| [MENU]   | Povećanje vrijednosti              |
| [DALISE] | Prelazak na sljedeći viši izbornik |
| [FAUSE]  | Smanjenje vrijednosti              |
|          | Ulazak u izbornik                  |
| [FEED]   | Spremanje postavke                 |

#### NAPOMENA:

Stablo načina izbornika ovog 2ST pisača možete potražiti u Dodatku II.

Funkcija gumba

1. Nakratko pritisnite gumb [FEED], pisač će promijeniti način odabira.

```
Glavni izbornik ----> Funkcija ----> Postavka izbornika ----> Potvrđivanje
```

2. Nakratko pritisnite gumb [**FEED**], pisač će promijeniti način odabira kada se na LCD zaslonu prikaže donja poruka.

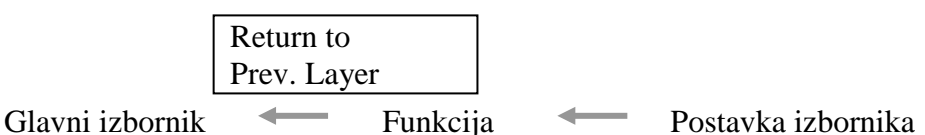

3. Nakratko pritisnite gumb [**MENU**], pisač će se prebaciti u sljedeći način odabira po redu kao što je prikazano dolje.

| J 1                                | 5                                     |  |
|------------------------------------|---------------------------------------|--|
|                                    | Firmware Version, CRC                 |  |
|                                    | Communication Interface               |  |
|                                    | Printer Configuration                 |  |
|                                    | Printer Adjustment                    |  |
|                                    | Printer Test Modes                    |  |
|                                    | Kalibracija senzora                   |  |
|                                    | Menu Exit                             |  |
| Način odabira funkcije             |                                       |  |
|                                    | Main Firmware                         |  |
|                                    | Ugrađeni program za podizanje uređaja |  |
|                                    | SBCS CG                               |  |
|                                    | Return to Prev. Layer                 |  |
| Način odabira postavke u izborniku |                                       |  |
|                                    | Black Mark                            |  |
|                                    | Document Length                       |  |
|                                    | Label                                 |  |
| 7                                  | Return to Prev. Layer                 |  |

4. Nakratko pritisnite gumb [**PAUSE**], pisač će se prebaciti u prethodni način odabira po redu kao što je prikazano dolje.

Način odabira glavnog izbornika

Firmware Version, CRC Communication Interface Printer Configuration Printer Adjustment Printer Test Modes Kalibracija senzora Menu Exit

Način odabira funkcije

Main Firmware Ugrađeni program za podizanje uređaja SBCS CG Return to Prev. Layer Način odabira postavke u izborniku

- Crna oznaka Dokument Length Label Return to Prev. Layer
- 5. Pritisnite gumb [**FEED**] da biste izašli iz načina izbornika kada se u tom načinu rada na LCD zaslonu prikaže poruka Menu Exit.
- 6. Ako se u drugom retku na LCD zaslonu prikaže poruka Accepted, kao što je prikazano dolje u fazi potvrđivanja, postavka će se obnoviti u pisaču.

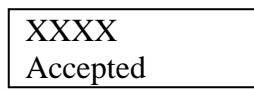

Da biste se vratili u stanje funkcije, nakratko pritisnite gumb [**FEED**]. Ako duže pritisnite gumb [**FEED**] (otprilike 3 sekunde), pisač će izaći iz načina izbornika i prebaciti se u stanje READY.

#### IZLAZAK IZ NAČINA IZBORNIKA

Prilikom izlaska iz načina izbornika, pisač se neće inicijalizirati: ako se na LCD zaslonu u načinu izbornika ne prikaže poruka Accepted.

Prilikom izlaska iz načina izbornika, pisač će se inicijalizirati: ako se na LCD zaslonu u načinu izbornika, čak i samo jedanput, prikaže poruka Accepted. ako se u načinu izbornika izvrši naredba Print Printer Configuration, ako se u načinu izbornika izvrši naredba Printer Test Modes ili ako se u načinu izbornika izvrši naredba Printer Adjustment.

#### FUNKCIJA

OOOOOOOO je odabrani naziv funkcije. XXXXXXX je trenutačna postavka odabrane funkcije.

#### POSTAVKA IZBORNIKA

| 00000000 |  |
|----------|--|
| XXXXXXXX |  |

OOOOOOO je odabrani naziv funkcije. XXXXXXX je postavka odabrane funkcije.

Pritisnite gumb [**FEED**] kada se na LCD zaslonu prikaže postavka koju želite definirati i kada se na kraju definirane vrijednosti pojavi \*, kao što je prikazano gore.

Na LCD zaslonu treba se prikazati poruka Accepted kao što je prikazano dolje. Nova će se postavka pohraniti u pisaču.

XXXX Accepted

#### NAPOMENA:

Stablo načina izbornika ovog 2ST pisača možete potražiti u Dodatku II.

# 5. POSTAVLJANJE PISAČA

U ovom odjeljku navedeni su postupci potrebni za postavljanje pisača prije rada. Odjeljak obuhvaća upozorenja, informacije o postavljanju medija, povezivanju kabela, postavljanju okruženja pisača te provođenju probnog mrežnog ispisa.

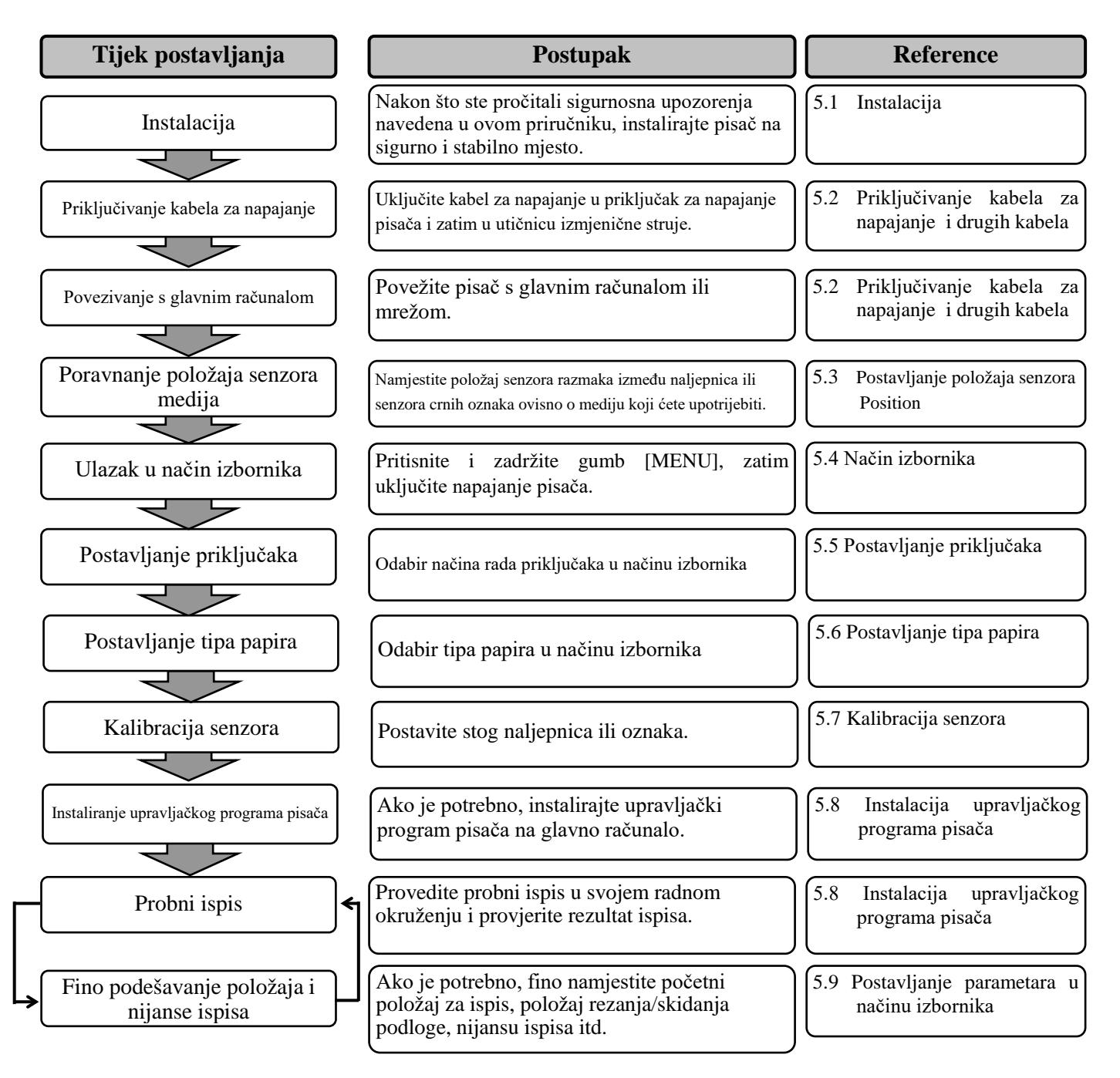

# 5.1 Instalacija

#### **UPOZORENJE!**

Prije postavljanja jedinice držača role s papirom prebacite PREKIDAČ ZA NAPAJANJE u položaj OFF.

#### NAPOMENE:

- 1. Držač role s papirom potreban je pri uporabi medija s rolom.
- 2. Informacije o nabavi držača role s papirom možete dobiti od predstavnika tvrtke TOSHIBA TEC ili u sjedištu tvrtke TOSHIBA TEC.
- 3. Nakon kupnje pregledajte informacije u priručniku za instalaciju držača role s papirom.

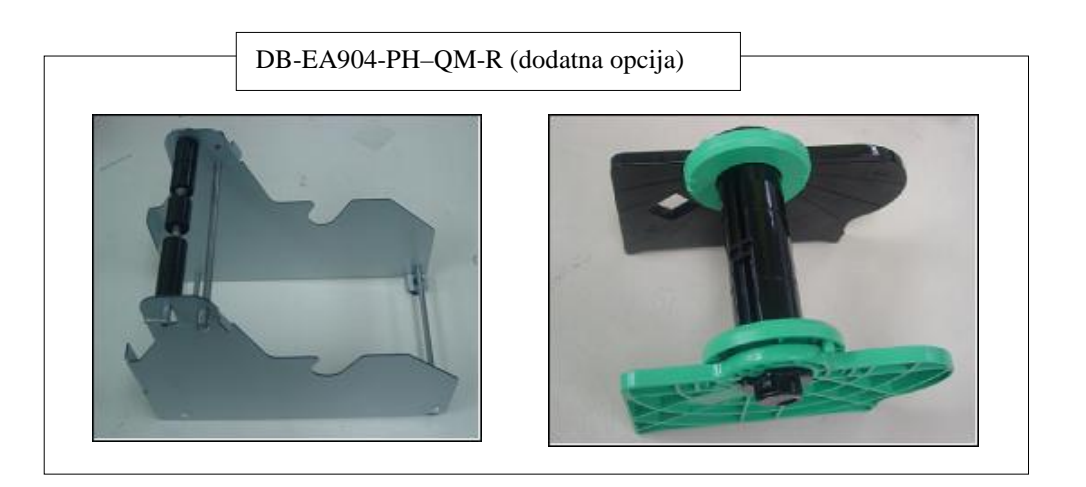

#### 5.1.1 Postavljanje držača role s papirom

Da biste postavili modul držača role s papirom na pisač DB-EA4D pričvrstite kuke na bočnu ploču palčanim vijcima iza pisača kao što je prikazano na slici.

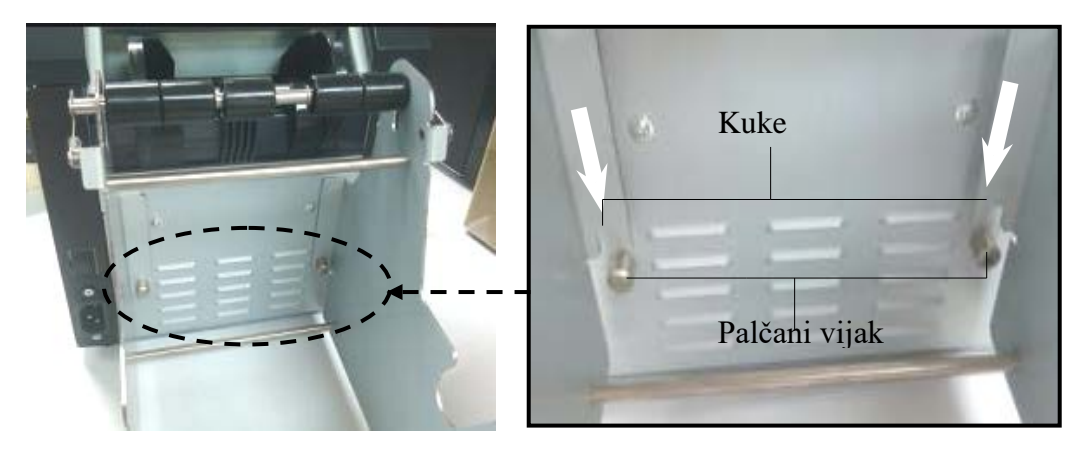

#### 5.1.2 Postavljanje papira

#### NAPOMENA:

Maksimalna širina papira od 128 mm primjenjuje se kada je instaliran dodatni držač role s papirom.

- 1. Postavite medij na modul držača role s papirom, a najprije izvucite jedinicu držača role s medijem iz jedinice lijevka.
- 2. Podignite ručicu za otpuštanje i uklonite držač medija (lijevi) kao što je prikazano dolje.
- 3. Umetnite osovinu medija u jezgru role s medijem.

4. Postavite držač medija (lijevi) na osovinu medija. Osovina. Gurnite držač medija (lijevi i desni) do medija kako biste ga učvrstili. Time ćete automatski centrirati medij.

Držač medija (lijevi)

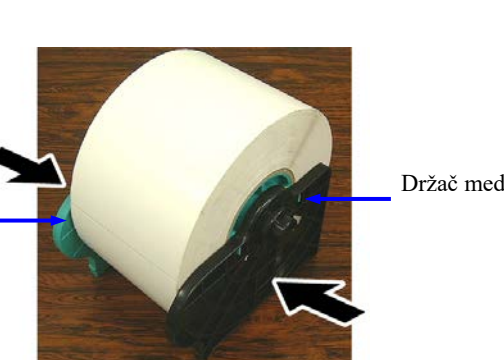

Držač medija (desni)

Ručica za otpuštanje Držač medija (lijevi)

> Osovina medija

- 5. Preklopite ručicu za otpuštanje da biste blokirali držač medija (lijevi). Vratite jedinicu držača medija u jedinicu lijevka. Modul držača role s medijem spreman je za uporabu.
- 6. Postavite rolu s papirom u držač role s papirom kao što je prikazano na slici desno.
- 7. Pravilno umetnite papir tako da dodiruje ispisni valjak.

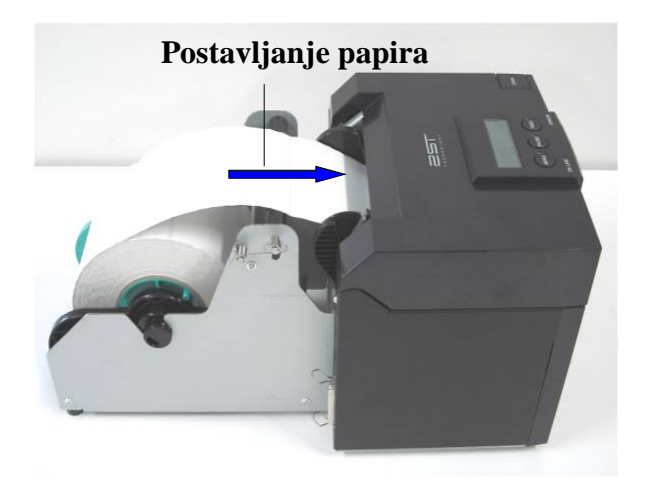

# 5.2 Priključivanje kabela za napajanje i drugih kabela

**UPOZORENJE!** 

Prije priključivanja kabela za napajanje ili drugih kabela prebacite PREKIDAČ ZA NAPAJANJE u položaj OFF.

#### NAPOMENE:

Da biste spriječili odašiljanje i primanje električnih šumova, spojni kabeli moraju ispunjavati sljedeće zahtjeve:

- 1. Moraju biti potpuno oklopljeni i opremljeni metalnim ili metaliziranim kućištem za priključke
- 2. Moraju biti što kraći.
- 3. ne smiju se usko uvezivati s kabelima za napajanje
- 4. Ne smiju se uvezivati s naponskim vodovima.

Glavno računalo mora imati USB priključak, priključak za LAN ili paralelni priključak Centronics. Za komunikaciju s glavnim računalom potreban je USB kabel, kabel za LAN ili kabel Centronics (*više informacija potražite u Dodatku I*).

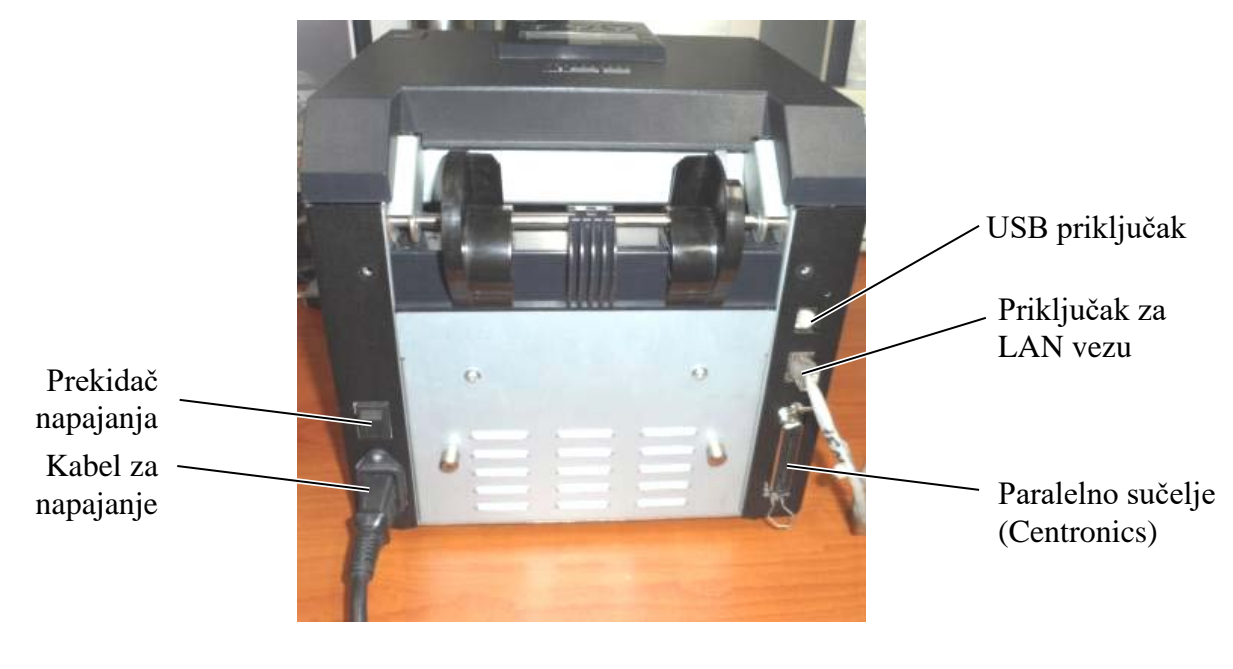

Prekidač napajanja (–): Napajanje uključeno (O): Napajanje isključeno

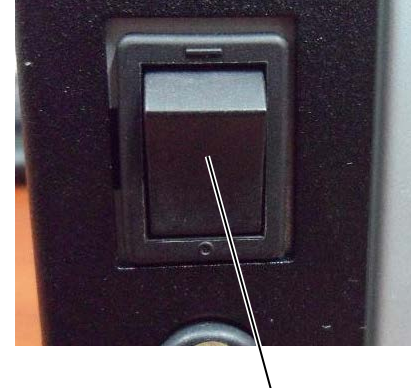

Prekidač napajanja

### 5.3 Postavljanje položaja senzora

**UPOZORENJE!** 

Pripazite tijekom rukovanja glavom za ispis jer je tijekom ispisivanja jako vruća.

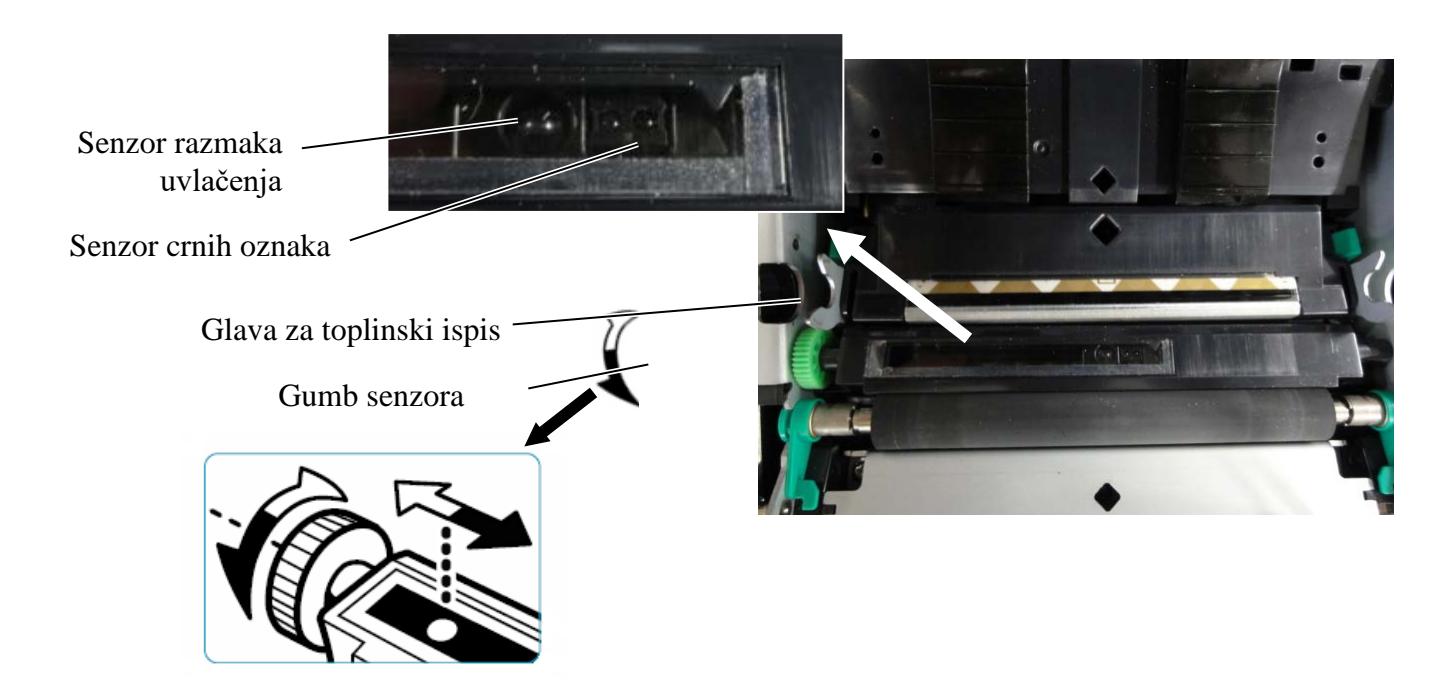

#### 5.3.1 Postavljanje položaja senzora crnih oznaka

Položaj senzora crnih oznaka prilikom uporabe papira sa crnim oznakama podešava se na sljedeći način:

- Otvorite gornji poklopac i presavinite kraj papira s oznakama.
- Okrenite gumb senzora kako biste vodoravno pomicali senzor crnih oznaka dok se ne poravna sa crnim oznakama na papiru s oznakama.
- Senzor crnih oznaka može se pomicati u području od 6,0 do 66,5 mm s lijeve strane papira s oznakama.

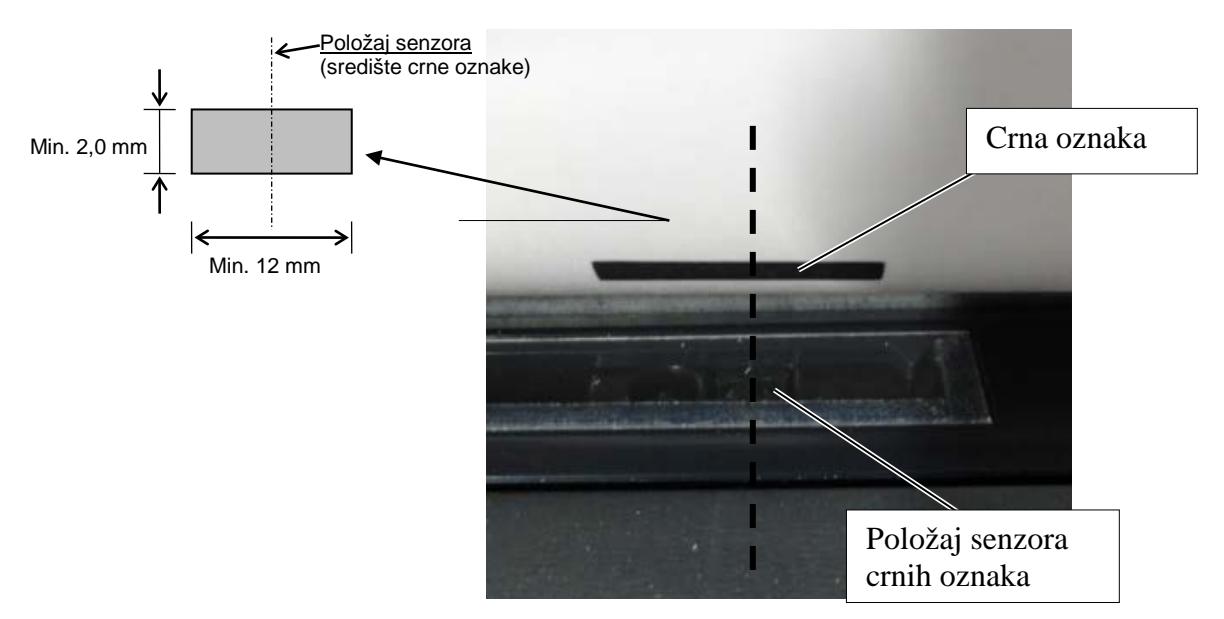

#### 5.3.2 Postavljanje položaja senzora razmaka između naljepnica

Položaj senzora razmaka između naljepnica treba podesiti pri uporabi papira za oznake, bijelog papira, odrezanih listova ili perforiranog papira (sa pravokutnim rupicama) na sljedeći način:

- Otvorite gornji poklopac.
- Gumbom senzora razmaka između naljepnica vodoravno pomičite senzor dok se ne poravnaju • dvije oznake u obliku trokuta na poklopcu.
- Minimalne dimenzije razmaka između naljepnica su: 3,0 mm u serijskom načinu rada i 6,0 mm • u načinu s rezanjem.

u središtu

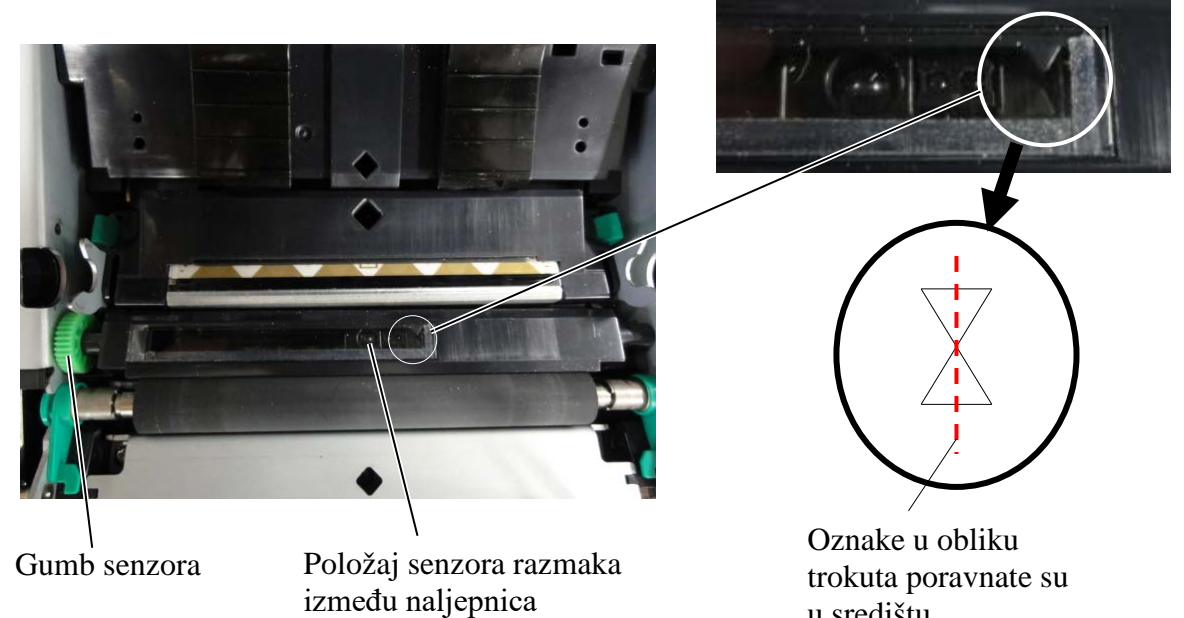

#### 5.4 Način izbornika

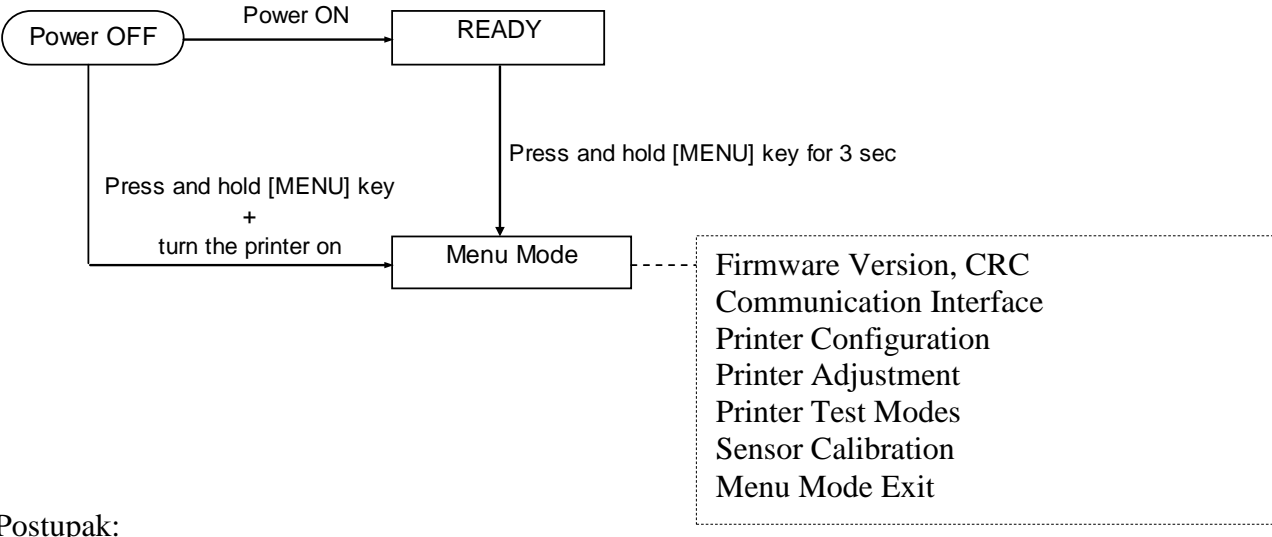

Postupak:

- 4. Postoje dva načina prebacivanja u način izbornika.
  - a) Kada je pisač isključen, pritisnite i zadržite gumb [MENU] i zatim uključite pisač.
  - b) Kada je pisač uključen i u stanju READY
  - ili PAUSE,

pritisnite i zadržite gumb [MENU] tri sekunde.

Tijekom ovog načina rada svi I/F priključci u stanju su BUSY. 5. Na LCD zaslonu prikazat će se poruka prikazana dolje.

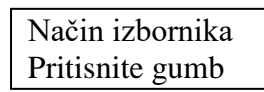

- 6. Tijekom prikazivanja gornje poruke:
  - a) Nakratko pritisnite gumb [FEED], pisač će se prebaciti u način izbornika.
  - b) Nakratko pritisnite gumb [MENU], pisač će izaći iz tog načina rada i prebaciti se u stanje READY.
  - c) Duže pritisnite gumb [MENU] (otprilike 3 sekunde), pisač će izaći iz tog načina rada i prebaciti se u stanje READY.

Funkcije gumba u načinu izbornika

| Gumb    | Funkcija                           |
|---------|------------------------------------|
|         | Prelazak na sljedeći niži izbornik |
|         | Povećanje vrijednosti              |
|         | Prelazak na sljedeći viši izbornik |
| [FAUSE] | Smanjenje vrijednosti              |
|         | Ulazak u izbornik                  |
|         | Spremanje postavke                 |

#### NAPOMENA:

Stablo načina izbornika ovog 2ST pisača možete potražiti u Dodatku II.

# 5.5 Postavljanje priključaka

Ako upotrebljavate paralelni priključak i Ethernet priključak, provedite donji postupak (zadana postavka: USB).

#### 5.5.1 Postavljanje paralelnog priključka

Postupak:

1. U glavnom izborniku u načinu izbornika odaberite Communication Interface. Nakratko pritisnite gumb [FEED]. Na LCD zaslonu prikazat će se poruka prikazana dolje. Main Menu Tip priključka Firmware Version, CRC Communication Interface 1 USB**←** Zadana postavka Printer Configuration 2. Nakratko pritisnite gumb [FEED]. Printer Adjustment Printer Test Modes Na LCD zaslonu prikazat će se poruka prikazana dolje. Kalibracija senzora Tip priključka Menu Mode Exit USB \* Function Menu 3. Odaberite tip priključka Parallel. Nakratko pritisnite gumb [FEED]. Interface Type 2 Na LCD zaslonu prikazat će se poruka prikazana dolje. Printer IP addr. Subnet Mask Postavka će se ponovno pohraniti u pisaču. Default Gateway Paralelni Get IP Address DHCP IP Address Accepted Community (R) 4. Nakratko pritisnite gumb [FEED]. Community (R/W) IP Trap1 Na LCD zaslonu prikazat će se poruka prikazana dolje. IP Trap1 Address Trap1 Comm.Name Interface Type IP Trap2 Paralelni IP Trap2 Address Trap2 Comm.Name MAC Addr. 5. Odaberite Return to Prev. Layer u izborniku s funkcijama Socket Port TCP u opciji Communication Interface. Socket Port UDP Nakratko pritisnite gumb [FEED]. Socket Port UDP2 Physical Layer 6. Idite na odjeljak 5.6 Postavljanje tipa papira FTP User Name Return to Prev. Layer

#### NAPOMENE:
#### 5.5.2 Postavljanje Ethernet priključka

#### Postupak:

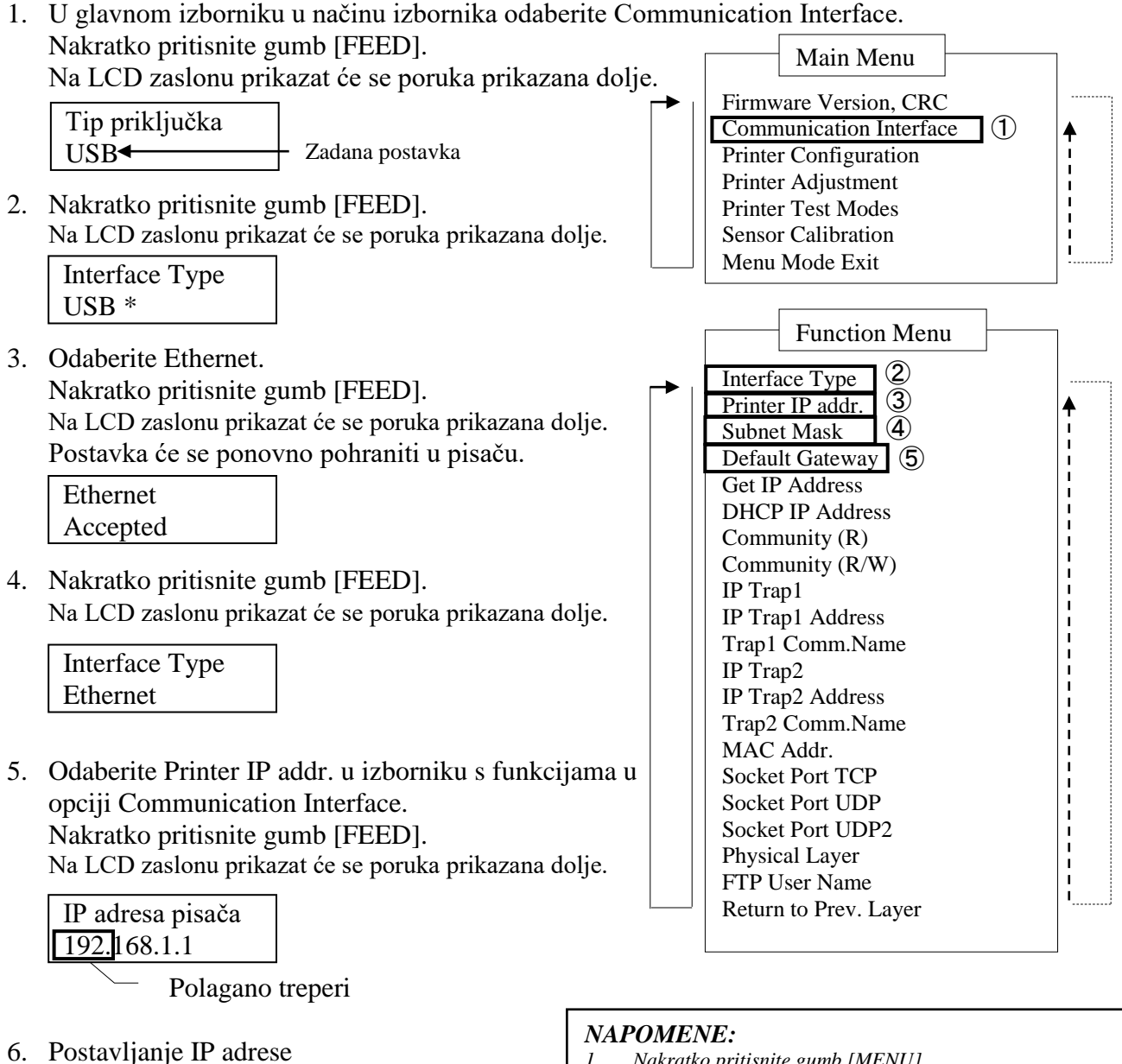

Na LCD zaslonu prikazat će se poruka prikazana dolje.

Gumb [MENU]: povećanje vrijednosti Gumb [PAUSE]: smanjenje vrijednosti [FEED]: prebacivanje na sljedeću adresu

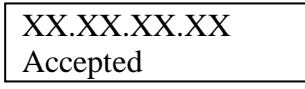

- 1. Nakratko pritisnite gumb [MENU]. način odabira prebacuje se u smjeru strelice
- Nakratko pritisnite gumb [PAUSE]. način odabira prebacuje se u smjeru strelice \_ \_ \_ >
- 3. Nakratko pritisnite gumb [FEED]. Uđite u izbornik ili spremite vrijednost postavke

7. Nakratko pritisnite gumb [FEED].

Na LCD zaslonu prikazat će se poruka prikazana dolje.

| IP adresa pisača |  |
|------------------|--|
| XX.XX.XX.XX      |  |

 Odaberite Subnet Mask u izborniku s funkcijama u opciji Communication Interface. Nakratko pritisnite gumb [FEED].
 Na LCD zaslonu prikazet će se poruka prikazene dolio.

Na LCD zaslonu prikazat će se poruka prikazana dolje.

| Subr | net Mask. |
|------|-----------|
| 255. | 255.255.0 |
|      |           |

Polagano treperi

 Postavljanje maske podmreže Na LCD zaslonu prikazat će se poruka prikazana dolje. Gumb [MENU]: povećanje vrijednosti Gumb [PAUSE]: smanjenje vrijednosti [FEED]: prebacivanje na sljedeću adresu

| XX.XX.XX.XX |  |
|-------------|--|
| Accepted    |  |

Nakratko pritisnite gumb [FEED].
 Na LCD zaslonu prikazat će se poruka prikazana dolje.

Subnet Mask XX.XX.XX.XX

11. Odaberite Default Gateway u izborniku s funkcijama u opciji Communication Interface. Nakratko pritisnite gumb [FEED].

Na LCD zaslonu prikazat će se poruka prikazana dolje.

| Default Gateway |  |
|-----------------|--|
| 0. 0. 0         |  |

- Polagano treperi

12. Postavljanje maske podmreže

Na LCD zaslonu prikazat će se poruka prikazana dolje.

Gumb [MENU]: povećanje vrijednosti

Gumb [PAUSE]: smanjenje vrijednosti

[FEED]: prebacivanje na sljedeću adresu

XX.XX.XX.XX Accepted

Nakratko pritisnite gumb [FEED].
 Na LCD zaslonu prikazat će se poruka prikazana dolje.

| Default Gateway |  |
|-----------------|--|
| XX.XX.XX.XX     |  |

- Odaberite Return to Prev. Layer u izborniku s funkcijama u opciji Communication Interface. Nakratko pritisnite gumb [FEED].
- 15. Idite na odjeljak 5.6 Postavljanje tipa papira

# 5.6 Postavljanje tipa papira

Ako upotrebljavate papire: BM Paper, White Paper, Perforation Paper ili Cut Sheet Paper, provedite donji postupak.

(zadana postavka: naljepnica).

Postupak:

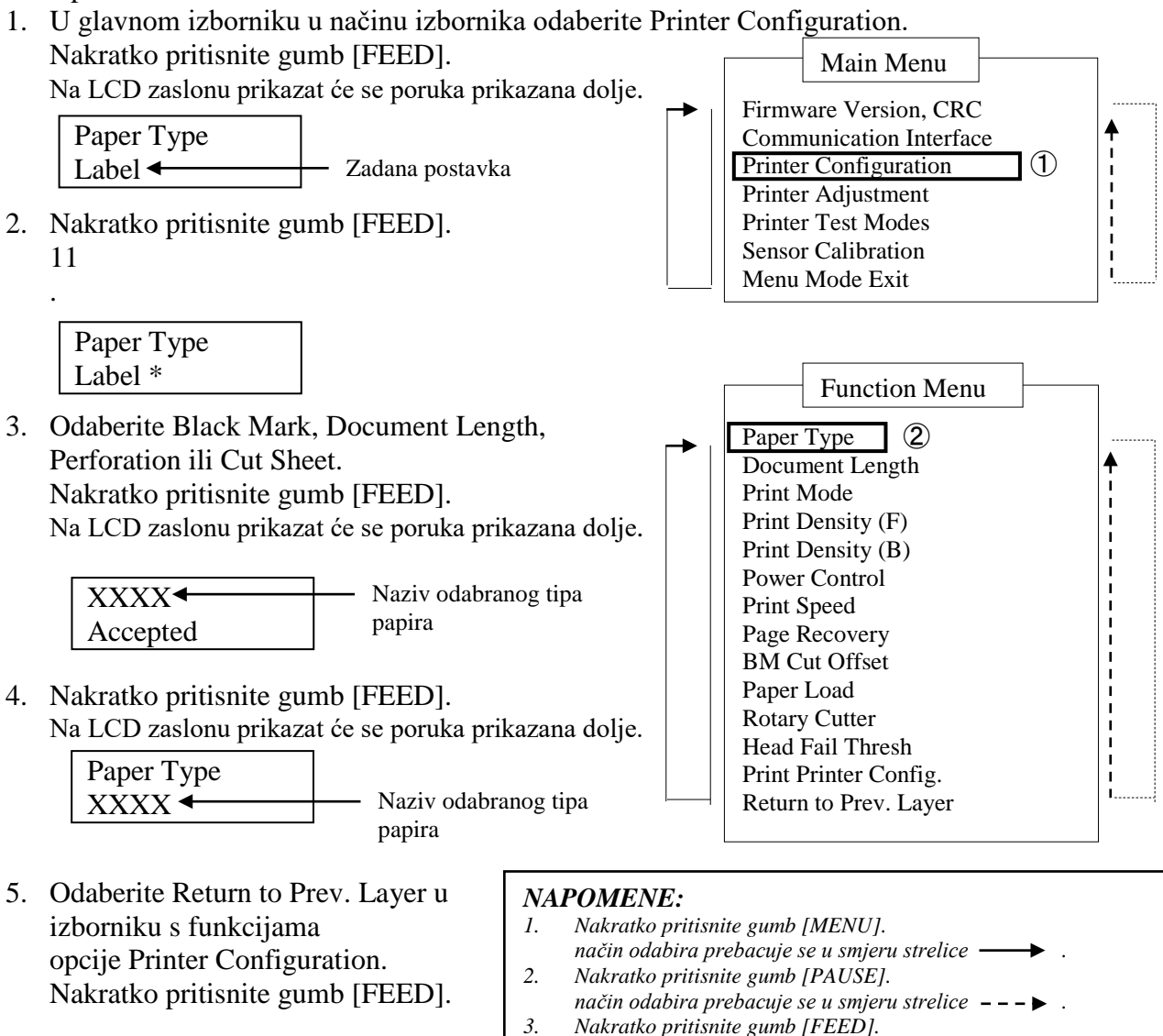

- 6. Idite na odjeljak 5.7 Kalibracija senzora
- Uđite u izbornik ili spremite vrijednost postavke

## 5.7 Kalibracija senzora

#### **UPOZORENJE!**

Pripazite prilikom rukovanja glavom za ispis jer je tijekom ispisivanja jako vruća. Pripazite da ne prikliještite i ne ozlijedite prst prilikom otvaranja ili zatvaranja gornjeg poklopca.

Ako upotrebljavate nespecificirani papir tvrtke TOSHIBA TEC, kalibraciju senzora morate provesti prije postavljanja papira na sljedeći način:

Pisač 2ST podržava četiri kategorije funkcija kalibracije senzora. Pogledajte donju tablicu.

| Funkcija                           | Opis                                                     |
|------------------------------------|----------------------------------------------------------|
| Calibration with BM Paper          | Provodi kalibraciju senzora s papirom sa crnim oznakama. |
| Calibration with White Paper       | Provodi kalibraciju senzora s bijelim papirom.           |
| Calibration with Label Paper       | Provodi kalibraciju senzora s papirom za oznake.         |
| Calibration with Perforation Paper | Provodi kalibraciju senzora s perforiranim papirom.      |

#### NAPOMENA:

Ako senzor kraja papira prepozna kraj papira tijekom ovog načina rada, papir će biti izbačen. Ova se prilagođena vrijednost upotrebljava i za način rada s odrezanim listovima.

#### 5.7.1 Kalibracija senzora sa crnim oznakama

U ovom načinu provodi se podešavanje razine senzora za papir sa crnim oznakama.

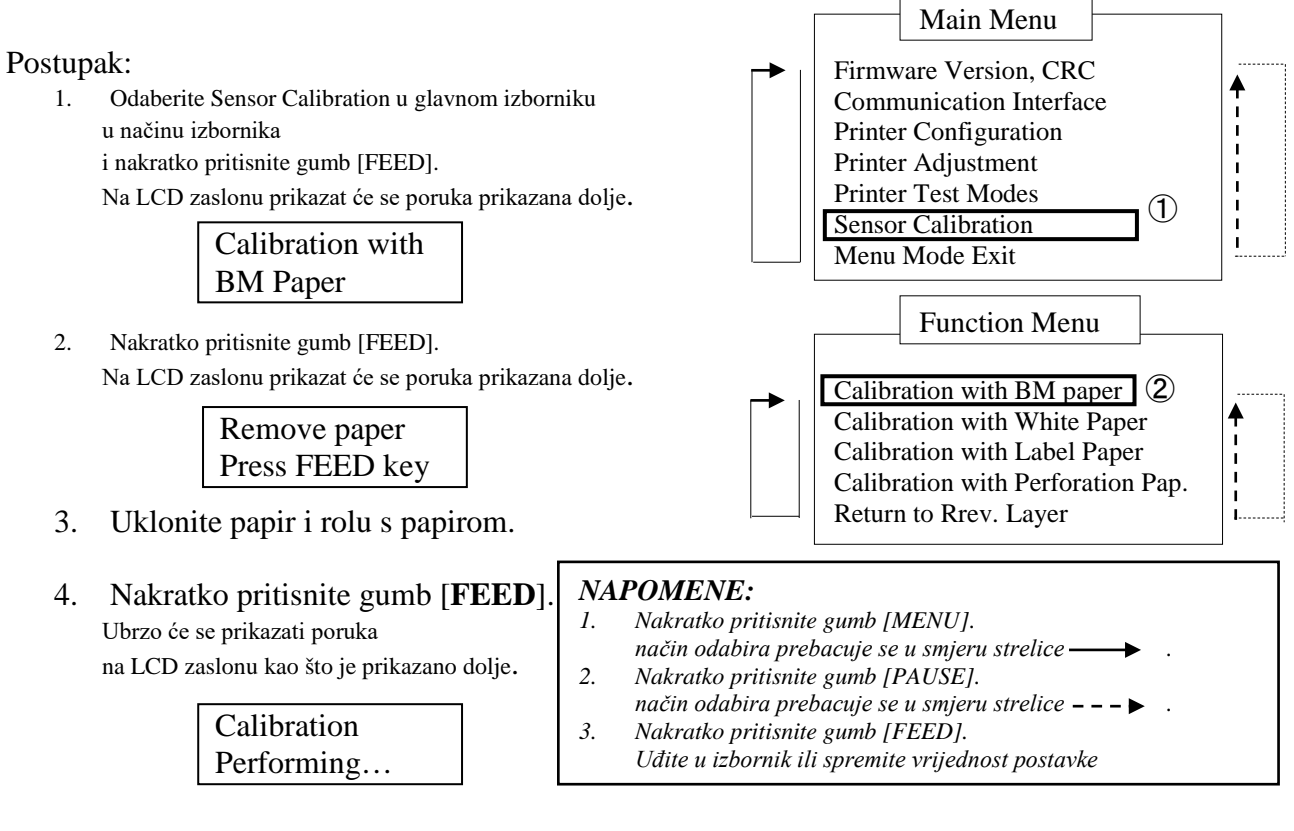

5. Nakon obavljanja kalibracije bez papira na LCD zaslonu prikazat će se poruka prikazana dolje.

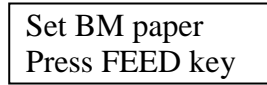

6. U pisač postavite rolu s papirom sa crnim oznakama ili kontinuirani papir sa crnim oznakama.

Zatim u pisač postavite papir bez otvaranja glave za izravni toplinski ispis.

- 7. Nakratko pritisnite gumb [FEED].
- 8. Započet će postavljanje i uvlačenje papira te kalibracija s BM papirom. Na LCD zaslonu prikazat će se poruka prikazana dolje.

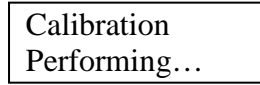

9. Ovisno o rezultatu kalibracije, na LCD zaslonu prikazat će se poruka prikazana dolje. U slučaju uspješne kalibracije senzora

| Calibration |  |
|-------------|--|
| Succeeded   |  |

10. U slučaju neuspješne kalibracije senzora

| Failed 12345 | 1: Senzor kraja papira 2: Senzor izlaza<br>3: TOF senzor (pripravnost) 4: BM sensor | 5: Senzor razmaka između naljepnica |
|--------------|-------------------------------------------------------------------------------------|-------------------------------------|
| X            | - : Bez pogreške X : Pogreška                                                       |                                     |

#### 5.7.2 Kalibracija senzora s bijelim papirom

U ovom načinu provodi se podešavanje razine senzora za bijeli papir.

#### Postupak:

1. Odaberite Sensor Calibration u glavnom izborniku u načinu izbornika i nakratko pritisnite gumb [FEED]. Na LCD zaslonu prikazat će se poruka prikazana dolje.

> Calibration with **BM** Paper

2. Odaberite Calibration with White Paper. Nakratko pritisnite gumb [FEED]. Na LCD zaslonu prikazat će se poruka prikazana dolje.

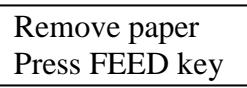

- Uklonite papir i rolu s papirom. 3.
- Nakratko pritisnite gumb [FEED]. 4. Ubrzo će se prikazati poruka na LCD zaslonu kao što je prikazano dolje.

Calibration Performing...

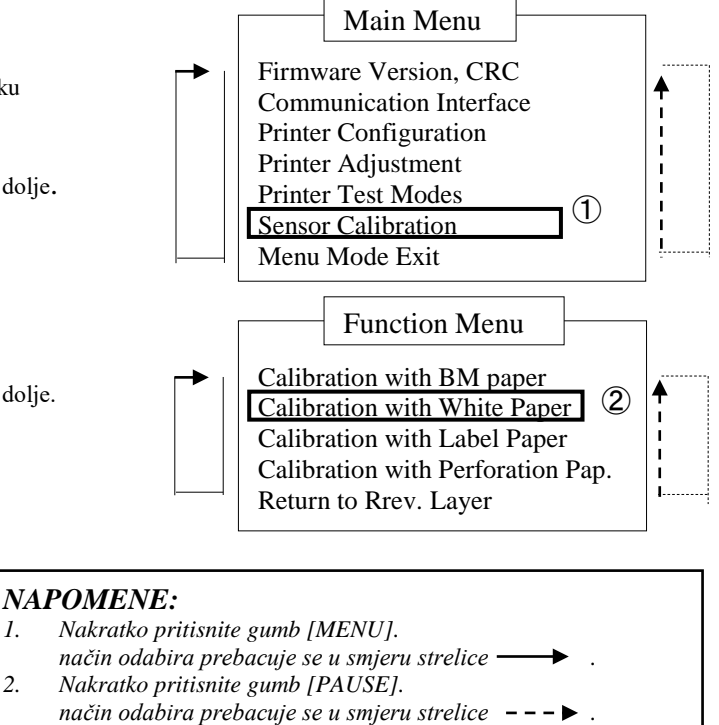

- 3. Nakratko pritisnite gumb [FEED]. Uđite u izbornik ili spremite vrijednost postavke
- 5. Nakon obavljanja kalibracije bez papira na LCD zaslonu prikazat će se poruka prikazana dolje.

Set BM paper Press FEED key

6. Postavite papir s naljepnicama u pisač. Zatim u pisač postavite papir bez otvaranja glave za izravni toplinski ispi

1.

2

- s.
- 7. Nakratko pritisnite gumb [FEED].
- 8. Započet će postavljanje i uvlačenje papira te kalibracija s bijelim papirom. Na LCD zaslonu prikazat će se poruka prikazana dolje.

Calibration Performing...

9. Ovisno o rezultatu kalibracije, na LCD zaslonu prikazat će se poruka prikazana dolje. U slučaju uspješne kalibracije senzora

| Calibration |  |
|-------------|--|
| Succeeded   |  |

10. U slučaju neuspješne kalibracije senzora

| Epilod 12245 | <ol> <li>Senzor kraja papira 2: Senzor izlaza</li> </ol> |                                                    |
|--------------|----------------------------------------------------------|----------------------------------------------------|
| Falleu 12343 | 3: TOF senzor (pripravnost) 4: BM sensor                 | <ol><li>Senzor razmaka između naljepnica</li></ol> |
| X            | - : Bez pogreške X : Pogreška                            |                                                    |

#### 5.7.3 Kalibracija senzora s papirom za naljepnice

U ovom načinu provodi se podešavanje razine senzora za papir za naljepnice.

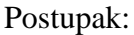

 Odaberite Sensor Calibration u glavnom izborniku u načinu izbornika i nakratko pritisnite gumb [FEED]. Na LCD zaslonu prikazat će se poruka prikazana dolje.

> Calibration with BM Paper

 Odaberite Calibration with Label Paper. Nakratko pritisnite gumb [FEED]. Na LCD zaslonu prikazat će se poruka prikazana dolje.

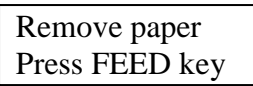

- 3. Uklonite papir i rolu s papirom.
- 4. Nakratko pritisnite gumb [FEED] Ubrzo će se prikazati poruka na LCD zaslonu kao što je prikazano dolje.

Calibration Performing...

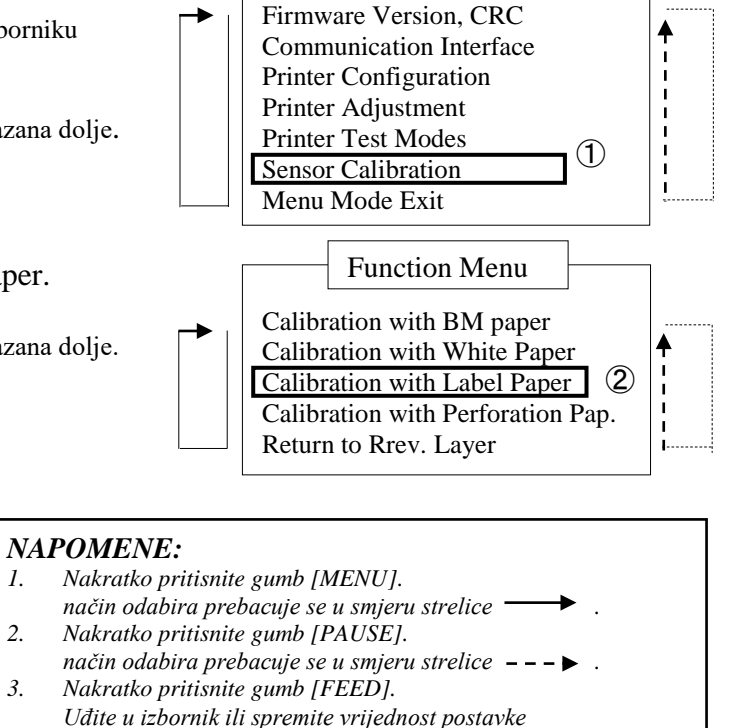

Main Menu

5. Nakon obavljanja kalibracije bez papira na LCD zaslonu prikazat će se poruka prikazana dolje.

Set BM paper Press FEED key

- 6. Postavite papir s naljepnicama u pisač.
- 7. Zatim u pisač postavite papir bez otvaranja glave za izravni toplinski ispis.
- Nakratko pritisnite gumb [FEED].
   Započet će postavljanje i uvlačenje papira te kalibracija s papirom s naljepnicama. Na LCD zaslonu prikazat će se poruka prikazana dolje.

Calibration Performing...

9. Ovisno o rezultatu kalibracije, na LCD zaslonu prikazat će se poruka prikazana dolje. U slučaju uspješne kalibracije senzora

| Calibration |  |
|-------------|--|
| Succeeded   |  |

10. U slučaju neuspješne kalibracije senzora

| Failed 12345 | 1: Senzor kraja papira 2: Senzor izlaza<br>3: TOF senzor (pripravnost) 4: BM sensor | 5: Senzor razmaka između naljepnica |
|--------------|-------------------------------------------------------------------------------------|-------------------------------------|
| X            | - : Bez pogreške X : Pogreška                                                       |                                     |

5: Senzor razmaka između naljepnica

#### 5.7.4 Kalibracija senzora s perforiranim papirom

U ovom načinu provodi se podešavanje razine senzora za perforirani papir.

#### Postupak:

 Odaberite Sensor Calibration u glavnom izborniku u načinu izbornika i nakratko pritisnite gumb [FEED].

Na LCD zaslonu prikazat će se poruka prikazana dolje.

| Calibration with |
|------------------|
| BM Paper         |

2. Odaberite Calibration with Perforation Paper. Nakratko pritisnite gumb [FEED].

Na LCD zaslonu prikazat će se poruka prikazana dolje.

Remove paper Press FEED key

- 3. Uklonite papir i rolu s papirom.
- 4. Nakratko pritisnite gumb [FEED]. Ubrzo će se prikazati poruka na LCD zaslonu kao što je prikazano dolje.

Calibration Performing...

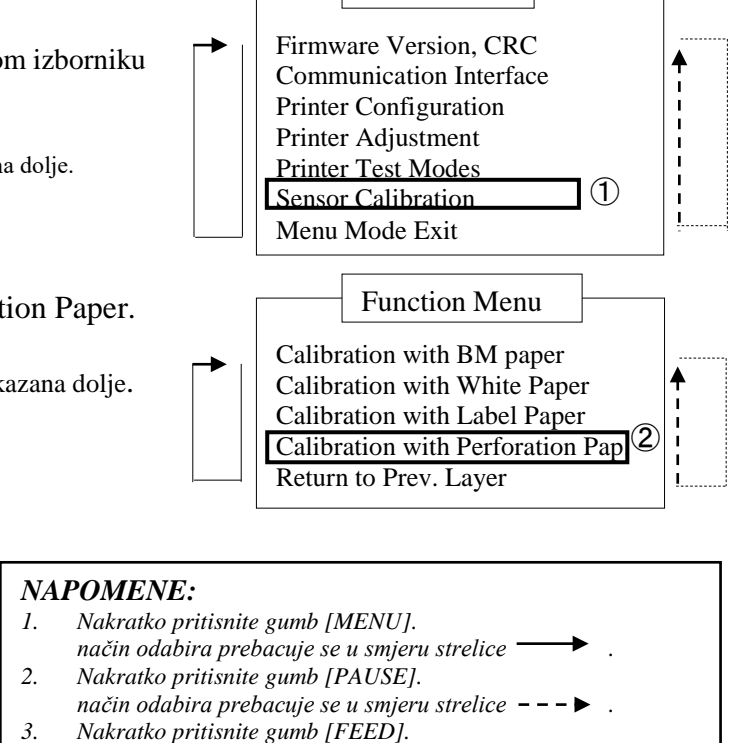

Main Menu

- Uđite u izbornik ili spremite vrijednost postavke
- 5. Nakon obavljanja kalibracije bez papira na LCD zaslonu prikazat će se poruka prikazana dolje.

Set BM paper Press FEED key

- 6. Postavite papir s naljepnicama u pisač. Zatim u pisač postavite papir bez otvaranja glave za izravni toplinski ispis.
- 7. Nakratko pritisnite gumb [FEED].
- 8. Započet će postavljanje i uvlačenje papira te kalibracija
  - s perforiranim papirom. Na LCD zaslonu prikazat će se poruka prikazana dolje.

| Calibration |  |
|-------------|--|
| Performing  |  |

9. Ovisno o rezultatu kalibracije, na LCD zaslonu prikazat će se poruka prikazana dolje. U slučaju uspješne kalibracije senzora

| Calibration |  |
|-------------|--|
| Succeeded   |  |

10. U slučaju neuspješne kalibracije senzora

| Failed 12345 | 1: Senzor kraja papira 2: Senzor izlaza<br>3: TOF senzor (pripravnost) 4: BM sensor |
|--------------|-------------------------------------------------------------------------------------|
| X            | - : Bez pogreške X : Pogreška                                                       |

#### 5.8.1 Zahtjevi za sustav

Operacijski sustav: Windows 2000 (engleska verzija) / XP Professional (engleska verzija) Jezik: engleski I/F priključci pisača: DB-EA4D-GS10-QM-R: USB (klasa za pisače), LAN(TCP/IP) DB-EA4D-GS12-QM-R: USB (klasa za pisače), LAN(TCP/IP), paralelni

#### 5.8.2 Vodič za instalaciju upravljačkih programa pomoću USB ili paralelnog priključka

#### 1. Instalacija "uključi i radi" putem USB-a

Uključen pisač povežite USB kabelom i operacijski sustav Windows prepoznat će novi hardver, zatim prijeđite na odjeljak 2.3 (Hardware Wizard) i pratite korake u uputama za instalaciju.

#### Instalacija "uključi i radi" pomoću paralelnog priključka

Uključen pisač povežite paralelnim kabelom i operacijski sustav Windows prepoznat će novi hardver, zatim prijeđite na odjeljak 2.3 (Hardware Wizard) i pratite korake u uputama za instalaciju.

2. Instalacija pomoću opcije Add Printer. Otvorite opciju Printers and Faxes i kliknite na Add a printer.

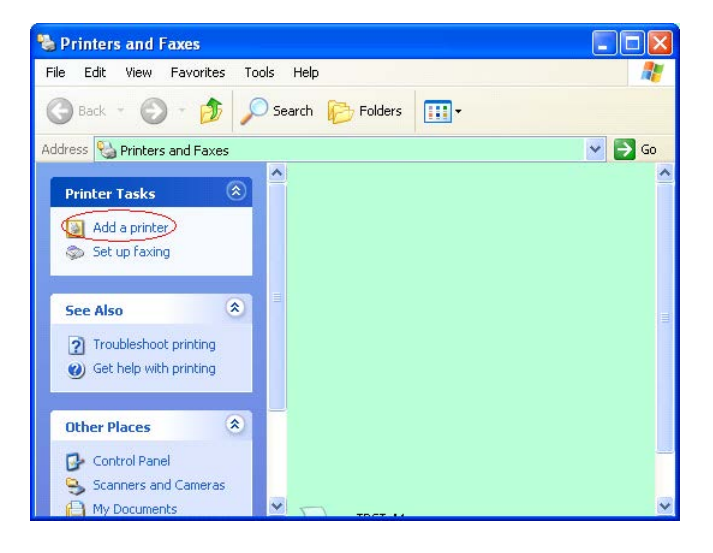

3. Kliknite Next.

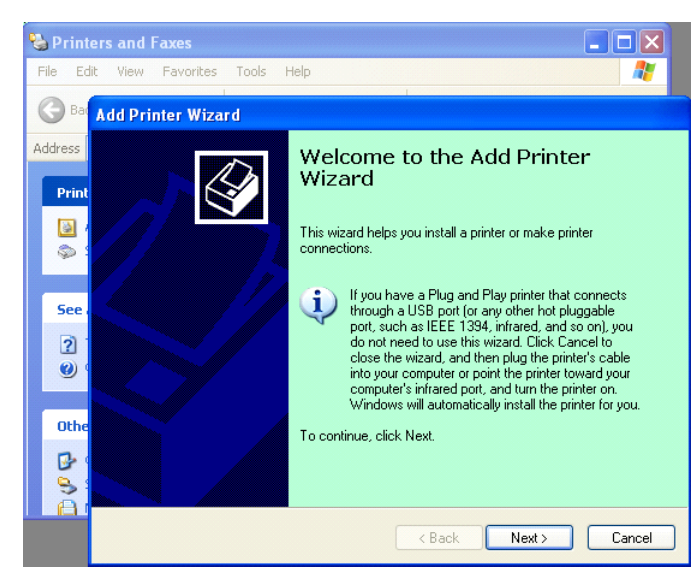

4. Odaberite Local printer i Automatically detect and install my Plug and Play printer, zatim kliknite Next.

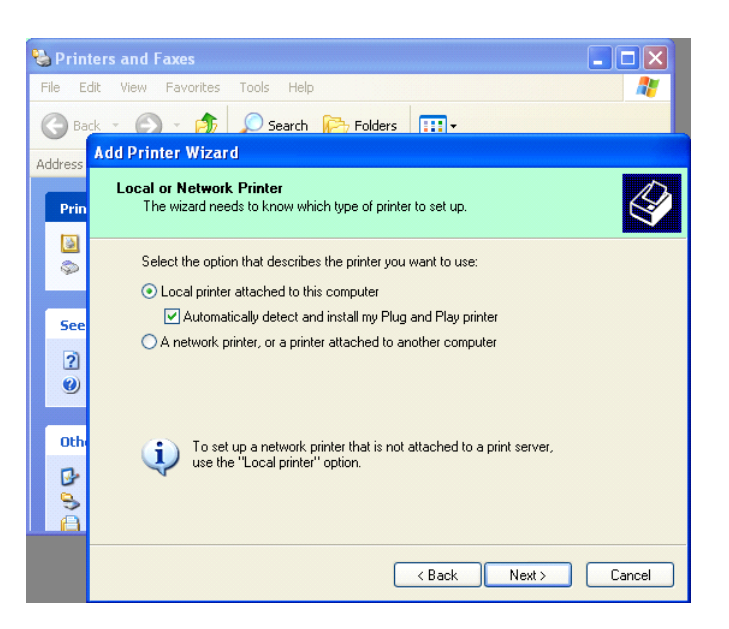

- 5. Računalo će prepoznati novi hardver i otvoriti čarobnjak za instalaciju hardvera **Hardware Wizard**
- 6. Kada vas čarobnjak za instalaciju novog hardvera pita želite li se povezati s opcijom za ažuriranje Windows Update, odaberite **No, not this time** i kliknite **Next**.

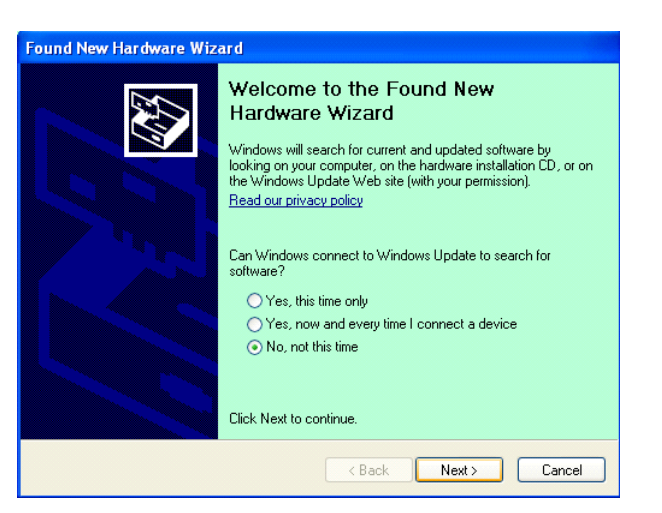

7. Odaberite Install from a list of specific locations (Advanced) i kliknite Next.

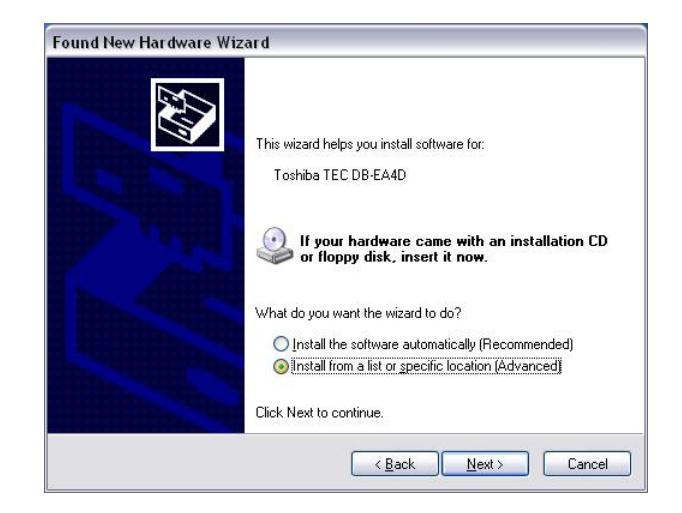

8. Odaberite Search for the best driver in these locations i zatim označite opciju Include this location in the search, pronađite lokaciju datoteke s upravljačkim programom i kliknite Next.

| 'lease cho      | ose your search and installation options.                                                                                                    |
|-----------------|----------------------------------------------------------------------------------------------------|
| ⊙ <u>S</u> earc | h for the best driver in these locations.                                                                                                    |
| Use ti<br>paths | re check boxes below to limit or expand the default search, which includes local<br>and removable media. The best driver found will be installed. |
|                 | Search removable media (floppy, CD-ROM)                                                                                                    |
|                 | Include this location in the search:                                                                                                    |
|                 | C:\Documents and Settings\User\Desktop\LPR                                                                                                    |
| O Don't         | search. I will choose the driver to install.                                                                                                    |
| Choo:<br>the dr | e this option to select the device driver from a list. Windows does not guarantee t<br>iver you choose will be the best match for your hardware.  |
|                 |                                                                                                    |

9. U operacijskom sustavu Windows pojavit će se upozorenje o testiranju s logotipom, zanemarite ga i kliknite **Continue Anyway**.

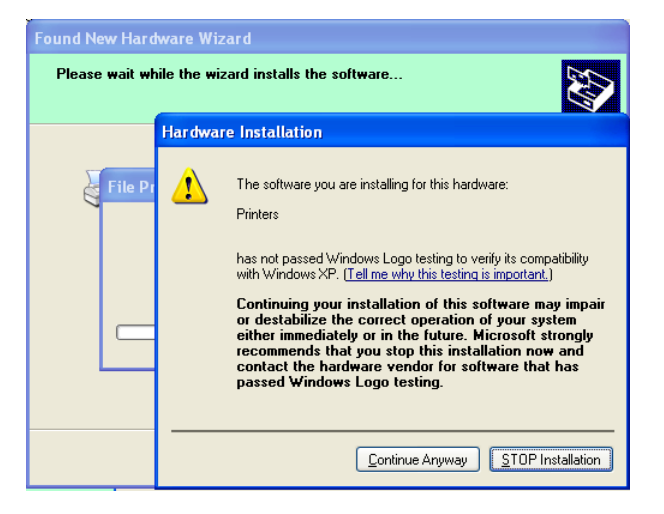

 Nakon što je operacijski sustav kopirao upravljačke programe, kliknite Finish da biste dovršili instalaciju.

| Completing the Found New<br>Hardware Wizard<br>The wizard has finished installing the software for:<br>OSHIBA DB-EA4D |
|----------------------------------------------------------------------------------------------------|
| Click Finish to close the wizard.                                                                                     |

11. Nakon instalacije vidjet ćete datoteku TOSHIBA DB-EA4Din u mapi Printers and Faxes.

| Printers and raxes                                  |                     |                  |
|-----------------------------------------------------|---------------------|------------------|
| jle <u>E</u> dit ⊻iew F <u>a</u> vorites <u>T</u> o | ols <u>H</u> elp    |                  |
| 3 Back - 🕥 - 🏂 🔎                                    | Search 🧭 Folders    |                  |
| dress 🦦 Printers and Faxes                          |                     | 💌 🛃 Go           |
|                                                     | 🔺 Name 🔺            | Documents Status |
| Printer Tasks 🛞                                     | 📄 🥞 TOSHIBA DB-EA4D | 0 Ready          |
| Add a printer                                       |                     |                  |
| Set up faxing                                       |                     |                  |
|                                                     |                     |                  |

#### 5.8.3 Vodič za instalaciju upravljačkih programa pomoću LAN veze

1. Otvorite opciju **Printers and Faxes** i kliknite na **Add a Printer.** 

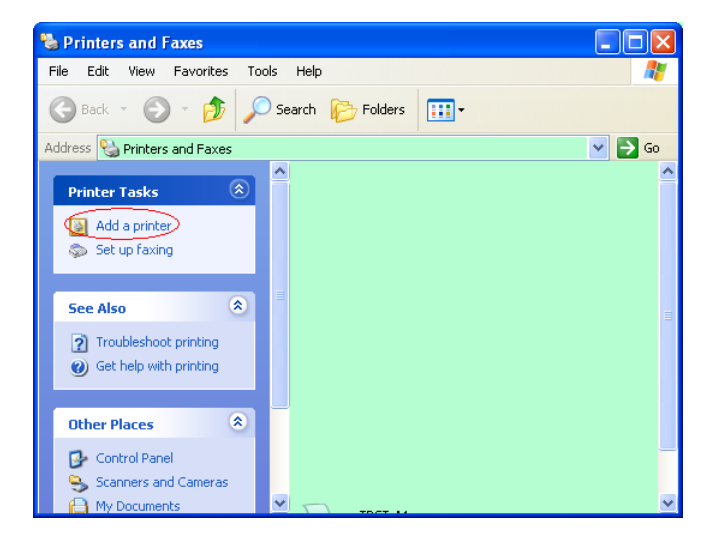

2. Kliknite Next.

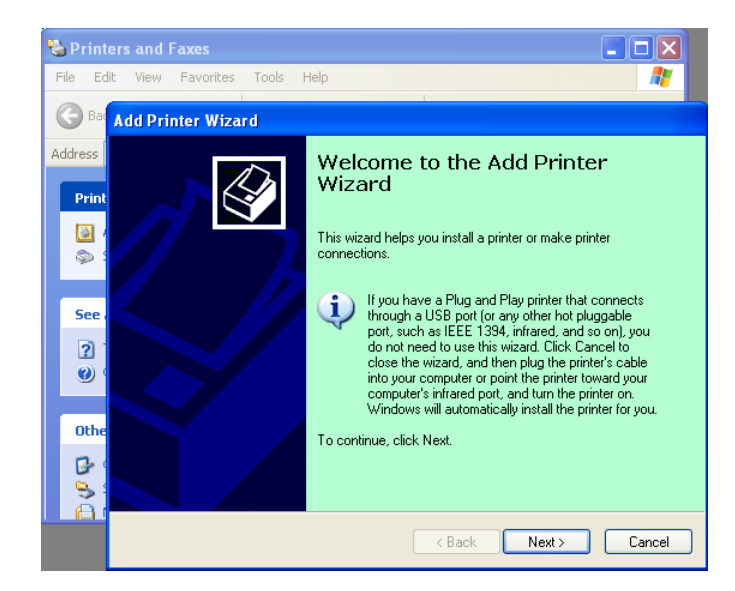

3. Odaberite Local printer attached to this computer i kliknite Next.

| Local or Networ        | < Printer                                                                                 |
|------------------------|-------------------------------------------------------------------------------------------|
| The wizard ne          | eds to know which type of printer to set up.                                              |
| Select the opti        | on that describes the printer you want to use:                                            |
| Local printe           | r attached to this computer                                                               |
| Automa                 | tically detect and install my Plug and Play printer                                       |
| ◯ A n <u>e</u> twork p | rinter, or a printer attached to another computer                                         |
| i To se<br>use th      | up a network printer that is not attached to a print server,<br>e "Local printer" option. |
|                        | <a>Back</a> Cance                                                                         |

4. Odaberite Create a new port: i zatim Standard TCP/IP Port te kliknite Next.

| eate a |
|--------|
| *      |
|        |
|        |
|        |
|        |

 Add Standard TCP/IP Printer Port Wizard

 Welcome to the Add Standard

 TCP/IP Printer Port Wizard

 You use this wizard to add a port for a network printer.

 Before continuing be sure that:

 1
 The device is turned on.

 2
 The network is connected and configured.

 To continue, click Next.

 (Back Next> Cancel)

5. Kliknite Next.

6. Unesite IP adresu pisača u polje **Printer Name or IP Adress:**, i kliknite **Next**.

| dd Port<br>For which device do you wan | t to add a port?                                | 111 |
|----------------------------------------|-------------------------------------------------|-----|
| Enter the Printer Name or IP a         | ddress, and a port name for the desired device. |     |
| Printer Name or IP <u>A</u> ddress:    |                                                 |     |
| Port Name:                             | DB-EA4DLAN                                      |     |
|                                        |                                                 |     |
|                                        |                                                 |     |
|                                        |                                                 |     |
|                                        |                                                 |     |
|                                        |                                                 |     |

7. Kliknite Finish.

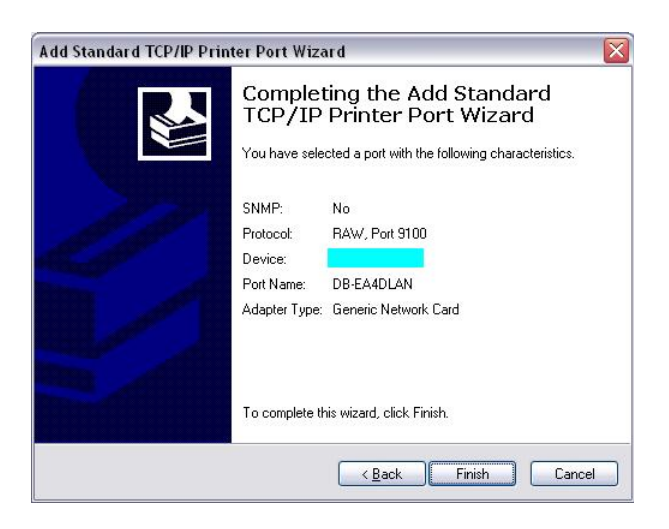

8. Kada vas čarobnjak za instalaciju novog hardvera pita želite li se povezati s opcijom za ažuriranje Windows Update, odaberite **No, not this time** i kliknite **Next**.

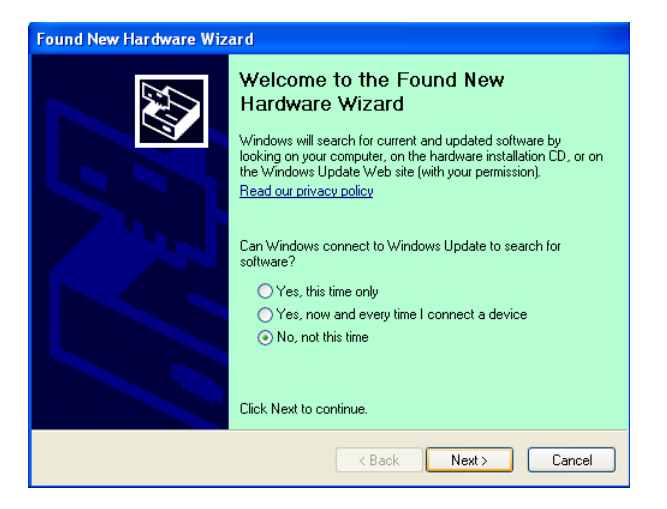

9. Odaberite Install from a list of specific location (Advanced) i kliknite Next.

| Found New Hardware Wiz | ar d                                                                                                    |
|------------------------|----------------------------------------------------------------------------------------------------|
|                        | This wizard helps you install software for:<br>Toshiba TEC DB-EA4D                                                                        |
|                        | If your hardware came with an installation CD or floppy disk, insert it now.                                                              |
|                        | What do you want the wizard to do?  Install the software automatically (Recommended)  Install from a list or specific location (Advanced) |
|                        | Click Next to continue.                                                                                                    |
|                        | < <u>B</u> ack <u>N</u> ext > Cancel                                                                                                    |

10. Odaberite **Search for the best driver in these** locations, zatim označite **Include this location in the search**, pronađite lokaciju datoteke s upravljačkim programom i kliknite **Next**.

| Found New Hardware Wizard                                                                                                    |
|----------------------------------------------------------------------------------------------------|
| Please choose your search and installation options.                                                                                                    |
| Search for the best driver in these locations.                                                                                                    |
| Use the check boxes below to limit or expand the default search, which includes local<br>paths and removable media. The best driver found will be installed. |
| Search removable <u>m</u> edia (порру, CD-HUM)                                                                                                    |
| Include this location in the search:                                                                                                    |
| C:\Documents and Settings\User\Desktop\LPR 🛛 🖌 📴 🛛 🖉                                                                                                    |
| O Don't search. I will choose the driver to install.                                                                                                    |
| the driver you choose will be the best match for your hardware.                                                                                              |
|                                                                                                    |
| < <u>B</u> ack <u>N</u> ext > Cancel                                                                                                    |

11. U operacijskom sustavu Windows pojavit će se upozorenje o testiranju s logotipom, zanemarite ga i kliknite **Continue Anyway**.

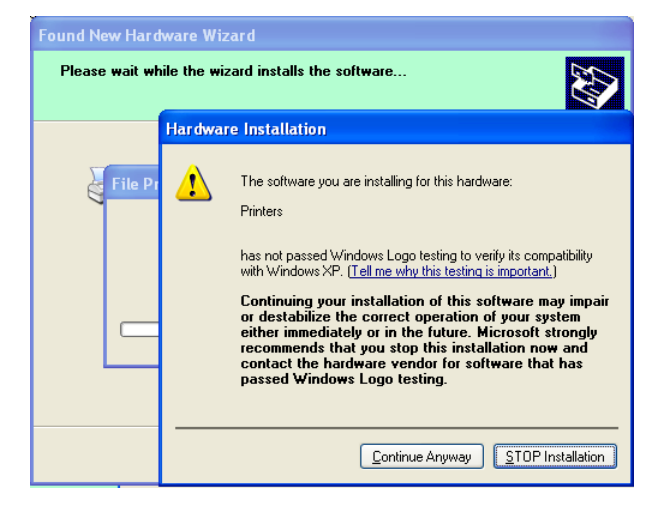

12. Nakon što je operacijski sustav kopirao upravljačke programe, kliknite **Finish** da biste dovršili instalaciju.

| Found New Hardware Wizard        |                                                                                                    |  |
|----------------------------------|----------------------------------------------------------------------------------------------------|--|
|                                  | Completing the Found New<br>Hardware Wizard<br>The wizard has finished installing the software for:<br>TOSHIBA DB-EA4D |  |
| a second designed and the second | Click Finish to close the wizard.                                                                                      |  |
|                                  | Kack Finish Cancel                                                                                                    |  |

13. Nakon instalacije vidjet ćete datoteku TOSHIBA DB-EA4Din u mapi Printers and Faxes.

| 🝓 Printers and Faxes                                         |                  |           |          |
|--------------------------------------------------------------|------------------|-----------|----------|
| <u>File E</u> dit <u>V</u> iew F <u>a</u> vorites <u>T</u> o | ols <u>H</u> elp |           | <b>.</b> |
| 🕝 Back - 🕥 - 🏂 🔎                                             | Search 😥 Folders |           |          |
| Address 🦦 Printers and Faxes                                 |                  | *         | 🔁 Go     |
|                                                              | 🔺 Name 🔺         | Documents | Status   |
| Printer Tasks 🔅                                              | TOSHIBA DB-EA4D  | 0         | Ready    |
| Set up faxing                                                | <b>~</b> <       |           | >        |

# 5.9 Postavljanje parametara u načinu izbornika

### 5.9.1 Kategorija "Verzija ugrađenog programa, Crc"

Ova kategorija označava broj verzije i CRC ugrađenog programa pisača. U ovoj kategoriji vrijednost se ne može mijenjati.

| Funkcija      | Opis                                                                   |  |  |  |
|---------------|------------------------------------------------------------------------|--|--|--|
| Main Firmware | Prikaz broja verzije i CRC-a instaliranog glavnog ugrađenog programa u |  |  |  |
|               | drugom retku LCD zaslona kao što je prikazano dolje.                   |  |  |  |
|               | vvvvv: 5 znamenki za broj verzije                                      |  |  |  |
|               | cccc: 4 znamenke za CRC                                                |  |  |  |
| FTP Firmware  | Prikaz broja verzije i CRC-a instaliranog glavnog ugrađenog FTP        |  |  |  |
|               | programa u drugom retku LCD zaslona kao što je prikazano dolje.        |  |  |  |
|               | vvvvv: 5 znamenki za broj verzije                                      |  |  |  |
|               | cccc: 4 znamenke za CRC                                                |  |  |  |
| Boot Firmware | Prikaz broja verzije i CRC-a instaliranog ugrađenog programa za        |  |  |  |
|               | podizanje uređaja u drugom retku LCD zaslona kao što je prikazano      |  |  |  |
|               | dolje.                                                                 |  |  |  |
|               | vvvvv: 5 znamenki za broj verzije                                      |  |  |  |
|               | cccc: 4 znamenke za CRC                                                |  |  |  |
| SBCS CG       | Prikaz broja verzije i CRC-a instaliranog SBCS CG programa u drugom    |  |  |  |
|               | retku LCD zaslona kao što je prikazano dolje.                          |  |  |  |
|               | vvvvv: 5 znamenki za broj verzije                                      |  |  |  |
|               | cccc: 4 znamenke za CRC                                                |  |  |  |

## 5.9.2 Kategorija "Komunikacijski priključak"

U ovoj kategoriji korisnici mogu odabrati izbornik s funkcijama komunikacijskih priključaka. (\*: *zadana postavka funkcije*)

| Funkcija         | Popis stavki na izborniku          | Opis                                                                                                    |
|------------------|------------------------------------|----------------------------------------------------------------------------------------------------|
| Interface Type   | USB*<br>Ethernet<br>Paralelni      | Odaberite tip priključka.<br>Napomena: ako nije instalirana opcija<br>paralelnog priključka, neće se prikazati<br>poruka Parallel.       |
| Printer IP Addr. | XXX.XXX.XXX.XXX<br>XXX: No.000-255 | Postavljanje IP adrese pisača za Ethernet<br>povezivanje. Ova je postavka valjana ako<br>je kao tip priključka odabran Ethernet.         |
| Gate IP Addr.    | XXX.XXX.XXX.XXX<br>XXX: No.000-255 | Postavljanje IP adrese pristupnika za<br>Ethernet povezivanje. Ova je postavka<br>valjana ako je kao tip priključka odabran<br>Ethernet. |
| Subnet Mask      | XXX.XXX.XXX.XXX<br>XXX: No.000-255 | Postavljanje maske podmreže za Ethernet<br>povezivanje. Ova je postavka valjana ako<br>je kao tip priključka odabran Ethernet.           |
| Socket Port      | XXXX<br>XXXX: No.                  | Postavljanje krajnjeg ulaza za Ethernet<br>povezivanje. Ova je postavka valjana ako<br>je kao tip priključka odabran Ethernet.           |
| Mac Address      | -                                  | Prikaz Mac adrese u drugom retku<br>LCD zaslona.                                                                                         |

# 5.9.3 Kategorija "Konfiguracija pisača"

U ovoj kategoriji korisnici mogu odabrati izbornik s funkcijama konfiguracije pisača. (\*: *zadana postavka funkcije*)

| Funkcija         | Popis stavki na izborniku                                           | Opis                                                                                                    |
|------------------|---------------------------------------------------------------------|----------------------------------------------------------------------------------------------------|
| Paper Type       | Black Mark<br>Document Length<br>Label*<br>Perforation<br>Cut Sheet | Odaberite tip papira.<br>Ova je postavka namijenjena<br>uobičajenom ispisu. Pogledajte poglavlje<br>Upravljanje tipom papira.<br>Napomena: u načinima testiranja pisača<br>ovaj papir ima pojedinačne postavke tipa<br>papira.                                                                                                    |
| Document Length  | XXX/203 inch<br>XXX: 560-1260*-4434                                 | Postavite duljinu dokumenta u n/203<br>inča. Ta se duljina upotrebljava kao<br>duljina obrasca u opcijama Document<br>Length i Cut Sheet u stavci tipa papira<br>pri uobičajenom ispisu. Pogledajte<br>poglavlje Način postavljanja duljine<br>dokumenta<br>Napomena: u načinima testiranja pisača<br>ovaj papir ima pojedinačne postavke<br>duljine obrazaca.<br>Ako je duljina manja od 960 (120 mm),<br>u načinu odrezanih listova bit će<br>tretirana kao 960 (120 mm). |
| Print Mode       | Others*<br>Receipt                                                  | Odaberite način ispisa Others<br>(naljepnice, oznake itd.) ili Receipt. U<br>pisaču se ovom postavkom može<br>odrediti odgovarajuća postavka<br>stroboskopskog vremena za glavu za<br>toplinski ispis.                                                                                                    |
| Print Density(F) | (-15) - 0- 7* - (+15)                                               | Postavite gustoću ispisa na prednjoj<br>strani glave za ispis (-: svijetlo/ +:<br>tamno)                                                                                                    |
| Print Density(B) | (-15) - 0- 7* - (+15)                                               | Postavite gustoću ispisa na stražnjoj<br>strani glave za ispis (-: svijetlo/ +:<br>tamno)                                                                                                    |
| Power Control    | Low*<br>High                                                        | Odaberite tip potrošnje energije. (Niska<br>(potrebno je odrediti W)/visoka<br>(potrebno je odrediti W))                                                                                                    |

# 5.9.3 Kategorija "Konfiguracija pisača" (nast.)

| Funkcija      | Popis stavki na izborniku                         | Opis                                                                                                    |
|---------------|---------------------------------------------------|----------------------------------------------------------------------------------------------------|
| Print Speed   | Variable<br>6.0ips<br>5.0ips<br>4.0ips*<br>3.0ips | Odaberite brzinu ispisivanja.<br>Ako odaberete opciju Variable, brzina<br>ispisivanja ovisit će o opterećenju<br>podacima za ispis.<br>Ako odaberete druge brzine, brzina<br>ispisivanja bit će fiksna ovisno o<br>odabiru.<br>Napomena: poruka Variable ne<br>prikazuje se (ne može se odabrati) ako<br>okretni rezač nije isključen.                        |
| Max. Variable | 6.0ips*<br>5.0ips<br>4.0ips<br>3.0ips             | Odaberite maksimalnu brzinu ispisivanja<br>opcije Variable.<br>Ako za brzinu ispisivanja odaberete<br>Variable, ova će postavka vrijediti kao<br>maksimalna brzina ispisivanja opcije<br>Variable.                                                                                                    |
| Page Recovery | Off*<br>On                                        | Odaberite uključivanje ili isključivanje<br>obnavljanja stranice pri pogrešci.<br>Ako odaberete On, podaci sa stranice na<br>kojoj je došlo do pogreške zadržat će se i<br>ispisati na prvoj stranici nakon<br>postavljanja papira.                                                                                                    |
| BM Cut Offset | (-59) – (+5)* - (+59)                             | Postavite pomak pri rezanju papira sa<br>crnim oznakama (Black Mark) u<br>10/203".<br>Polazište (vrijednost pomaka = 0x00)<br>položaja rezanja je rub crne oznake na<br>strani papira u smjeru uvlačenja. Zadani<br>položaj (+5) je središte crne oznake pri<br>širini crne oznake od 12,5 mm (0,5").                                                         |
| Paper Load    | Auto*<br>Manual                                   | Odaberite automatsko ili ručno<br>postavljanje papira.<br>Ako ste odabrali Auto, papir će se<br>postaviti automatski kada senzor kraja<br>papira prepozna papir u stanju kraja<br>papira.<br>Ako ste odabrali Manual, papir će se<br>postaviti ručno kada senzor kraja papira<br>prepozna papir u stanju kraja papira i<br>kada pritisnete gumb <b>FEED</b> . |

# 5.9.3 KATEGORIJA "KONFIGURACIJA PISAČA" (nast.)

| Funkcija              | Popis stavki na izborniku | Opis                                                                                                    |
|-----------------------|---------------------------|----------------------------------------------------------------------------------------------------|
| Rotary Cutter         | Off*<br>Manual<br>Auto    | Odaberite opciju okretnog rezača.<br>Ako je odabrana opcija Manual, pisač<br>mora dobiti naredbu za rezanje. Ako<br>pošaljete naredbu za rezanje, papir će se<br>odrezati na kraju stranice.<br>Ako je odabrano Auto, pisač će odrezati<br>papir na svakom kraju stranice i bez<br>naredbe za rezanje.<br>Položaj odrezivanja:<br>Label: između razmaka (pogledajte<br>3.1.2)<br>BM: crna oznaka (pogledajte 3.2.2)<br>Document length: TOF (pogledajte<br>3.3.2)                                                                                                    |
| Head Fail Thresh      | 0 - 10* - 50 - 100        | Odaberite prag da biste definirali<br>upozorenje na glavu za toplinski ispis<br>Thermal Head Warning ili pogrešku<br>glave za toplinski ispis Thermal Head<br>Error.<br>Ako je odabrana 0, nema poruka<br>upozorenja ni pogrešaka iako se otkriju<br>oštećeni elementi glave za toplinski ispis<br>u vrijeme uključivanja napajanja pisača.<br>Ako je odabrana neka druga vrijednost, a<br>ne 0, broj se upotrebljava kao prag kako<br>bi se definiralo hoće li se označiti<br>upozorenje na glavu za toplinski ispis<br>Thermal Head Warning ili pogreška<br>glave za toplinski ispis Thermal Head<br>Error.<br>npr. Ako se otkrije 12 oštećenih<br>elemenata glave za toplinski ispis, a kao<br>ovaj parametar postavljeno je 10,<br>prikazuje se pogreška Thermal Head<br>Error.<br>Ako se otkrije 8 oštećenih elemenata<br>glave za toplinski ispis, a kao ovaj<br>parametar postavljeno je 10, prikazuje se<br>upozorenje Thermal Head Warning. |
| Print Printer Config. | -                         | Izvršite kako biste ispisali trenutačne postavke konfiguracije pisača.                                                                                                    |

## 5.9.4 Kategorija "Podešavanje pisača"

U ovoj kategoriji korisnici mogu prilagoditi izbornik s funkcijama pisača. (\*: *zadana postavka funkcije*)

| Funkcija         | Popis stavki na<br>izborniku | Opis                                                                                                    |
|------------------|------------------------------|----------------------------------------------------------------------------------------------------|
| Top Margin       | (-15) - 0* - (+15)           | Podesite gornju marginu papira u<br>1/203". Ova je vrijednost valjana osim<br>u načinu naljepnice.<br>Cilj ovog podešavanja jest eliminiranje<br>razlike između teoretskog i stvarnog<br>položaja do koje dolazi zbog fiksiranja<br>položaja senzora i drugih čimbenika. |
| Label Top Margin | (-15) - 0* - (+15)           | Podesite gornju marginu papira u<br>1/203". Ova je vrijednost valjana u<br>načinu naljepnice.<br>Cilj ovog podešavanja jest eliminiranje<br>razlike između teoretskog i stvarnog<br>položaja do koje dolazi zbog fiksiranja<br>položaja senzora i drugih čimbenika.      |
| BM Cut Position  | (-15) - 0* - (+15)           | Podesite položaj rezanja u 1/203". Ova<br>je vrijednost valjana u načinu crnih<br>oznaka.<br>Cilj ovog podešavanja jest eliminiranje<br>razlike između teoretskog i stvarnog<br>položaja do koje dolazi zbog fiksiranja<br>položaja senzora i drugih čimbenika.          |
| Label Cut Pos.   | (-15) - 0* - (+15)           | Podesite položaj rezanja u 1/203". Ova<br>je vrijednost valjana u načinu<br>naljepnice.<br>Cilj ovog podešavanja jest eliminiranje<br>razlike između teoretskog i stvarnog<br>položaja do koje dolazi zbog fiksiranja<br>položaja senzora i drugih čimbenika.            |
| Perfo. Cut Pos.  | (-15) - 0* - (+15)           | Podesite položaj rezanja u 1/203". Ova<br>je vrijednost valjana u načinu<br>perforiranog papira.<br>Cilj ovog podešavanja jest eliminiranje<br>razlike između teoretskog i stvarnog<br>položaja do koje dolazi zbog fiksiranja<br>položaja senzora i drugih čimbenika.   |

# 5.9.5 Kategorija "Način testiranja pisača"

U ovoj kategoriji korisnici mogu odabrati izbornik s funkcijama konfiguracije pisača. (\*: *zadana postavka funkcije*)

| Fu                         | nkcija      | Popis stavki na<br>izborniku                           | Opis                                                                                                    |
|----------------------------|-------------|--------------------------------------------------------|----------------------------------------------------------------------------------------------------|
|                            | Paper Type  | Black Mark<br>Document Length<br>Label*<br>Perforation | Odaberite tip papira.<br>Ova se postavka upotrebljava u<br>probnim načinima rada pisača.<br>Pogledajte poglavlje Upravljanje<br>tipom papira.                                                                                                    |
| Test Mode<br>Configuration | Form Length | XXX/203 inch<br>XXX: 560-1260*-<br>4434                | Postavite duljinu naljepnice u<br>n/203 inča. Ta će se duljina<br>upotrebljavati za duljinu<br>naljepnice u načinu naljepnice.<br>Postavite duljinu dokumenta u<br>n/203 inča. Ova se duljina<br>upotrebljava za duljinu stranice u<br>načinu duljine dokumenta.<br>Ova se postavka upotrebljava u<br>probnim načinima rada pisača.<br>Pogledajte poglavlje Način<br>naljepnice i Način duljine<br>dokumenta |
|                            | Paper Width | 58mm<br>80mm<br>4inch*<br>5.1inch                      | Postavite tip širine papira. ova se<br>širina upotrebljava za probne<br>načine rada i ispis konfiguracije<br>pisača.<br>Ova se postavka upotrebljava u<br>probnim načinima rada pisača.                                                                                                    |

U ovoj kategoriji mogu se odabrati funkcije probnog ispisa. Pogledajte donju tablicu. U ovoj kategoriji obavlja se probni ispis.

| Funkcija       | Opis                                                          |
|----------------|---------------------------------------------------------------|
| Rolling ASCII  | Izvršava kontinuirani ASCII probni ispis na 1. stranici.      |
| Simplex        | Pogledajte poglavlje Kontinuirani ASCII probni ispis          |
| H Print Test   | Izvršava H ispis na 1. stranici.                              |
| Simplex        | Pogledajte poglavlje H probni ispis                           |
| Dot Check Test | Izvršava ispis s provjerom točaka na 1. stranici.             |
| Simplex        | Pogledajte poglavlje Probni ispis s provjerom uzorka točaka   |
| Graphics Test  | Izvršava ispis grafike na 1. stranici.                        |
| Simplex        | Pogledajte poglavlje Probni ispis grafike                     |
| Rolling ASCII  | Izvršava kontinuirani ASCII probni ispis na 1. i 2. stranici. |
| Duplex         | Pogledajte poglavlje Kontinuirani ASCII probni ispis          |
| H Print Test   | Izvršava H ispis na 1. i 2. stranici.                         |
| Duplex         | Pogledajte poglavlje H probni ispis                           |
| Dot Check Test | Izvršava ispis za provjeru točaka na 1. i 2. stranici.        |
| Duplex         | Pogledajte poglavlje Probni ispis s provjerom uzorka točaka   |
| Graphics Test  | Izvršava ispis grafike na 1. i 2. stranici.                   |
| Duplex         | Pogledajte poglavlje Probni ispis grafike                     |

Gumbi prilikom izvršavanja svakog od probnih ispisa

Gumb [**MENU**]: Nevaljan Gumb [**PAUSE**]: Valjan i isti kao u mrežnom načinu rada Gumb [**FEED**]: Kratak pritisak: Valjan i isti kao u mrežnom načinu rada Dugi pritisak: Prekid ispisa za izlaz iz probnog ispisa

Postupak:

- 1. Postavite papir i odaberite funkciju probnog ispisa u načinu provjere pisača u načinu izbornika.
- 2. Nakratko pritisnite gumb [FEED].
- 3. Izvršava probni ispis.

Tijekom izvršavanja probnog ispisa na LCD zaslonu prikazat će se poruka prikazana dolje. npr. Rolling ASCU

| Rolling ASCII |
|---------------|
| Printing      |

Ako želite prekinuti postupak:

Tijekom izvršenja probnog ispisa dugo pritisnite gumb **FEED** i pisač će prestati ispisivati. Na LCD zaslonu prikazat će se poruka prikazana dolje.

npr.

Rolling ASCII Completed

Zatim nakratko pritisnite gumb FEED. Pisač će se vratiti u odabir načina izbornika.

Ako se tijekom izvršenja nekog od probnih ispisa otkriju upozorenja ili pogreške, prikazat će se poruka o pogrešci jednaka kao u mrežnom načinu rada prikazana dolje. npr.

| ERROR     |  |
|-----------|--|
| PAPER JAM |  |

Rolling ASCII PAPER NEAR LOW

#### 1. Kontinuirani ASCII probni ispis

U ovom načinu rada kontinuirano se izvršava ASCII probni ispis, a u lijevom gornjem kutu stranice ispisuje se broj stranice.

Rezultat ispisa je sljedeći.

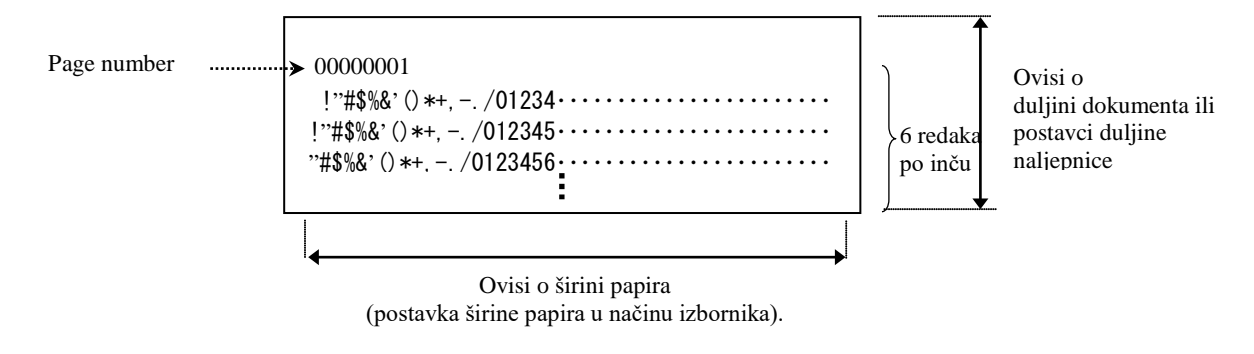

Ako je postavka tipa papira način crnih oznaka Black Mark Mode, papir se reže na sljedećoj crnoj oznaci (u konfiguraciji s rezačem) ili se uvlači do sljedeće crne oznake kako bi se odrezao u sljedećem ručnom položaju (u konfiguraciji bez rezača). Ako je postavka tipa papira način duljine papira Document Length Mode, papir se reže na kraju stranice (u konfiguraciji s rezačem) ili se uvlači do kraja stranice kako bi se odrezao u ručnom položaju (u konfiguraciji bez rezača). Ako je postavka tipa papira način naljepnice Label Mode, papir se reže na sljedećem razmaku (u konfiguraciji s rezačem) ili se uvlači do sljedećeg razmaka kako bi se odrezao u ručnom položaju (u konfiguraciji bez rezača).

Sljedeće postavke u načinu izbornika valjane su pri kontinuiranom ASCII probnom ispisu.

Paper Type, Form Length, Paper Width, Paper Density, Power Control, Maximum Speed, Page Recovery (samo u mrežnom načinu rada), BM Cut Offset, Label Cut Offset, Top Margin, Label Top Margin, BM Cut Position i Label Cut Pos, Paper Load.

#### 2. H probni ispis

U ovom načinu rada kontinuirano se izvršava H probni ispis, a u lijevom gornjem kutu stranice ispisuje se broj stranice.

Rezultat ispisa je sljedeći.

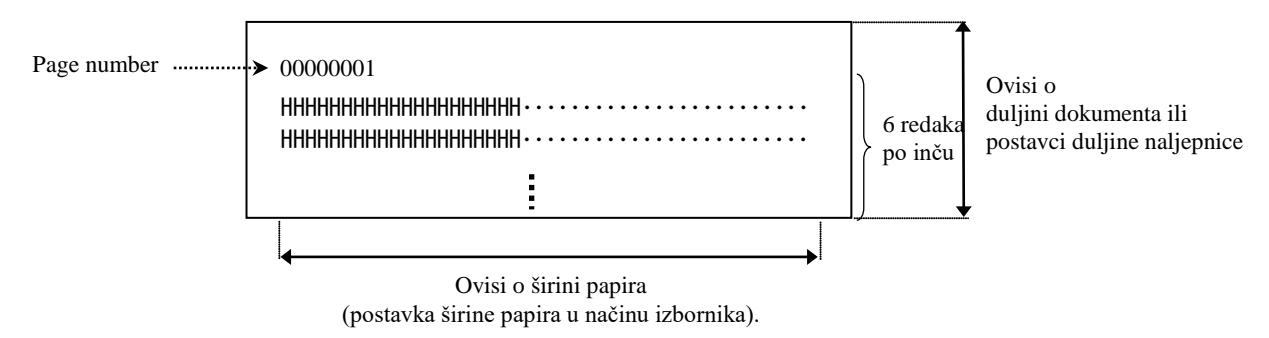

Ako je postavka tipa papira način crnih oznaka Black Mark Mode, papir se reže na sljedećoj crnoj oznaci (u konfiguraciji s rezačem) ili se uvlači do sljedeće crne oznake kako bi se odrezao u sljedećem ručnom položaju (u konfiguraciji bez rezača). Ako je postavka tipa papira način duljine papira Document Length Mode, papir se reže na kraju stranice (u konfiguraciji s rezačem) ili se uvlači do kraja stranice kako bi se odrezao u ručnom položaju (u konfiguraciji bez rezača). Ako je postavka tipa papira način naljepnice Label Mode, papir se reže na sljedećem razmaku (u konfiguraciji s rezačem) ili se uvlači do sljedećeg razmaka kako bi se odrezao u ručnom položaju (u konfiguraciji s rezačem) ili se uvlači do sljedećeg razmaka kako bi se odrezao u ručnom položaju (u konfiguraciji bez rezača).

Sljedeće postavke u načinu izbornika valjane su pri kontinuiranom H probnom ispisu. Paper Type, Form Length, Paper Width, Paper Density, Power Control, Maximum Speed, Page Recovery (samo u mrežnom načinu rada), BM Cut Offset, Label Cut Offset, Top Margin, Label Top Margin, BM Cut Position i Label Cut Pos, Paper Load.

#### 3. Probni ispis s provjerom uzorka točaka

U ovom načinu rada kontinuirano se izvršava probni ispis s provjerom uzorka točaka, a u lijevom gornjem kutu stranice ispisuje se broj stranice.

Rezultat ispisa je sljedeći.

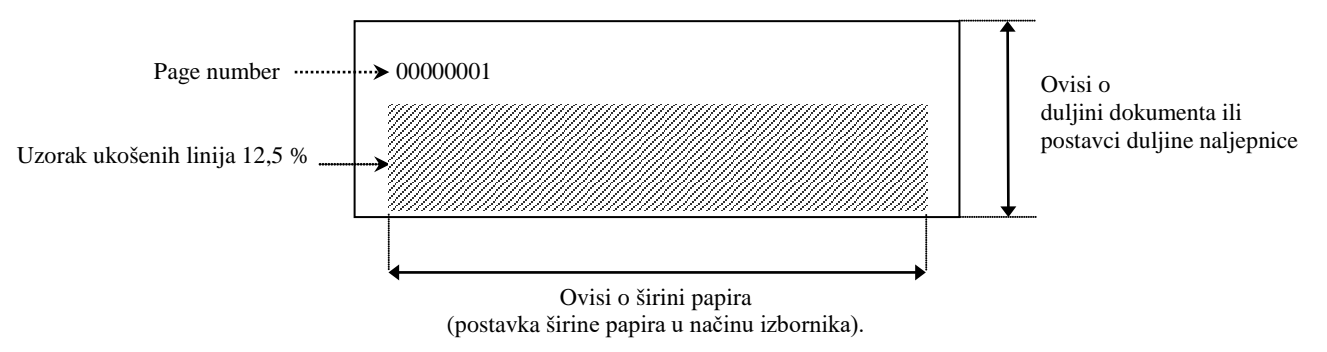

Ako je postavka tipa papira način crnih oznaka Black Mark Mode, papir se reže na sljedećoj crnoj oznaci (u konfiguraciji s rezačem) ili se uvlači do sljedeće crne oznake kako bi se odrezao u sljedećem ručnom položaju (u konfiguraciji bez rezača). Ako je postavka tipa papira način duljine papira Document Length Mode, papir se reže na kraju stranice (u konfiguraciji s rezačem) ili se uvlači do kraja stranice kako bi se odrezao u ručnom položaju (u konfiguraciji bez rezača). Ako je postavka tipa papira način naljepnice Label Mode, papir se reže na sljedećem razmaku (u konfiguraciji s rezačem) ili se uvlači do sljedećeg razmaka kako bi se odrezao u ručnom položaju (u konfiguraciji bez rezača).

Sljedeće postavke u načinu izbornika valjane su pri probnom ispisu s provjerom uzorka točaka.

Paper Type, Form Length, Paper Width, Paper Density, Power Control, Maximum Speed, Page Recovery (samo u mrežnom načinu rada), BM Cut Offset, Label Cut Offset, Top Margin, Label Top Margin, BM Cut Position i Label Cut Pos, Paper Load.

#### 4. Probni ispis grafika

U ovom načinu rada kontinuirano se izvršava probni ispis grafika, a u lijevom gornjem kutu stranice ispisuje se broj stranice. Rezultat ispisa je sljedeći.

Jednostrani ispis

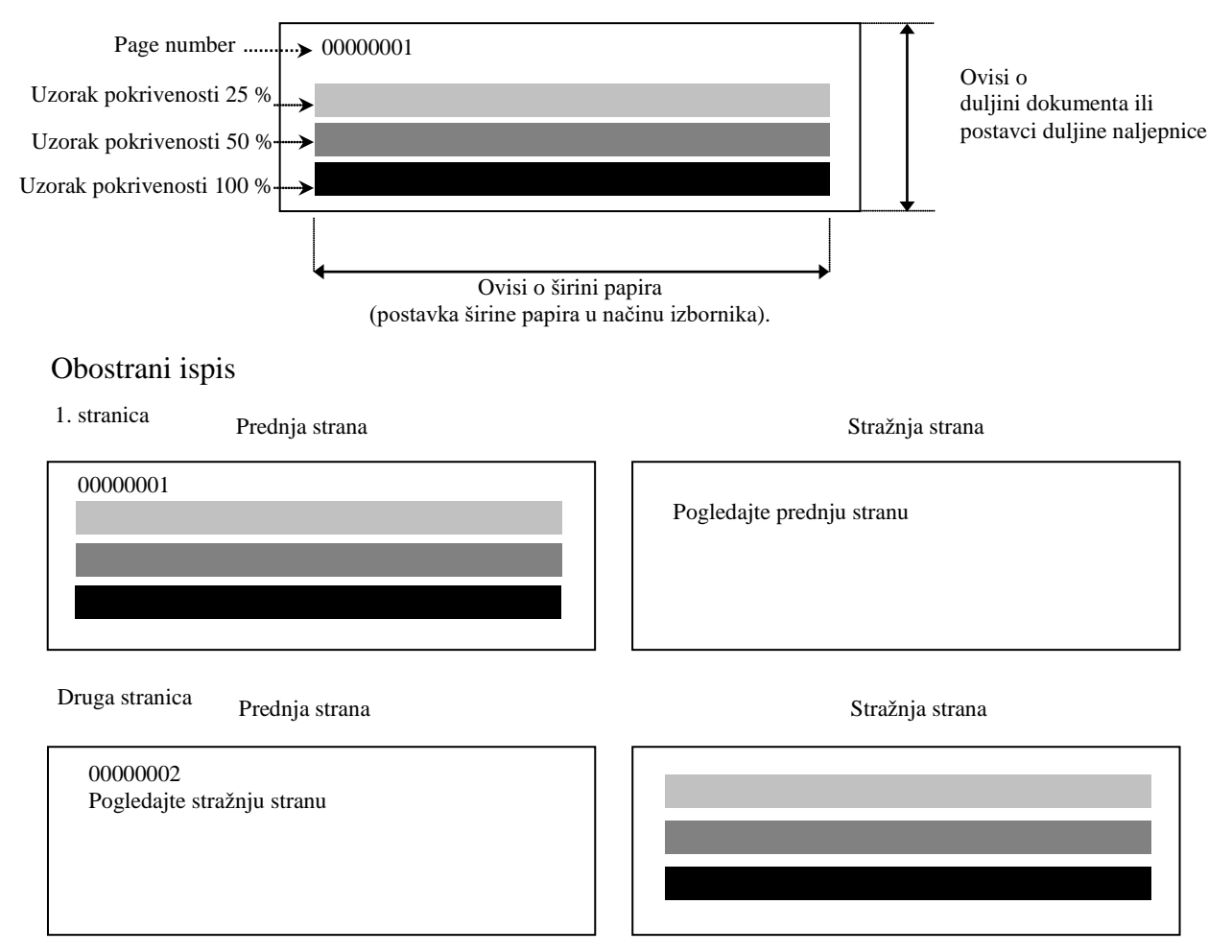

Ako je postavka tipa papira način crnih oznaka Black Mark Mode, papir se reže na sljedećoj crnoj oznaci (u konfiguraciji s rezačem) ili se uvlači do sljedeće crne oznake kako bi se odrezao u sljedećem ručnom položaju (u konfiguraciji bez rezača). Ako je postavka tipa papira način duljine papira Document Length Mode, papir se reže na kraju stranice (u konfiguraciji s rezačem) ili se uvlači do kraja stranice kako bi se odrezao u ručnom položaju (u konfiguraciji bez rezača). Ako je postavka tipa papira način naljepnice Label Mode, papir se reže na sljedećem razmaku (u konfiguraciji s rezačem) ili se uvlači do sljedećeg razmaka kako bi se odrezao u ručnom položaju (u konfiguraciji s rezačem) ili se uvlači do sljedećeg razmaka kako bi se odrezao u ručnom položaju (u konfiguraciji s rezačem) ili se uvlači do sljedećeg razmaka kako bi se odrezao u ručnom položaju (u konfiguraciji s rezačem) ili se uvlači do sljedećeg razmaka kako bi se odrezao u ručnom položaju (u konfiguraciji s rezačem) ili se uvlači do sljedećeg razmaka kako bi se odrezao u ručnom položaju (u konfiguraciji s rezačem) ili se uvlači do sljedećeg razmaka kako bi se odrezao u ručnom položaju (u konfiguraciji s rezačem) ili se uvlači do sljedećeg razmaka kako bi se odrezao u ručnom položaju (u konfiguraciji bez rezača).

Sljedeće postavke u načinu izbornika valjane su pri probnom ispisu grafike.

Paper Type, Form Length, Paper Width, Paper Density, Power Control, Maximum Speed, Page Recovery (samo u mrežnom načinu rada), BM Cut Offset, Label Cut Offset, Top Margin, Label Top Margin, BM Cut Position i Label Cut Pos, Paper Load.

# 6. ODRŽAVANJE/RUKOVANJE PAPIROM

#### **OPREZ:**

Upotrebljavajte samo papir koji zadovoljava navedene zahtjeve. Uporaba nespecificiranog papira može skratiti vijek trajanja pisača, što izaziva probleme s kvalitetom ispisa, neuspješno uvlačenje papira i skraćuje vijek trajanja rezača. Svim papirima morate rukovati pažljivo kako biste izbjegli oštećenja. Pažljivo proučite slijedeće smjernice.

- Nemojte čuvati papir dulje od vijeka trajanja u skladištu koji preporučuje proizvođač.
- Role s papirom čuvajte položene na ravnom kraju, nemojte ih čuvati položene na zaobljenom bočnom dijelu jer biste mogli izravnati tu stranu i izazvati neravnomjerno kretanje medija i slabu kvalitetu ispisa.
- Papir čuvajte u plastičnim vrećicama i vrećice uvijek ponovno zatvorite nakon otvaranja. Nezaštićeni papir mogao bi se zaprljati, a dodatna abrazija zbog prašine i čestica prašine skraćuje vijek trajanja glave za ispis.
- Papir čuvajte na hladnom i suhom mjestu. Izbjegavajte mjesta izložena izravnoj sunčevoj svjetlosti, visokim temperaturama, velikoj vlažnosti, prašini ili plinovima.
- Kontakt s kemikalijama ili uljem moao bi izazvati gubitak boje ili izbrisati ispisanu sliku.
- Trljanje papir noktima ili čvrstim predmetima or može izazvati gubitak boje papira.
- Kraj papira ne smije biti zalijepljen na jezgru.
- Toplinski papir koji se upotrebljava za izravni toplinski ispis ne smije imati specifikacije koje premašuju Na<sup>+</sup> 800ppm, K<sup>+</sup> 250ppm i Cl<sup>-</sup> 500ppm.
- Neke tinte koje se upotrebljavaju za tiskane naljepnice mogu sadržavati sastojke koji skraćuju vijek trajanja glave za ispis. Nemojte upotrebljavati naljepnice prethodno ispisane tintom koja sadržava čvrste tvari kao što su kalcijev karbonat (CaCO<sub>3</sub>) i kaolin (Al<sub>2</sub>O<sub>3</sub>, 2SiO<sub>2</sub>, 2H<sub>2</sub>O).

Dodatne informacije zatražite od ovlaštenog predstavnika tvrtke TOSHIBA TEC ili proizvođača papira.

7.1 Čišćenje

# 7. OPĆE ODRŽAVANJE

#### **UPOZORENJE!**

Pripazite prilikom rukovanja glavom za ispis jer je tijekom ispisivanja jako vruća.

# 7.1 Čišćenje

#### **UPOZORENJE!**

- 1. Prije bilo kakvih postupaka održavanja obvezno iskopčajte kabel za napajanje pisača.
- 2. NE PROLIJEVAJTE VODU izravno na pisač.

#### **OPREZ:**

- 1. Ne upotebljavajte nikakve oštre predmete za čišćenje glave za ispis i ispisnog valjka. Mogli biste ih oštetiti te izazvati slabu kvalitetu ispisa ili nedostajuće točke.
- 2. za čišćenje nikada ne upotrebljavajte organska otapala poput razrjeđivača ili benzena. Uporabom takvih otapala mogli biste izazvati gubitak boje na poklopcima, slabu kvalitetu ispisa ili kvar pisača.
- 3. Ne dodirujte element glave za ispis golim rukama jer bi je statički elektricitet mogao oštetiti.

#### NAPOMENA:

Nabavite sredstvo za čišćenje glave za ispis kod ovlaštenog servisera tvrtke TOSHIBA TEC.

Da biste lakše održali visoku kvalitetu i performanse pisača, trebate ga redovito čistiti. Što intenzivnije upotrebljavate pisač, češće ćete ga morati čistiti.

(npr. mali intenzitet uporabe = jedanput tjedno; intenzivna uporaba = svakodnevno).

- 1. Isključite napajanje.
- 2. Otvorite gornji poklopac.
- 3. Uklonite papir.
- 4. Očistite element glave za ispis sredstvom za čišćenje glave za ispis ili štapićem s pamučnom glavom odnosno mekom krpom malo navlaženom etilnim alkoholom.
- 5. Obrišite ispisni valjak mekom krpom navlaženom čistim etilnim alkoholom.
- 6. Uklonite prašinu, djeliće papira ili ljepila s područja prepoznavanja senzora i iz putanje papira suhom mekom krpom.

### 7.2 Poklopci

#### **UPOZORENJE!**

- 1. NE PROLIJEVAJTE VODU izravno na pisač.
- 2. NEMOJTE NANOSITI sredstvo za čišćenje ili deterdžent izravno na bilo koji poklopac.
- 3. NIKADA NEMOJTE UPOTREBLJAVATI RAZRJEĐIVAČ ILI HLAPLJIVO OTAPALO na plastičnim poklopcima.
- 4. NEMOJTE čistiti poklopce alkoholom jer biste mogli prouzročiti gubitak boje, iskrivljavanje ili ugroziti čvrstoću konstrukcije.

Poklopci se moraju čistiti sredstvom bez elektrostatičkog naboja ili krpom za automatiziranu uredsku opremu; obrišite suhom krpom ili krpom malo navlaženom blagom otopinom deterdženta.

# 7.3 Uklanjanje zaglavljenog papira

#### **UPOZORENJE!**

Nemojte upotrijebiti alat koji može oštetiti glavu za ispis.

- 1. Isključite napajanje.
- 2. Otvorite gornji poklopac i uklonite rolu s papirom.
- 3. Izvadite zaglavljeni medij iz pisača. NEMOJTE UPOTREBLJAVATI bilo kakva oštra pomagala ili alate jer biste mogli oštetiti pisač.
- 4. Očistite glavu za ispis i ispisni valjak, a zatim uklonite prašinu ili strana tijela koja su ostala.
- 5. Zatvorite gornji poklopac i uključite pisač kako biste ponovno postavili medij.

# 8. OTKLANJANJE POTEŠKOĆA

#### **UPOZORENJE!**

Ako se problem ne može riješiti poduzimanjem radnji opisanih u ovom poglavlju, nemojte pokušavati popraviti pisač. Isključite ga i iskopčajte iz utičnice. Zatim zatražite pomoć od ovlaštenog servisera tvrtke TOSHIBA TEC.

# 8.1 Poruke o pogreškama

| Poruke o LED        |                     |              | ¥7 1 ···                                     |                                            |  |
|---------------------|---------------------|--------------|----------------------------------------------|--------------------------------------------|--|
| pogreškama          | Mrežno<br>napajanje | Pogreška     | Problemi/uzroci                              | Korekcija                                  |  |
| ERROR               | Uključeno           | Polagano     | Nije otkriven papir                          | Postavite papir                            |  |
| PAPER EMPTY         |                     | treperi      |                                              |                                            |  |
| ERROR               | Uključeno           | Polagano     | Jedinica glave za toplinski                  | Zatvorite gornii blok glave za ispis       |  |
| COVER OPEN          |                     | treperi      | ispis je otvorena                            |                                            |  |
| ERROR               | Uključeno           | Brzo treperi | 1. Medij je zaglavljen u                     | 1. Otvorite gornji blok glave za ispis     |  |
| PAPER JAM           |                     |              | putanji.                                     | Uklonite zaglavljeni papir                 |  |
|                     |                     |              |                                              | Zatvorite gornji blok glave za ispis       |  |
|                     |                     |              |                                              | ➔ Odjeljak 7.3                             |  |
|                     |                     |              | 2. Senzor razmaka između                     | 2. Pravilno podesite položaj senzora.      |  |
|                     |                     |              | naljepnica nije pravilno                     | ➔Odjeljak 5.3.2                            |  |
|                     | T.T. P              | Dana tara al | poravnat                                     |                                            |  |
| ERROR               | Okijuceno           | bizo treperi | Senzor je otkrio pogrešku                    | Isključite pisač pa ga ponovno             |  |
| CAM MOTOR           |                     |              | položaja kom. motora                         | ukijucite.                                 |  |
|                     | Uključeno           | Brzo treperi | 1 Otkrivan ia zaglavljani                    | 1. Iskliučita pisoč i izvodita zoglavljani |  |
| CUTTER IAM          | ·                   | *            | 1. Otkriven je zaglavijem<br>papior u rezaču | napir                                      |  |
| COTTER 57 IM        |                     |              | pupior d rezued                              | $\rightarrow$ Odieliak 7.3                 |  |
|                     |                     |              | 2. Poklopac rezača nije dobro                | 2. Pravilno pričvrstite poklopac rezača    |  |
|                     |                     |              | pričvršćen.                                  | 1 1 1                                      |  |
| ERROR               | Uključeno           | Brzo treperi | Medij nije pravilno                          | Pravilno postavite medii.                  |  |
| UNABLE TO           |                     |              | postavljen u pisač.                          | 1 5                                        |  |
| LOAD                |                     |              |                                              |                                            |  |
| ERROR               | Uključeno           | Brzo treperi | Pisač ne može prepoznati                     | Provjerite tip i specifikacije medija,     |  |
| LABEL               |                     |              | razmak između naljepnica.                    | i izvršite kalibraciju senzora             |  |
|                     |                     |              |                                              | ➔ Odjeljci 5.4 i 5.7.3                     |  |
| READY               | Uključeno           | Brzo treperi | Ispisni podaci dulji su od                   | Podesite duljinu ispisnih podataka tako    |  |
| LABEL PAGE          |                     |              | naljepnice koju je pisač                     | da stanu u duljinu naljepnice.             |  |
| OVER                | Ukliučeno           | Brzo treperi | 12mjerio.                                    | 1 Descionita tin i ana sifila siis annih   |  |
| EKKUK<br>BLACK MARK |                     |              | 1. Pisac ne moze prepoznati                  | 1. Provjenite up i specifikacije crnin     |  |
| DLACK MARK          |                     |              |                                              |                                            |  |
|                     |                     |              | 2. Senzor crnih oznaka nije                  | 2. Podesite položaj senzora                |  |
|                     |                     |              | pravilno poravnat sa crnom                   | → Odjeljak 5.3.1                           |  |
| FRROR               | Uključeno           | Brzo treperi | 1 Temperatura glave za ispis                 | 1. Pričekajte nekoliko minuta              |  |
| HFAD                |                     | -            | ie visoka                                    | Ako time ne riješite problem               |  |
| TEMPERATURE         |                     |              | je visoku                                    | nazovite ovlaštenog servisera tvrtke       |  |
|                     |                     |              |                                              | TOSHIBA TEC                                |  |
|                     |                     |              | 2. Glava za toplinski ispis je               | 2. Isključite pisač pa ga ponovno          |  |
|                     |                     |              | oštećena                                     | uključite.                                 |  |
|                     |                     |              |                                              | Ako time ne riješite problem,              |  |
|                     |                     |              |                                              | nazovite ovlaštenog servisera tvrtke       |  |
|                     |                     |              |                                              | TOSHIBA TEC                                |  |

# 8.1 Poruke o pogreškama (nast.)

| Poruke o    | LED                 |              |                                      | 77                                             |  |
|-------------|---------------------|--------------|--------------------------------------|------------------------------------------------|--|
| pogreškama  | Mrežno<br>napajanje | Pogreška     | Problemi/uzroci                      | Когексија                                      |  |
| ERROR       | Uključeno           | Uključeno    | Nije moguć pristup EEPROM            | Isključite pisač pa ga ponovno                 |  |
| EEPROM      |                     |              | memoriji.                            | uključite.                                     |  |
|             |                     |              | -                                    | Ako time ne riješite problem,                  |  |
|             |                     |              |                                      | nazovite ovlaštenog servisera tvrtke           |  |
|             |                     | - 1 11 12    |                                      | TOSHIBA TEC                                    |  |
| READY       | Polagano<br>treperi | Isključeno   | Tijekom uključivanja                 | Preuzmite pravilne CG podatke u IPL.           |  |
| NONE CG     |                     |              | napajanja pisača vrijednost          |                                                |  |
|             |                     |              | kontrolnog koda u CG                 |                                                |  |
|             |                     |              | podacima i ROM memoriji su           |                                                |  |
|             |                     |              | razlıčıtı.                           |                                                |  |
|             |                     |              | (ispis je moguć u                    |                                                |  |
| DEADY       | Polagano            | Iskliučeno   | mrežnom načinu bez CG-a)             |                                                |  |
| COOLING     | treperi             | iskijučeno   | visoka                               | podataka                                       |  |
| DOWN        |                     |              | VISOKA                               | Pričekajte nekoliko minuta.                    |  |
| READY       | Polagano            | Isključeno   | Kada pisač otkrije prenizak napon    | Isključite pisač pa ga ponovno uključite       |  |
| 24V ANOMALY | treperi             |              | napajanja.                           | 5 1 1 6 1 5                                    |  |
| READY       | Polagano<br>treperi | Isključeno   | Kalibracija senzora nije bila        | Izvršite uspješnu kalibraciju senzora          |  |
| SENSOR ADJ. |                     |              | uspješna                             | →Odjeljak 5.7                                  |  |
| FAIL        | Ukliučeno           | Brzo treperi | Pisož na moža propoznati             | Provigrita tin madija i snaoifikacija          |  |
| PERFORATION |                     |              | pravokutne rupice na                 | performanog papira                             |  |
|             |                     |              | parforiranom papiru.                 | performance papira                             |  |
| READY       | Uključeno           | Brzo treperi | İspisni podaci dulji su od           | Prilagodite duljinu ispisnih podataka u        |  |
| PERFO. PAGE |                     |              | perforiranog papira koji je pisač    | skladu s duljinom perforiranog papira koji     |  |
| OVER        | 1111° ×             | <b>D</b>     | izmjerio.                            | je pisač izmjerio                              |  |
| READY       | Uključeno           | Brzo treperi | Ispisni podaci dulji su od           | Podesite ispisne podatke unutar duljine        |  |
| CUT SHEET   |                     |              | odrezanih listova                    | odrezanih listova                              |  |
| FRROR       | Uključeno           | Uključeno    | Tijekom ukliučivanja nanajanja       | Kada se na glavi za toplinski ispis ne otkriju |  |
| THERMAL     |                     |              | pisača otkriveni su oštećeni         | oštećeni elementi prilikom POR-a (nakon        |  |
| HEAD        |                     |              | elementi glave za toplinski ispis, a | zamjene problematične glave za toplinski       |  |
|             |                     |              | broj oštećenja premašuje             | ispis).                                        |  |
|             |                     |              | postavku Head Fail Thresh.           | Kada je postavka Head Fail Thresh dulja od     |  |
|             |                     |              |                                      | broja oštećenih elemenata glave za toplinski   |  |
|             |                     |              |                                      | $\rightarrow$                                  |  |
| READY       | Polagano            | Isključeno   | Tijekom uključivanja napajanja       | Kada se na glavi za toplinski ispis ne otkriju |  |
| THERMAL     | treperi             |              | pisača otkriveni su oštećeni         | oštećeni elementi prilikom POR-a (nakon        |  |
| HEAD        |                     |              | elementi glave za toplinski ispis, a | zamjene problematične glave za toplinski       |  |
|             |                     |              | broj oštećenja je unutar postavke    | ispis).                                        |  |
|             |                     |              | (ako se prikaže ova poruka, ispis    | Kada je postavka Head Fall Inresh              |  |
|             |                     |              | ie moguć u mrežnom načinu).          | postavijena na 0.                              |  |

# 8.2 Mogući problemi

| Problem                       | Uzroci                                               | Rješenja                                                                          |
|-------------------------------|------------------------------------------------------|-----------------------------------------------------------------------------------|
| Pisač se ne uključuje.        | 1.Kabel za napajanje je iskopčan                     | 1. Ukopčajte kabel za napajanje.                                                  |
|                               | 2. Utičnica za napajanje izmjeničnom strujom ne radi | <ol> <li>Ispitajte utičnicu nekim drugim<br/>električnim uređajem.</li> </ol>     |
|                               | 3. Pregorio je osigurač ili je iskočila sklopka.     | 3. Provjerite osigurač ili sklopku.                                               |
| Medij se ne uvlači.           | 1. Medij nije pravilno postavljen.                   | 1. Pravilno postavite medij.                                                      |
|                               | 2. Pisač je u stanju pogreške.                       | <ol> <li>Riješite pogrešku koja se prikazuje<br/>na zaslonu s porukama</li> </ol> |
| Ispisana je slika<br>mutna.   | 1. Glava za ispis nije čista                         | <ol> <li>Očistite glavu za ispis</li> <li>→Odjeljak 7.1</li> </ol>                |
|                               | 2. Intenzitet ispisa ne odgovara mediju              | <ul> <li>2. Podesite gustoću ispisa</li> <li>→Odjeljak 5.6.3</li> </ul>           |
| Na ispisu nedostaju točke.    | 1. Glava za ispis nije čista.                        | <ol> <li>Očistite glavu za ispis.</li> <li>→ Odjeljak 7.1</li> </ol>              |
|                               | 2. Intenzitet ispisa ne odgovara mediju              | <ul> <li>2. Podesite gustoću ispisa</li> <li>→ Odjeljak 5.6.3</li> </ul>          |
| Dodatni modul rezača ne reže. | 1. Jedinica rezača nije pravilno<br>zatvorena.       | 1. Pravilno zatvorite jedinicu rezača.                                            |
|                               | 2. Medij je zaglavljen u rezaču.                     | 2. Uklonite zaglavljeni papir.                                                    |
|                               | 3. Oštrica rezača je zaprljana.                      | 3. Očistite oštricu rezača.                                                       |

# DODATAK I SUČELJE

#### USB priključak

| Standardni:               | u skladu s V2.0, puna brzina                                |
|---------------------------|-------------------------------------------------------------|
| Vrsta prijenosa:          | Upravljani prijenos, serijski prijenos                      |
| Brzina prijenosa:         | Puna brzina (12 M bps)                                      |
| Klasa:                    | klasa pisača                                                |
| Način upravljanja:        | Stanje s informacijama o slobodnom prostoru u međuspremniku |
| Broj ulaznih priključaka: | 1                                                           |
| Izvor napajanja:          | samostalno napajanje                                        |
| Priključak:               | Tip B                                                       |
| -                         | -                                                           |

IEEE802.23 10Base-T/100Base-TX

duljina segmenta maks. 100 m

| Broj    | Signal     |  |  |
|---------|------------|--|--|
| iglica  |            |  |  |
| 1       | VBUS       |  |  |
| 2       | D-         |  |  |
| 3       | D+         |  |  |
| 4       | GND        |  |  |
| Kućište | oklopljeno |  |  |

### LAN

Standardni: Broj ulaznih priključaka: Priključak: LAN kabel:

Magnetski ugrađeni priključak 10BASE-T: UTP kategorije 3 ili 5 100BASE-TX: UTP kategorija 5

1

Duljina kabela:

| Broj   | Signal |
|--------|--------|
| iglica |        |
| 1      | TD+    |
| 2      | TD-    |
| 3      | RD+    |
| 4      | TCT    |
| 5      | RCT    |
| 6      | RD-    |
| 7      | FG     |
| 8      | FG     |
| 9      | 3,3 V  |
| 10     | LED 1  |
| 11     | LED 2  |
| 12     | 3,3 V  |

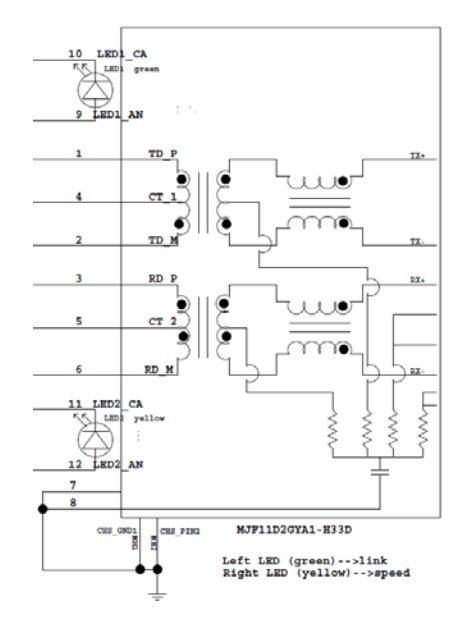

## Paralelno sučelje (Centronics)

Način rada:

u skladu s IEEE1284 Kompatibilni način (SPP način), Nibble način rada 8 bit paralelni

Način unosa podataka:

| _      |                         |            |        |            |            |
|--------|-------------------------|------------|--------|------------|------------|
| Broj   | Signal                  | Ulaz/izlaz | Broj   | Paralelni  | Ulaz/izlaz |
| iglica |                         |            | iglica |            |            |
| 1      | nSTORBE                 | Ulaz       | 19     | GND signal |            |
| 2      | DATA0                   | Ulaz       | 20     | GND signal |            |
| 3      | DATA1                   | Ulaz       | 21     | GND signal |            |
| 4      | DATA2                   | Ulaz       | 22     | GND signal |            |
| 5      | DATA3                   | Ulaz       | 23     | GND signal |            |
| 6      | DATA4                   | Ulaz       | 24     | GND signal |            |
| 7      | DATA5                   | Ulaz       | 25     | GND signal |            |
| 8      | DATA6                   | Ulaz       | 26     | GND signal |            |
| 9      | DATA7                   | Ulaz       | 27     | GND signal |            |
| 10     | nACK                    | Izlaz      | 28     | GND signal |            |
| 11     | BUSY                    | Izlaz      | 29     | GND signal |            |
| 12     | PE                      | Izlaz      | 30     | GND signal |            |
| 13     | SELECT                  | Izlaz      | 31     | nINIT      | Ulaz       |
| 14     | nAUTOFEED               | Izlaz      | 32     | nERROR     | Izlaz      |
| 15     | NC                      |            | 33     | GND signal |            |
| 16     | GND signal              |            | 34     | NC         |            |
| 17     | Chassis GND             |            | 35     | NC         |            |
| 18     | +5 V istosmjerne struje | Izlaz      | 36     | nSELECT IN | Ulaz       |

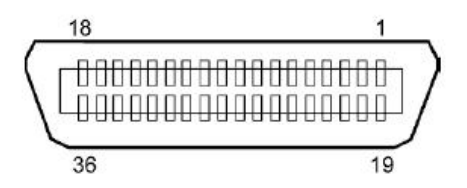

### Priključak za napajanje

Način rada:

J13 B8P-VR (LF)(SN), JST

| Broj<br>iglica | Signal                 |
|----------------|------------------------|
| 1              | 27 V                   |
| 2              | 27 V                   |
| 3              | GND                    |
| 4              | GND                    |
| 5              | 5 V                    |
| 6              | GND                    |
| 7              | (27 V ušteda energije) |
| 8              | N.C.                   |

# DODATAK II STABLO IZBORNIKA

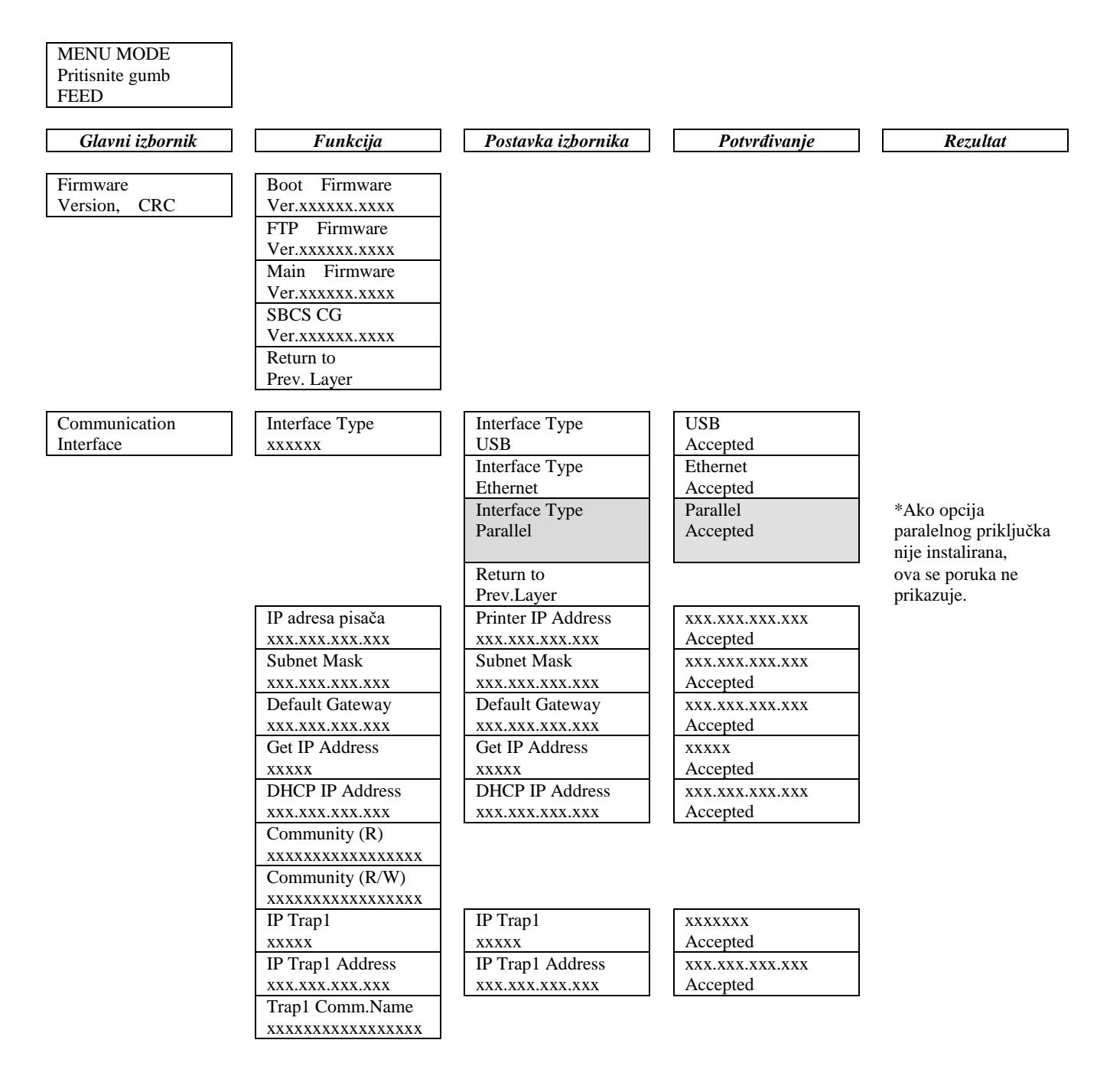

# DODATAK II STABLO IZBORNIKA (nast.)

| Glavni izbornik | Funkcija                       | Postavka izbornika | Potvrđivanje     | Rezultat |
|-----------------|--------------------------------|--------------------|------------------|----------|
|                 |                                |                    |                  |          |
| Communication   | IP Trap2                       | IP Trap2           | XXXXXXX          |          |
| Interface       | XXXXX                          | XXXXX              | Accepted         |          |
|                 | IP Trap2 Address               | IP Trap2 Address   | XXX.XXX.XXX.XXX  |          |
|                 | XXX.XXX.XXX                    | XXX.XXX.XXX.XXX    | Accepted         |          |
|                 | Irap2 Comm.Name                |                    |                  |          |
|                 | MAC Adda www.                  |                    |                  |          |
|                 | MAC Addr. XX:XX:               |                    |                  |          |
|                 | XX:XX:XX:XX<br>Socket Dort TCD | Societ Dort TCD    |                  |          |
|                 | Socket Port TCP                | Socket Port ICP    | XXXX<br>Assented |          |
|                 | XXXX                           | XXXX               | Accepted         |          |
|                 | Socket Port UDP                | Socket Port UDP    | Assented         |          |
|                 | XXXX                           | XXXX               | Accepted         |          |
|                 | Socket Port UDP2               | Socket Port UDP2   | XXXX             |          |
|                 | XXXX                           | XXXX               | Accepted         |          |
|                 | Physical Layer                 |                    |                  |          |
|                 | XXX.XXX.XXX                    |                    |                  |          |
|                 | FIP User.Name                  |                    |                  |          |
|                 | XXXXXXXXXXXXXXXXXX             |                    |                  |          |
|                 | Return to                      |                    |                  |          |
| Drinten         | Prev. Layer                    | Dana an Tana a     | Dia ala Marala   |          |
| Printer         | Paper Type                     | Paper Type         | Black Mark       |          |
| Configuration   | XXXXXX                         | Black Mark         | Accepted         |          |
|                 |                                | Paper Type         | Document Length  |          |
|                 |                                | Document Length    | Accepted         |          |
|                 |                                | Paper Type         | Label            |          |
|                 |                                |                    | Accepted         |          |
|                 |                                | Paper Type         | Perforation      |          |
|                 |                                | Perforation        | Accepted         |          |
|                 |                                | Paper Type         | Cut Sheet        |          |
|                 |                                | Cut Sheet          | Accepted         |          |
|                 |                                | Return to          |                  |          |
|                 |                                | Prev.Layer         |                  |          |
|                 | Document Length                | Document Length    | 560/203inch      |          |
|                 | xxxx/203inch                   | 560/203inch        | Accepted         |          |
|                 |                                | Document Length    | xxxx/203inch     |          |
|                 |                                | xxxx/203inch       | Accepted         |          |
|                 |                                | Document Length    | 4434/203inch     |          |
|                 |                                | 4434/203inch       | Accepted         |          |
|                 |                                | Return to          |                  |          |
|                 |                                | Prev. Layer        |                  |          |
| Glavni izbornik | Funkcija         | Postavka izbornika   | Potvrđivanje | Rezultat |
|-----------------|------------------|----------------------|--------------|----------|
|                 |                  |                      |              |          |
| Printer         | Print Mode       | Print Mode           | Others       |          |
| Configuration   | XXXX             | Others               | Accepted     |          |
|                 |                  | Print Mode           | Receipt      |          |
|                 |                  | Receipt              | Accepted     |          |
|                 |                  | Return to            |              |          |
|                 |                  | Prev. Layer          |              |          |
|                 | Print Density(F) | Print Density(F)     | -15          |          |
|                 | XXX              | -15                  | Accepted     |          |
|                 |                  | Print Density(F)     | XXX          |          |
|                 |                  | XXX                  | Accepted     |          |
|                 |                  | Print Density(F)     | 0            |          |
|                 |                  | 0                    | Accepted     |          |
|                 |                  | Print Density(F)     | XXX          |          |
|                 |                  | XXX                  | Accepted     |          |
|                 |                  | Print Density(F)     | +15          |          |
|                 |                  | +15                  | Accepted     |          |
|                 |                  | Return to            |              |          |
|                 |                  | Prev. Layer          |              |          |
|                 | Print Density(B) | Print Density(B)     | -15          |          |
|                 | XXX              | -15                  | Accepted     |          |
|                 |                  | Print Density(B)     | XXX          |          |
|                 |                  | XXX                  | Accepted     |          |
|                 |                  | Gustoća ispisa (B):  | 0            |          |
|                 |                  | 0                    | Accepted     |          |
|                 |                  | Gustoća ispisa (B):  | XXX          |          |
|                 |                  | XXX                  | Accepted     |          |
|                 |                  | Gustoća ispisa (B):  | +15          |          |
|                 |                  | +15                  | Accepted     |          |
|                 |                  | Return to            |              |          |
|                 |                  | Prev. Layer          |              |          |
|                 | Power Control    | Power Control        | Low          |          |
|                 | XXXX             | Low                  | Accepted     |          |
|                 |                  | Regulacija napajanja | Visok        |          |
|                 |                  | Visok                | Accepted     |          |
|                 |                  | Return to            |              |          |
|                 |                  | Prev. Layer          |              |          |

| Glavni izbornik | Funkcija      | Postavka izbornika       | Potvrđivanje       | Rezultat |
|-----------------|---------------|--------------------------|--------------------|----------|
| Printer         | Print Speed   | Print Speed              | Variable           | ]        |
| Configuration   | r mit speed   | Variable                 |                    |          |
| Configuration   | ллира         | Print Speed              | 6 Oins             |          |
|                 |               | 6 Oins                   | Accented           |          |
|                 |               | Drint Speed              | 5 Oins             |          |
|                 |               | 5 Oins                   | Accepted           |          |
|                 |               | Drint Speed              | 4 Oins             |          |
|                 |               | 1 line Speed             | Accented           |          |
|                 |               | Print Speed              | 3 Oins             |          |
|                 |               | 3 Oins                   | Accented           |          |
|                 |               | Paturn to                | Accepted           | l        |
|                 |               | Prev Laver               |                    |          |
|                 | Max Variable  | Max Variable             | 6 Oins             | ]        |
|                 | vyvins        | 6 Oins                   | Accented           |          |
|                 | ллира         | Max Variable             | 5 Oins             |          |
|                 |               | 5 Oins                   | Accented           |          |
|                 |               | Max Variable             | Accepted<br>4 Oins |          |
|                 |               | 4 Oing                   | 4.01ps             |          |
|                 |               | 4.01ps                   | Accepted 2.0ins    |          |
|                 |               | 2 Oins                   | 5.01ps             |          |
|                 |               | S.01ps                   | Accepted           | l        |
|                 |               | Return to<br>Prov. Lover |                    |          |
|                 | Daga Dagayamy | Piev. Layer              | Off                | 1        |
|                 | Page Recovery | Off                      | Accented           |          |
|                 | λλλ           | Baga Bagayarry           | Accepted           |          |
|                 |               | Page Recovery            | Accorted           |          |
|                 |               | Baturn to                | Accepted           | l        |
|                 |               | Prov. Lover              |                    |          |
|                 | DM Cut Offect | DM Cut Officiat          | 00                 | 1        |
|                 |               | 50                       | 00<br>Accorted     |          |
|                 | XX            | -39<br>PM Cut Offect     |                    |          |
|                 |               | Bivi Cut Offset          | 22                 |          |
|                 |               | 00<br>DM Cut Offrat      | Accepted           |          |
|                 |               | Divi Cut Offset          | 29<br>Accorted     |          |
|                 |               | DM Cut Offrat            | Accepted           |          |
|                 |               |                          | XX<br>Accord       |          |
|                 |               | XX<br>DM Cast Officiat   | Accepted           |          |
|                 |               | 50                       | J9<br>Accorted     |          |
|                 |               | Deturn to                | Accepted           |          |
|                 |               | Return to<br>Prov. Lever |                    |          |
|                 | Dapar Load    | Paper Load               | Auto               | 1        |
|                 |               | Auto                     | Accepted           |          |
|                 | ллллл         | Paper Load               | Manual             |          |
|                 |               | raper Loau<br>Manual     | Accepted           |          |
|                 |               | Poture to                | Accepted           | 1        |
|                 |               | Return to<br>Prov. Lover |                    |          |
|                 |               | I lev. Layer             |                    |          |

| Glavni izbornik | Funkcija         | Postavka izbornika       | Potvrđivanje    | Rezultat        |
|-----------------|------------------|--------------------------|-----------------|-----------------|
|                 |                  |                          | 0.00            | 7               |
| Printer         | Rotary Cutter    | Rotary Cutter            | Off             |                 |
| Configuration   | XXX              | OII<br>Dotomy Cuttor     | Accepted        | -               |
|                 |                  | Kotary Cutter            |                 |                 |
|                 |                  | Naliual<br>Botomy Cuttor | Auto            | -               |
|                 |                  | Auto                     | Auto            |                 |
|                 |                  | Auto<br>Beturn to        | Accepted        |                 |
|                 |                  | Prev Laver               |                 |                 |
|                 | Head Fail Thresh | Head Fail Thresh         | 0               | 7               |
|                 |                  |                          | Accepted        |                 |
|                 | АЛА              | Head Fail Thresh         | xx              | -               |
|                 |                  | xx                       | Accepted        |                 |
|                 |                  | Head Fail Thresh         | 50              | 1               |
|                 |                  | 50                       | Accepted        |                 |
|                 |                  | Head Fail Thresh         | XX              | 1               |
|                 |                  | XX                       | Accepted        |                 |
|                 |                  | Head Fail Thresh         | 100             | 1               |
|                 |                  | 100                      | Accepted        |                 |
|                 |                  | Return to                |                 |                 |
|                 |                  | Prev. Layer              |                 |                 |
|                 | Print            |                          | Printer Config. | Printer Config. |
|                 | Printer Config.  |                          | Printing        | Completed       |
|                 | Return to        |                          |                 |                 |
|                 | Prev. Layer      |                          |                 | -               |
| Printer         | Top Margin       | Top Margin               | -15             |                 |
| Adjustment      | XXX              | -15                      | Accepted        | _               |
|                 |                  | Top Margin               | xxx             |                 |
|                 |                  | XXX                      | Accepted        | 4               |
|                 |                  | Top Margin               | 0<br>Accomtad   |                 |
|                 |                  | 0<br>Tan Manain          | Accepted        | -               |
|                 |                  | Top Margin               | XXX<br>Assented |                 |
|                 |                  | XXX<br>Ton Monsin        |                 | -               |
|                 |                  |                          | Accepted        |                 |
|                 |                  | +15<br>Return to         | Theophea        |                 |
|                 |                  | Prev Laver               |                 |                 |
| Printer         | Label Top Margin | Label Top Margin         | -15             | 7               |
| Adjustment      | XXX              | -15                      | Accepted        |                 |
|                 |                  | Label Top Margin         | XXX             | 1               |
|                 |                  | XXX                      | Accepted        |                 |
|                 |                  | Label Top Margin         | 0               | 1               |
|                 |                  | 0                        | Accepted        |                 |
|                 |                  | Label Top Margin         | XXX             |                 |
|                 |                  | XXX                      | Accepted        |                 |
|                 |                  | Label Top Margin         | +15             |                 |
|                 |                  | +15                      | Accepted        |                 |
|                 |                  | Return to                |                 |                 |
|                 |                  | Prev. Layer              |                 |                 |

| Glavni izbornik | Funkcija        | Postavka izbornika | Potvrđivanje        | Rezultat        |
|-----------------|-----------------|--------------------|---------------------|-----------------|
| Printer         | BM Cut Position | BM Cut Position    | _15                 |                 |
| Adjustment      | yyy             | -15                | Accepted            |                 |
| Augustinent     | ллл             | BM Cut Position    | Necepted<br>VVV     | -               |
|                 |                 |                    | Accepted            |                 |
|                 |                 | DM Cut Desition    | Accepted            | -               |
|                 |                 |                    | Accepted            |                 |
|                 |                 | DM Cret De sitie r |                     | -               |
|                 |                 | BM Cut Position    | XXX<br>A second s d |                 |
|                 |                 |                    | Accepted            | -               |
|                 |                 | BM Cut Position    | +15                 |                 |
|                 |                 | +15                | Accepted            |                 |
|                 |                 | Return to          |                     |                 |
|                 |                 | Prev. Layer        |                     | 7               |
|                 | Label Cut Pos.  | Label Cut Pos.     | -15                 |                 |
|                 | XXX             | -15                | Accepted            |                 |
|                 |                 | Label Cut Pos.     | XXX                 |                 |
|                 |                 | XXX                | Accepted            |                 |
|                 |                 | Label Cut Pos.     | 0                   |                 |
|                 |                 | 0                  | Accepted            |                 |
|                 |                 | Label Cut Pos.     | XXX                 |                 |
|                 |                 | XXX                | Accepted            |                 |
|                 |                 | Label Cut Pos.     | +15                 |                 |
|                 |                 | +15                | Accepted            |                 |
|                 |                 | Return to          |                     | _               |
|                 |                 | Prev. Layer        |                     |                 |
|                 | Perfo. Cut Pos. | Perfo. Cut Pos     | -15                 | 7               |
|                 | XXX             | -15                | Accepted            |                 |
|                 |                 | Perfo. Cut Pos     | XXX                 |                 |
|                 |                 | XXX                | Accepted            |                 |
|                 |                 | Perfo. Cut Pos     | 0                   |                 |
|                 |                 | 0                  | Accepted            |                 |
|                 |                 | Perfo. Cut Pos     | xxx                 | 1               |
|                 |                 | xxx                | Accepted            |                 |
|                 |                 | Perfo Cut Pos      | +15                 |                 |
|                 |                 | +15                | Accepted            |                 |
|                 |                 | Return to          | 1                   | <b>_</b>        |
|                 |                 | Prev Laver         |                     |                 |
| Pisač           | Test Mode       | Paper Type         | Paper Type          | Crna oznaka     |
| Test Modes      | Configuration   | xxxxxx             | Crna oznaka         | Accepted        |
| Test modes      | Comiguration    | ARAAAA             | Paper Type          | Document Length |
|                 |                 |                    | Document Length     | Accepted        |
|                 |                 |                    | Paper Type          | Label           |
|                 |                 |                    | Label               | Accepted        |
|                 |                 |                    | Paper Type          | Perforation     |
|                 |                 |                    | Perforacija         | Accepted        |
|                 |                 |                    | Return to           |                 |
|                 |                 |                    | Prev. Layer         |                 |

|                 |                |                    |                | , <u> </u>     |
|-----------------|----------------|--------------------|----------------|----------------|
| Glavni izbornik | Funkcija       | Postavka izbornika | Potvrđivanje   | Rezultat       |
| Printer         | Test Mode      | Form Length        | Form Length    | 560/203inch    |
| Test Modes      | Configuration  | xxxx/203inch       | 560/203inch    | Accepted       |
| 10501110000     | Comgutation    |                    | Form Length    | xxxx/203inch   |
|                 |                |                    | xxxx/203inch   | Accepted       |
|                 |                |                    | Form Length    | 4434/203inch   |
|                 |                |                    | 4434/203inch   | Accepted       |
|                 |                |                    | Return to      | Theophea       |
|                 |                |                    | Prev. Laver    |                |
|                 |                | Paper Width        | Paper Width    | 58mm           |
|                 |                | XXXXXX             | 58mm           | Accepted       |
|                 |                |                    | Paper Width    | 80mm           |
|                 |                |                    | 80mm           | Accepted       |
|                 |                |                    | Paper Width    | 4inch          |
|                 |                |                    | 4inch          | Accepted       |
|                 |                |                    | Paper Width    | 5.1inch        |
|                 |                |                    | 5.1inch        | Accepted       |
|                 |                |                    | Return to      |                |
|                 |                |                    | Prev. Layer    |                |
|                 | Rolling ASCII  |                    | Rolling ASCII  | Rolling ASCII  |
|                 | Simplex        |                    | Printing       | Completed      |
|                 | H Print Test   |                    | H Print Test   | H Print Test   |
|                 | Simplex        |                    | Printing       | Completed      |
|                 | Dot Check Test |                    | Dot Check Test | Dot Check Test |
|                 | Simplex        |                    | Printing       | Completed      |
|                 | Graphics Test  |                    | Graphics Test  | Graphics Test  |
|                 | Simplex        |                    | Printing       | Completed      |
|                 | Rolling ASCII  |                    | Rolling ASCII  | Rolling ASCII  |
|                 | Duplex         |                    | Printing       | Completed      |
|                 | H Print Test   |                    | H Print Test   | H Print Test   |
|                 | Duplex         | _                  | Printing       | Completed      |
|                 | Dot Check Test |                    | Dot Check Test | Dot Check Test |
|                 | Duplex         |                    | Printing       | Completed      |
|                 | Graphics Test  |                    | Graphics Test  | Graphics Test  |
|                 | Duplex         | _                  | Printing       | Completed      |
|                 | Return to      |                    |                |                |
| G               | Prev. Layer    |                    |                |                |
| Sensor          | Sensor         | Calibration with   | Calibration    | Calibration    |
| Calibration     | Calibration    | Divi Paper         | Performing     |                |
|                 |                |                    |                | Failed 12345   |
|                 |                |                    |                | Sensors        |
|                 |                | Calibration with   | Calibration    | Calibration    |
|                 |                | White Paper        | Performing     | Succeeded      |
|                 |                |                    |                | Failed 12345   |
|                 |                |                    |                | Sensors        |
|                 |                | Calibration with   | Calibration    | Calibration    |
|                 |                | Label Paper        | Performing     | Succeeded      |
|                 |                |                    |                | Failed 12345   |
|                 |                |                    |                | Sensors        |

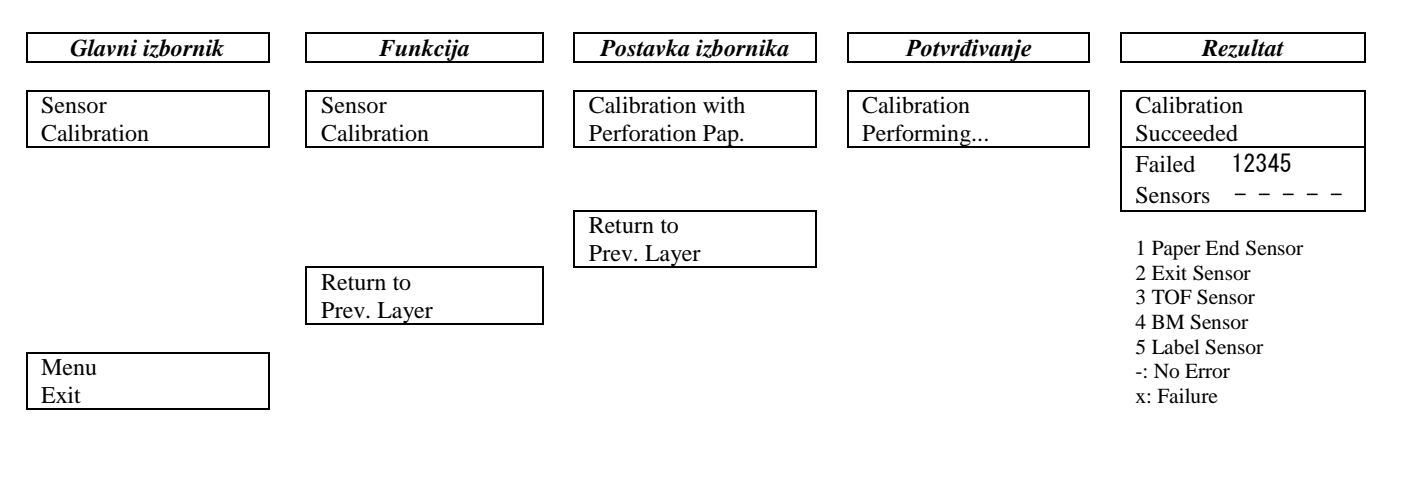

TOSHIBA TEC CORPORATION

© 2011-2019. TOSHIBA TEC CORPORATION Sva prava pridržana 1-11-1, Osaki, Shinagawa-ku, Tokio 141-8562, Japan

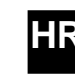